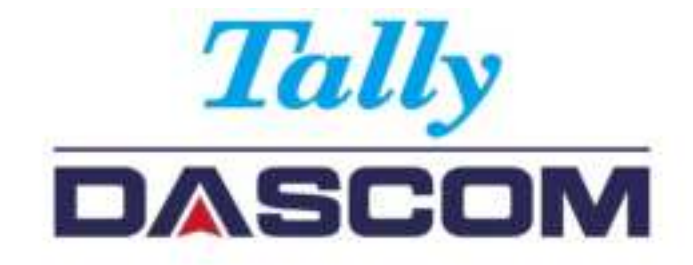

## User Guide DL-830 Thermal Desktop Label Printer

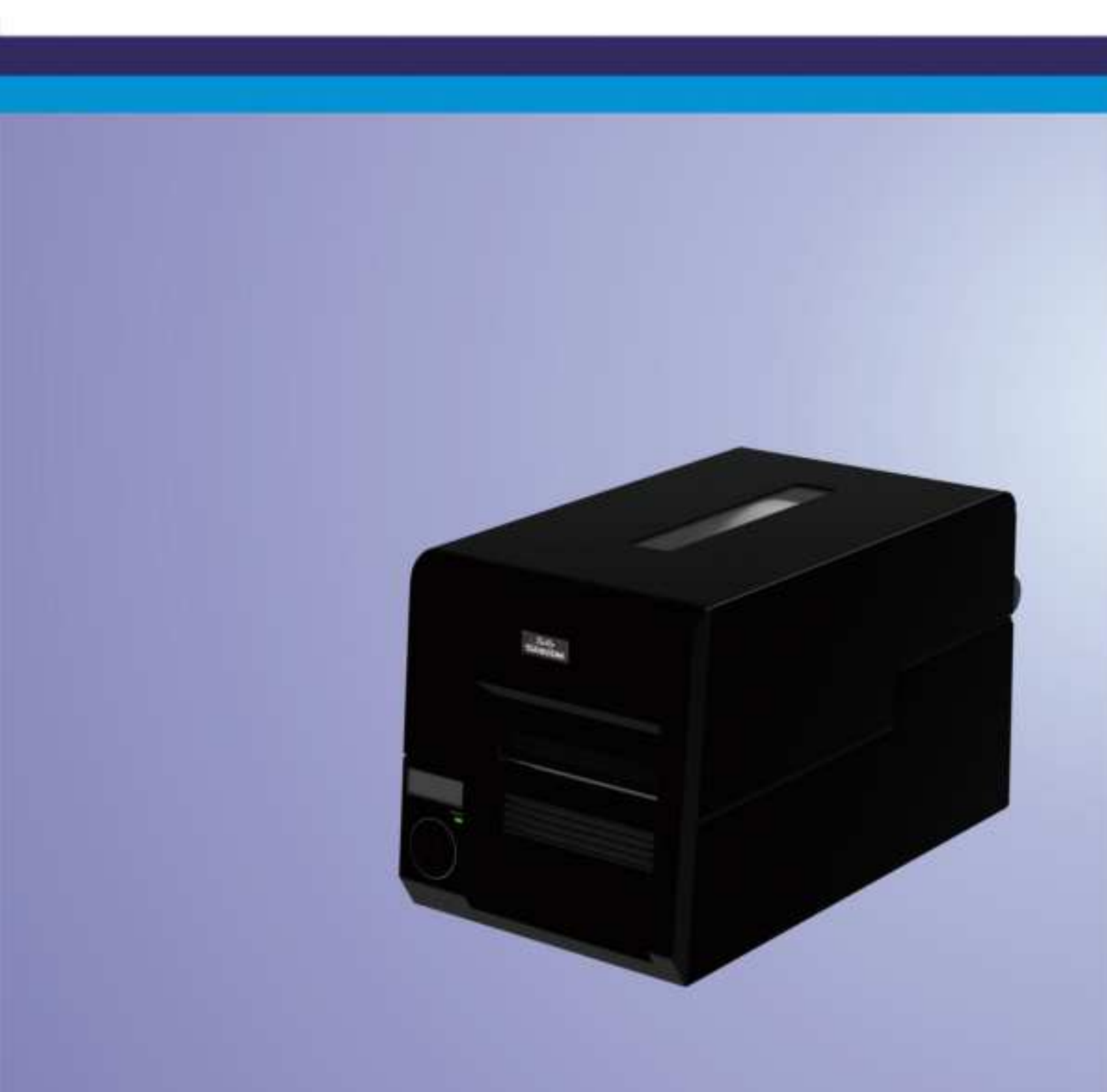

## Important Safety Instructions (English)

Read the following instructions thoroughly before starting up your printer.

- Never carry out maintenance or repair work yourself. Always contact a qualified service technician.
- Keep this Operator's Manual in a place which is easily accessible at all times.
- Place the printer on a solid and even base so that it cannot fall.
- Never place the printer in the vicinity of inflammable gas or explosive substances.
- Ensure the printer is connected to a socket with the correct mains voltage.
- Always disconnect the printer from the mains before opening the device to perform maintenance work or remedy errors.
- Do not expose the printer to high temperatures, direct sunlight or dust.
- Keep all liquids away from the printer.
- Protect the printer from shock, impact and vibration.
- Make sure that the printer and computer are switched off before connecting the data cable.
- The print head will become very hot during printing; avoid contact with the print head after printing has finished.
- Do not perform any operation or action in any way other than those provided in this manual. When in doubt, contact your dealer or your customer support.

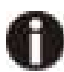

The device and mains-socket must all times be easily accessible.

## Wichtige Sicherheitshinweise (German)

Lesen Sie bitte diese Sicherheitshinweise durch, bevor sie den Drucker in Betrieb nehmen.

- Führen Sie Wartungsarbeiten und Reparaturen keinesfalls selbst aus, sondern verständigen Sie immer einen qualifizierten Servicetechniker.
- Bewahren Sie diese Dokumentation an einem jederzeit zugänglichen Ort auf.
- Den Drucker auf stabilem und ebenem Untergrund so aufstellen, dass er nicht zu Boden fallen kann.
- Stellen Sie den Drucker keinesfalls in der Nähe von leicht entzündlichen Gasen oder explosiven Stoffen auf.
- Den Drucker nur an eine Steckdose mit der richtigen Spannung anschließen.
- Wenn Sie den Drucker vom Netz trennen wollen, den Drucker ausschalten und immer den Netzstecker aus der Steckdose ziehen.
- Den Drucker weder hohen Temperaturen noch direktem Sonnenlicht und Staub aussetzen.
- Keine Flüssigkeiten mit dem Drucker in Berührung bringen.
- Den Drucker keinen Erschütterungen, Stößen oder Vibrationen aussetzen.
- Sicherstellen, dass der Drucker und der Computer ausgeschaltet sind, bevor das Datenkabel angeschlossen wird.
- Der Druckkopf wird während des Druckens heiß. Vor dem Berühren deshalb einige Zeit abkühlen lassen.
- Weichen Sie bei der Bedienung des Druckers nicht von den Anweisungen in der Dokumentation ab.

Bei Unklarheiten wenden Sie sich bitte an Ihren Händler oder Ihren Kundendienst.

 Maschinenlärminformations – Verordnung – 3.GPSGV, der höchste Schalldruckpegel beträgt 70 dB(A) oder weniger gemäß EN ISO 7779.

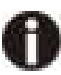

Das Gerät und die Netzsteckdose müssen jeder Zeit leicht zugänglich sein.

## Consignes importantes de sécurité (French)

Lire attentivement les instructions suivantes avant de mettre l'imprimante en service.

- Ne jamais effectuer soi-même les travaux d'entretien et de réparations. Contacter toujours un dépanneur qualifié.
- Placer l'imprimante sur un support stable de façon à ce qu'elle ne puisse pas tomber.
- Ne jamais placer l'imprimante à proximité de sources de gaz aisément inflammables ou de substances explosives.
- Ne connecter l'imprimante à une prise que lorsque la tension est correcte.
- Pour déconnecter l'imprimante de l'alimentation principale, mettre l'imprimante hors tension et toujours débrancher le connecteur secteur de la prise murale.
- Ne pas exposer l'imprimante à des températures élevées, à la lumière directe du soleil ou à la poussière.
- Ne pas mettre l'imprimante en contact avec des liquides.
- Ne pas exposer l'imprimante à des chocs, impacts ou vibrations.
- S'assurer que l'imprimante et l'ordinateur sont hors tension avant de connecter le câble de données.
- La tête d'impression est brûlante pendant l'impression. C'est pourquoi laissez-la refroidir quelques instants avant d'y toucher.
- N'exécutez aucune opération ni action d'une autre manière que celle indiquée dans ce manuel. En cas de doute, veuillez contacter votre distributeur ou service après-vente.

Le dispositif et la prise principale doivent toujours être accessibles facilement.

## Indicazioni di sicurezza importanti (Italian)

Prima di mettere in funzione la stampante, leggere attentamente le seguenti indicazioni.

- Non eseguire mai da sé gli interventi di manutenzione e riparazione, ma rivolgersi sempre a un tecnico di assistenza qualificato.
- Conservare le presenti istruzioni per l'uso in un luogo sempre accessibile.
- Collocare la stampante su una superficie stabile, per evitare che cada a terra.
- Non collocare la stampante in prossimità di gas facilmente infiammabili o di sostanze esplosive.
- Collegare la stampante a una presa di corrente con tensione adeguata.
- Per scollegare la stampante dalla rete di alimentazione, spegnere la stampante e disinserire sempre il connettore di rete dalla presa.
- Non esporre la stampante ad elevate temperature né alla luce solare diretta e alla polvere.
- Evitare il contatto della stampante con liquidi.
- Non esporre la stampante a colpi, scosse o vibrazioni.
- Verificare che la stampante e il computer siano spenti prima di collegare il cavo di trasmissione dati.
- Durante la stampa, la testina si surriscal-da notevolmente. Prima di toccarla, se necessario opportuno quindi lasciarla raffreddare qualche istante.
- Non eseguire alcuna operazione o azione se non nella maniera descritta nel presente manuale. In caso di dubbio, contattare il rivenditore o dalla società incaricata dell'assistenza.

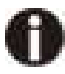

Il dispositivo e la presa di corrente devono essere sempre facilmente accessibili.

## Instrucciones de seguridad importantes (Spanish)

Lea las siguientes instrucciones con esmero antes de poner la impresora en servicio.

 Nunca lleve a cabo trabajos de mantenimiento o reparación Ud. mismo, sino consulte a un técnico de

servicio calificado.

- Guarde las presentes instrucciones de servicio en un lugar de fácil acceso en cualquier momento.
- Ponga la impresora sobre un base estable de manera que no pueda caer al suelo.
- Nunca coloque la impresora en la vecindad de gases de fácil inflamabilidad o sunstancias explosivas.
- Asegure conectar la impresora sólo a un enchufe con un voltaje correcto.
- Cuando quiera desconectar la impresora de la red, apague la impresora y siempre tire la clavija de alimentación del enchufe.
- No exponga la impresora a temperaturas altas, a la luz solar directa y al polvo.
- No ponga la impresora en contacto con fluidos.
- Nunca exponga la impresora a sacudidas, choques o vibraciones.
- Asegúrese de que la impresora y el ordenador estén apagdos antes de conectar el cable de datos.
- La cabeza de impresión se pone muy caliente durante la impresión. Por lo tanto, deje enfriarlo algún tiempo antes de tocarla.
- No permita que se realice cualquier operación o acción de una forma diferente a lo que se señala en el manual. En caso de duda, póngase en contacto con su comerciante o con su servicio post-venta.

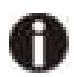

El dispositivo y la toma de corriente deben estar ubicados de forma que sea fácil acceder a ellos.

## Правила по технике безопасности. (Russian)

Прочитайте, пожалуйста, инструкцию по технике безопасности перед включением в работу принтера.

- Не выполняйте технические работы и ремонт техники самостоятельно, но сообщайте о неисправностях квалифицированным сервисным техникам.
- Данная инструкция должна быть всегда доступна каждому пользователю.
- Установите принтер на ровном и стабильном месте так, чтобы он не смог упасть на пол.
- Ни в коем случае не ставьте принтер вблизи легко воспламеняющихся газов и взрывчатых веществ.
- Включайте принтер в розетку только с соответствующим напряжением.
- Если Вы хотите отключить принтер от напряжения, сначала выключите принтер сам и затем выньте штекер из розетки.
- Берегите принтер от нагревания, от попадания на него прямых солнечных лучей и пыли.
- Не допускайте попадания жидкости на принтер.
- Нельзя подвергать принтер тряске, ударам и вибрации.
- Убедитесь, что принтер и компьютер выключены, только после этого соедините принтер с компьютером.
- Печатающая головка нагревается во время работы принтера. Поэтому подождите какое-то время, прежде чем дотронуться до нее.
- Пользуйтесь принтером так, как это написано в документации. Если у Вас возникают неясности, обращайтесь с вопросами к Вашим продавцам или в сервисный центр.

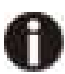

Устройство и розетка должны быть всегда легко доступна.

## Instruções Importantes sobre Segurança (Portuguese)

Leia as instruções de segurança antes de usar a impressora.

- Consulte sempre um técnico qualificado para executar uma reparação .
- Coloque a impressora sobre uma base sólida e nivelada, para que ela não sofra quedas.
- Jamais instale a impressora nas proximidades de lugares onde haja gás inflamável ou substâncias explosivas.
- Assegure-se de conectar a impressora à tomada elétrica com a voltagem apro-priada.
- Quando desligar a impressora da rede, desligue sempre a impressora e retire o cabo da tomada.
- Não exponha a impressora a temperaturas altas ou luz solar direta.
- Não aproxime substâncias líquidas da impressora.
- Proteja a impressora de choques, impactos e vibrações.
- Desligue a impressora e o computador antes de conectar o cabo da rede.
- A cabeça da impressora pode ficar muito quente . Portanto, espere algum tempo antes de tocá-la.
- Não faça nenhuma operação ou ação além das recomendadas neste manual. Em caso de dúvida, contate seu revendedor ou companhia de serviço.

A impressora e a tomada devem ser facilmente em todos os momentos acessíveis.

## ÖnemliGüvenlik Talimatları (Turkish)

Lütfen, yazıcıyı işletime geçirmeden önce bu güvenlik talimatlarını bütünüyle dikkatleokuyun.

- Bakım ve tamir çalışmalarını kesinlikle ve hiçbir surette kendi başınıza yapmayın; her zaman kalifiyebir uzman servis-teknisyenine haber verin.
- Yazıcıyı, üzerinden yere düşmesimümkün olmayacak sabit ve düz bir zemine yerleştirin.
- Yazıcıyı kesinlikle ve hiçbir surette kolayca yanabilecek gaz veya patlayıcı maddeler içeren nesnelerin yakınına koymayın.
- Yazıcıakım kablosunu sadece doğru gerilime sahipbir prize takın.
- Yazıcıyı şebeke ağından ayırmak istediğinizde, yazıcıyı kapatın ve ağ-fişini her zamanprizden çıkartın.
- Yazıcıyı ne yüksek ısılı ne de doğrudan güneş ışığına ve toza mâruz kalanmekânlarda bulundurun.
- Yazıcıhiçbir sıvı maddeyle temastaolmamalıdır.
- Yazıcı hiçbir sarsıntıya, darbeye veya titreşime mâruzkalmamalıdır.
- Veri kablosu bağlanmadan önce hem yazıcının hem de bilgisayarın kapalıolduklarından emin olmalısınız.
- Yazıcının başı basmaesnasında yüksek ısıya ulaşıyor. Bu yüzdenlütfen dokunmadan önce kısa süre soğumasını bekleyin.
- Yazıcının işletimi ve kullanımında bu dokümantasyondaki talimatların hiç dışına çıkmayın. Sorunlu görünen hususlarda lütfen imâlatçınıza veya müşteri hizmetleri servisinize başvurun.

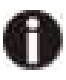

Cihaz ve elektrik prizinin her zaman kolayca erişilebilir olması gerekir.

#### TRADEMARK ACKNOWLEDGEMENTS

"IBM" is a trademark of International Business Machines Corporation.

"EPSON" is a trademark of Epson America Incorporated.

"DEC" is a trademark of Digital Equipment Corporation.

"Centronics" is a trademark of Centronics Data Computer Corporation.

"DOS" is a trademark of Microsoft Corporation.

"SAP" is a trademark of SAP AG.

"Windows", "Windows 7", "Windows 8", "Windows 10", "Windows 95", "Windows 98", "Windows NT",

"Windows 2000", "Windows 2003/2008/2013 Server", "Windows XP" and "Windows Vista" are trademarks of Microsoft Corporation.

All other product names and company names appearing in this manual are the registered trademarks or trademarks of the individual companies.

## Contents

| CHAPTER 1 INTRODUCTION                                                   | 1         |
|--------------------------------------------------------------------------|-----------|
| 1.1 Features                                                             | 1         |
| 1.2 Specifications                                                       | 2         |
| 1.3 Consumables                                                          | 3         |
| 1.4 Size and Weight                                                      |           |
| 1.5 Unpack and Inspect                                                   | 5         |
| 1.6 Standard/optional components for the product                         | 7         |
| 1.7 Key components                                                       |           |
| 1.8 Control Panel.                                                       |           |
| 1.8.1 Normal/Setup modes operation                                       | 13<br>14  |
| 1.8.3 Sample for setup menus                                             |           |
| 1.9 Displayed error messages                                             |           |
|                                                                          | 10        |
| 2.1 Decommended installation precedures                                  |           |
| 2.1 Recommended installation procedures                                  | 10<br>16  |
| 2.3 Connect the power                                                    |           |
| 2.4 Adjust the media sensors.                                            |           |
| 2.4.1 Two types of media sensors                                         |           |
| 2.4.2 Relocate the Gap Sensor                                            |           |
| 2.4.3 Relocate the (Reflective) Black Mark Sensor                        | 19        |
| 2.5 Load the media                                                       | 20        |
| 2.5.1 Loading procedures                                                 |           |
| 2.5.2 Adjust the media thickness and width                               | 22        |
| 2.6 Load the ribbon                                                      | 24        |
| 2.6.1 Loading procedures                                                 |           |
| 2.6.2 Resolve the wrinkled ribbon by adjusting the Ribbon Balance Gear   |           |
| 2.6.3 Resolve the wrinkled ribbon by adjusting the Ribbon Supply Leveler |           |
|                                                                          |           |
| CHAPTER 3 SOFTWARE INSTALLATION                                          |           |
| 3.1 Installing the Driver                                                |           |
| 3.2 Installing the Configuration Tool                                    | చచ<br>నిడ |
| 3.4 Using the Configuration Tool                                         |           |
| 3.4 1Setup for the media with black marks                                | 40        |
| 3.4.2 Setup for the LAN connection                                       |           |
| 3.4.3 Setup for the WiFi                                                 |           |
| 3.4.4 Setup for the Interface                                            |           |
| 3.5 Upgrading the Firmware                                               |           |
| CHAPTER 4 SUPPORT UTILITIES                                              | 46        |
| 4.1 Configuration list (self-test page)                                  |           |
| 4.2 Menu list                                                            |           |
| 4.3 Hex-dump                                                             |           |
| 4.4 Auto media registration                                              |           |
| CHAPTER 5 DIAGNOSTICS AND MAINTENANCE                                    | 49        |
| 5.1 Diagnostics                                                          | 49        |
| 5.2 Restore factory default settings                                     |           |

# Tally Dascom DL-830

# User Guide V1.0

| 5.3 Clear Jammed media             |    |
|------------------------------------|----|
| 5.4 Clean the print head           |    |
| 5.5 Cleaning                       | 51 |
| CHAPTER 6 INTERFACE SPECIFICATIONS |    |
| 6.1 USB                            |    |
| 6.2 Ethernet                       |    |
| 6.3 Parallel                       |    |
| 6.4 Serial                         |    |
| 6.5 Wifi                           | 54 |
| CHAPTER 7 OPTION INTRODUCTION      |    |
| 7.1 Using the cutter               |    |
| 7.2 Using the peeler               | 57 |
| CHAPTER 8 CODE PAGES               | 61 |
| 8.1 ASCII character set            | 61 |
| 8.2 CP 437 USA                     |    |
| 8.3 CP 850                         |    |
| 8.4 CP 860 Portuguese              |    |
| 8.5 CP 863 French                  |    |
| 8.6 CP 865 Nordic                  |    |
| 8.7 CP 858 European                |    |
| 8.8 CP 866 Cyrillic                |    |
| 8.9 CP 852 Latin                   |    |
| CHAPTER 9 COMMAND CODES            | 71 |
| 9.1 ZPL Command Set                |    |
| 9.2 EPL Command Set                |    |
| 9.3 TSPL Command Set               |    |

# Chapter 1 Introduction

Dascom designs this competitive industrial thermal label printer with the resolution of 300 dpi (dots per inch) printing at 5 ips (inches per second). Generous media storage and multiple emulations supporting ZPL, EPL, TSPL best fit for medical, manufacturing, logistics, retail & service, postal and education applications.

## 1.1 Features

Nearly  $90^{\circ}$  cap opening for effortless media and ribbon replacement.

Pull down to tear for easy cutting of short-width labels.

Generous storage for 360-meter ribbon and 203 mm diameter media to reduce frequent replacement.

Movable media sensor for precise positioning of media with off-center registration maker. Multiple interfaces: USB and LAN built-in, parallel option.

Other optional parts:

Cutter, label peeler,WiFi

| Drint                                                   | Print method        | Direct thermal/Thermal transfer printing                                                                                                    |  |  |
|---------------------------------------------------------|---------------------|----------------------------------------------------------------------------------------------------|--|--|
| Parameter                                               | Print width         | Max. 106mm                                                                                                    |  |  |
|                                                         | Print speed         | Max. 5 ips (300dpi)                                                                                                    |  |  |
|                                                         | Print head          | Dot pitch: 0.08mm                                                                                                    |  |  |
|                                                         | Resolution          | 300DPIx300DPI                                                                                                    |  |  |
|                                                         | Chinese             | GB18030 24×24 (Simplified/Traditional Chinese)                                                                                                    |  |  |
|                                                         | Alphanumeric        | Resident single byte (ZPL): Font A, Font B, Font D, Font E,<br>Font F, Font G, Font H, Font V0, Font GS, Font P, Font Q,<br>Font R, Font S, Font T, Font U, Font V                                                                                                    |  |  |
|                                                         | User-defined        | User-defined fonts can be downloaded into FLASH, SDRAM.                                                                                                    |  |  |
| Fonts                                                   | Code Pages          | EPL:<br>PC437;PC850;PC852;PC860;PC863;PC865;PC857;PC861<br>;PC862;PC855;PC866; PC737;PC851;PC869;Windows<br>1252;Windows 1250;Windows 1251; Windows<br>1253;Windows 1254;Windows 1255<br>ZPL:<br>PC850, windows 1250, windows 1252, windows 1251,<br>windows 1253, windows 1254, windows 1256 |  |  |
|                                                         | Scalable            | Zoom in 1~8 times in vertical or horizontal, rotate by 0°, 90°,                                                                                                    |  |  |
|                                                         | /Rotation           | 180º, 270º.                                                                                                    |  |  |
| Graphics                                                | Graphics processing | Graphics (Monochrome PCX, BMP) can be downloaded into SDRAM.                                                                                                    |  |  |
| Barcodes                                                | 1D                  | ZPL:<br>Code11;Interleaved 2 of 5;Code 39;Code 49;Planet Code;<br>EAN-8;EAN-13;UPC-E;UPC-A;Code 93;Code 128;<br>Industrial 2 of 5;Standard 2 of 5;Codabar;MSI;Plessey<br>EPL:<br>EAN-8;EAN-13;UPC-E;UPC-A;Code 39;Code 93;Code 128;<br>Interleaved 2 of 5                                     |  |  |
|                                                         | 2D                  | ZPL:<br>PDF417;CODABLOCK;Maxicode;Aztec;QR Code; Data<br>Matrix;<br>EPL:<br>PDF417;Maxicode;QR Code; Data Matrix;                                                                                                    |  |  |
|                                                         | OD                  | Max. φ70mm (2.7 in)                                                                                                    |  |  |
| Dikken                                                  | ID                  | φ25 mm (1 in)                                                                                                    |  |  |
| Ribbon                                                  | Length              | Max. 360 m                                                                                                    |  |  |
|                                                         | Width               | 25.4~114mm                                                                                                    |  |  |
|                                                         |                     | Thickness 0.06~0.25mm                                                                                                    |  |  |
|                                                         |                     | Width 19.6mm~120mm                                                                                                    |  |  |
|                                                         | Media Spec.         | Length 8.9~400mm                                                                                                    |  |  |
| Media                                                   |                     | Max. OD φ203mm (8 in)                                                                                                    |  |  |
| Handling                                                |                     | ID φ25.4 mm~76.2 mm (1 inch~3 inch)                                                                                                    |  |  |
|                                                         | Media cut           | Tear bar, auto-cutter, peeler                                                                                                    |  |  |
|                                                         | Media type          | Roll paper, fanfold paper<br>(continuous, non-continuous, continuous tag, wrist-band,<br>normal media and all sorts of receipts )                                                                                                    |  |  |
| Comtract                                                | Кеу                 | Four keys: Feed, Return, Pause, Cancel                                                                                                    |  |  |
| Control                                                 | LED indicator       | One LED: Power                                                                                                    |  |  |
| r andi                                                  | Screen              | LCD                                                                                                    |  |  |
| Detect Standard Black mark sensor, Media sensor, Ribbon |                     | Black mark sensor, Media sensor, Ribbon sensor,                                                                                                    |  |  |
| Function                                                | sensors             | Machinery sensor                                                                                                    |  |  |

## Tally Dascom DL-830

|                                                   | Optional kit sensor | Label peel-off sensor                                                              |  |
|---------------------------------------------------|---------------------|------------------------------------------------------------------------------------|--|
| Emulation                                         | Zebra               | ZPL, EPL, TSPL                                                                     |  |
| Power                                             | Input               | AC 100V-240V, 50-60Hz                                                              |  |
| Supply                                            | Output              | DC 24V; 1.5A                                                                       |  |
| Momony                                            | SDRAM               | 32MB                                                                               |  |
| Memory                                            | FLASH               | 8 MB                                                                               |  |
|                                                   | Standard            | USB (2.0 Full-Speed)                                                               |  |
|                                                   | Stanuaru            | Ethernet: 10M/100M                                                                 |  |
| Interface                                         |                     | Parallel Centronics (IEEE-1284)                                                    |  |
|                                                   | Optional            | Wi-Fi Interface(802.11b/g)                                                         |  |
|                                                   |                     | Serial:RS-232Serial (DB25)                                                         |  |
| Software                                          |                     | Driver (Windows 32bit/64bit), Bartender, SDK system                                |  |
|                                                   | Dimensions          | 240(W)×440(D)×255(H)mm                                                             |  |
|                                                   | Casing Color        | Black                                                                              |  |
| Physical                                          | Weight              | 9.8kg                                                                              |  |
| Spec.                                             | Operating condition | 0~45℃ 20%~95%RH (non-condensing)                                                   |  |
|                                                   | Storage condition   | -20~60°C/≤95%RH (non-condensing)                                                   |  |
| Certification                                     |                     | CE, FCC,ETL                                                                        |  |
| Optional kit C                                    |                     | Cutter, Peeler                                                                     |  |
| Reliability TPH lifetime 150kr<br>(Conc<br>is 12% |                     | 150km<br>(Condition: use specific thermal roll paper and the print rate<br>is 12%) |  |

## 1.3 Consumables

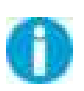

Important: Use genuine media to ensure the best print quality. The special designed paper, polyethylene and polyester media improve the performance

and the print head life.

This printer supports three classes of print media:

Adhesive Labels - individual label or continuous roll, with adhesive material on its back, laying over a backing tape (liner).

Receipt - generally thermal sensitive paper in a roll. Ticket & Tag - generally made of thick paper (max. 0.25 mm); with perforation between label.

The print media can be in a roll or fanfold. Thermal sensitive media (direct thermal) must be used without ribbon. Choose correct type of media for your application. 1.4 Size and Weight

Width: ~240 mm Length: ~ 440 mm Height: ~255 mm Weight: ~9.8kg

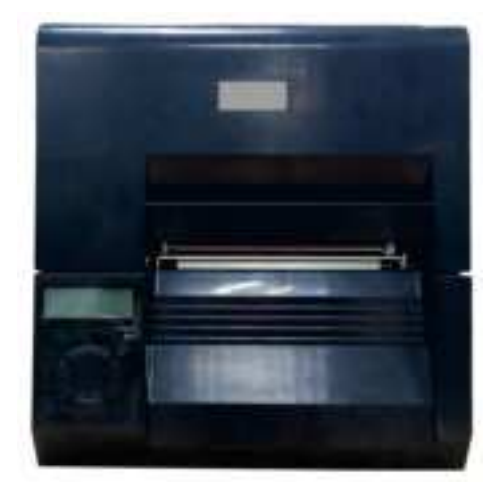

Front View

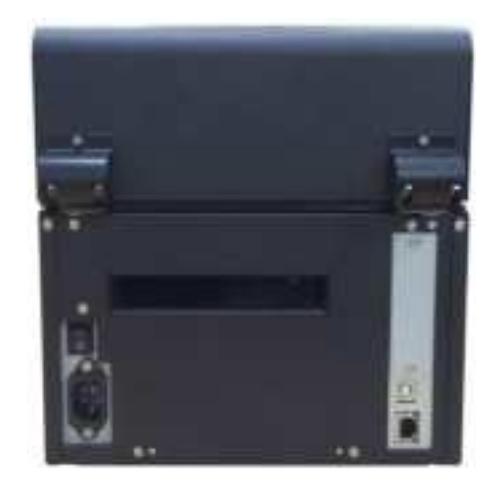

Rear View

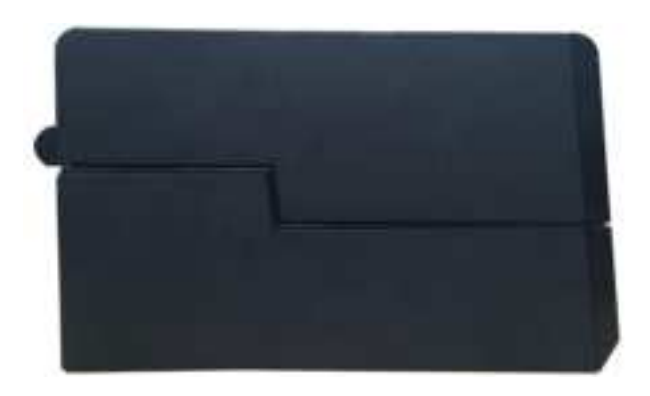

Side View

## 1.5 Unpack and Inspect

Unpack and inspect if any shipping damage or missing parts compared with the packing list:

Save all packing materials.

Check if any exterior damages.

- Open the printer and inspect if any damages in the media compartment.
- If you find shipping damage, keep the packing materials and notify the re-seller.

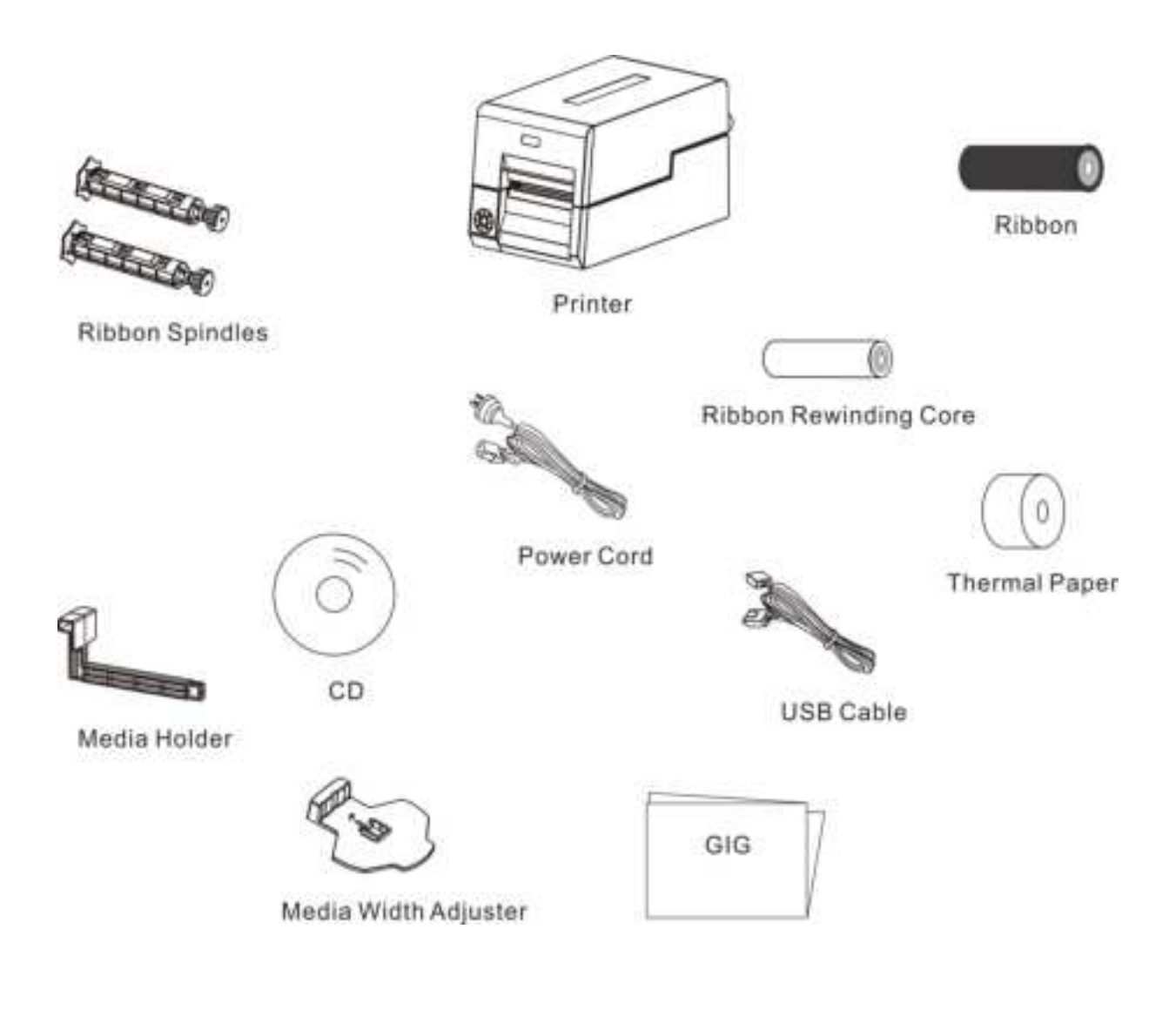

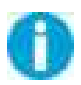

Contents in the packing list may vary according to your order.

Packing List for Standard Order:

| Parts                 | Quantity | Remark              |
|-----------------------|----------|---------------------|
| Printer               | 1 set    |                     |
| Ribbon                | 1 roll   | Wax base            |
| Ribbon Rewinding Core | 1 piece  |                     |
| Media Holder          | 1 piece  |                     |
| Thermal Paper         | 1 roll   |                     |
| Ribbon Spindles       | 2 pieces |                     |
| Media Width Adjuster  | 1 piece  |                     |
| Power Cord            | 1 piece  |                     |
| USB Cable             | 1 piece  |                     |
| GIG                   | 1 сору   |                     |
|                       |          | Contents: User      |
| CD                    | 1 piece  | Guide, GIG, Driver, |
|                       |          | Configuration Tool  |

## 1.6 Standard/optional components for the product

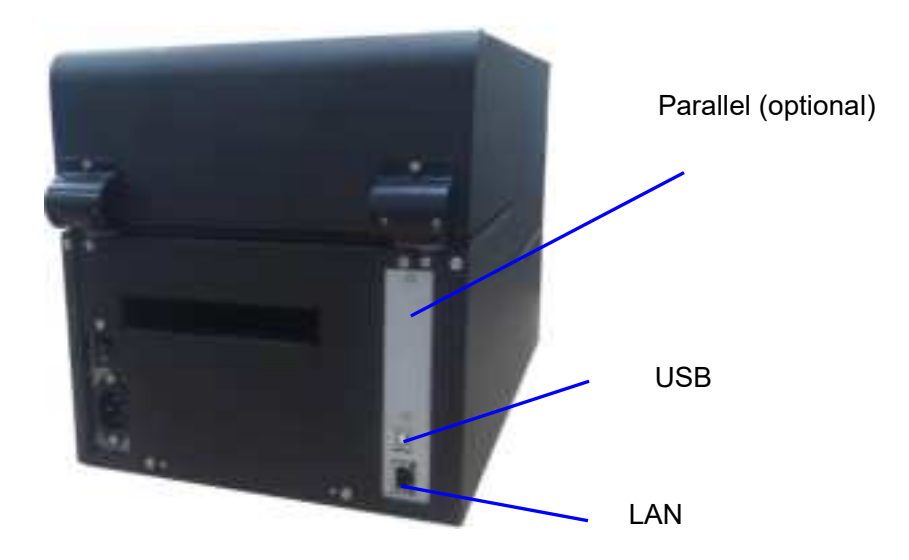

|         | Interfaces   |              |        |          | Cutting |               |              | Sensor |                 |               |
|---------|--------------|--------------|--------|----------|---------|---------------|--------------|--------|-----------------|---------------|
| Product | USB          | LAN          | Serial | Parallel | WLAN    | Blue<br>tooth | Tear         | Cutter | Label<br>Peeler | Black<br>Mark |
| DL-830  | $\checkmark$ | $\checkmark$ | 0      | 0        | 0       | Х             | $\checkmark$ | 0      | 0               | $\checkmark$  |

Remarks: " $\sqrt{}$ " denotes standard component.

"O" denotes optional component.

"X" denotes unavailable component.

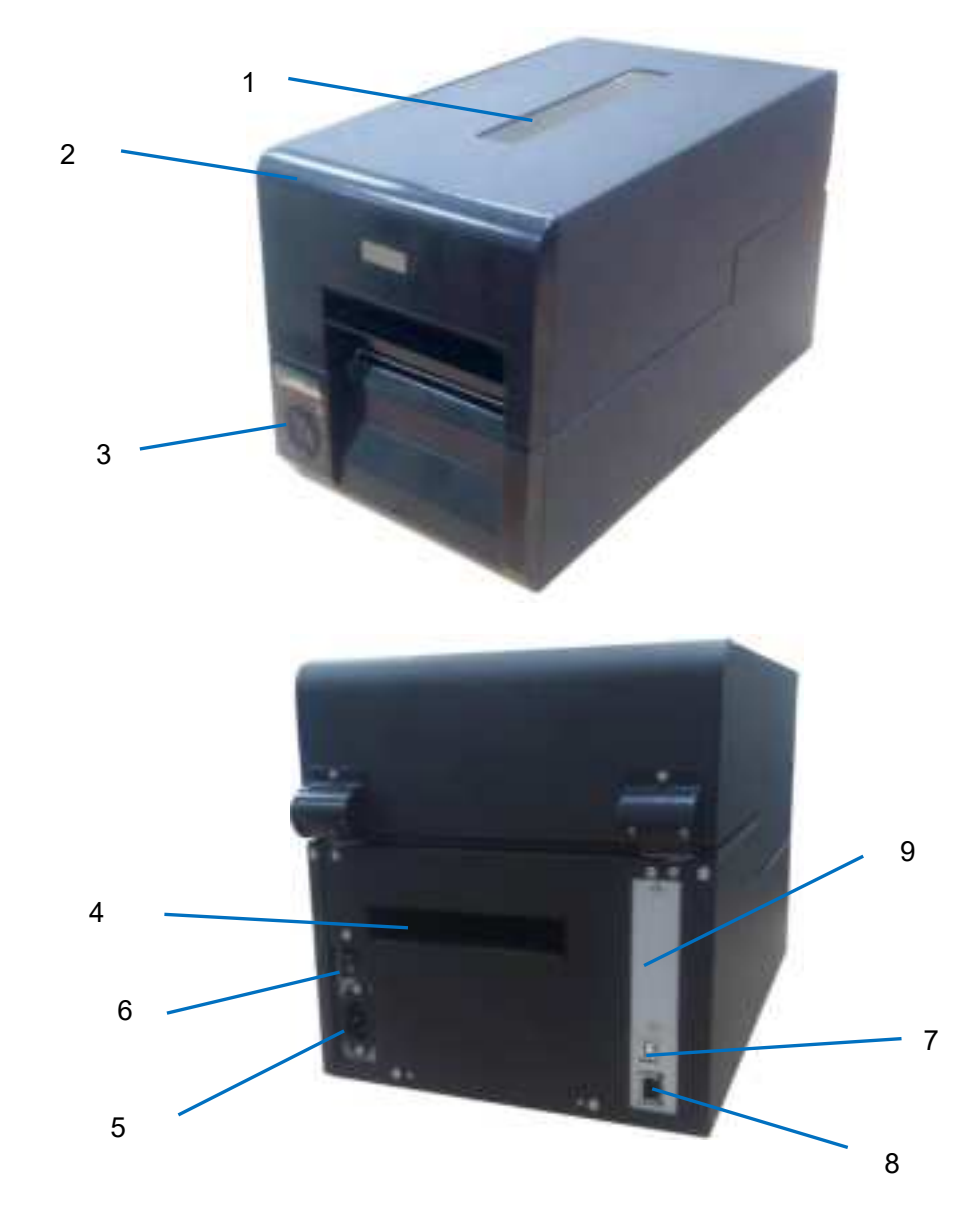

| No. | Part Names                      | Descriptions                                                 |  |
|-----|---------------------------------|--------------------------------------------------------------|--|
| 1   | Transparent Window              | Observe quantity of remained media.                          |  |
| 2   | Top Cover                       | Open to replace media or ribbon.                             |  |
| 3   | Control Panel                   | Configure the parameters and check the settings.             |  |
| 4   | Rear Slot                       | An opening to load fanfold media                             |  |
| 5   | Power Socket                    | Socket for detachable power cord.                            |  |
| 6   | Power Switch                    | Turn on and off the printer                                  |  |
| 7   | USB Interface                   | USB connection to PC (ex-factory standard interface)         |  |
| 8   | LAN Interface                   | LAN connection to the server (ex-factory standard interface) |  |
| 9   | Optional interface:<br>parallel | Optional interface to the PC. (Ordered separately)           |  |

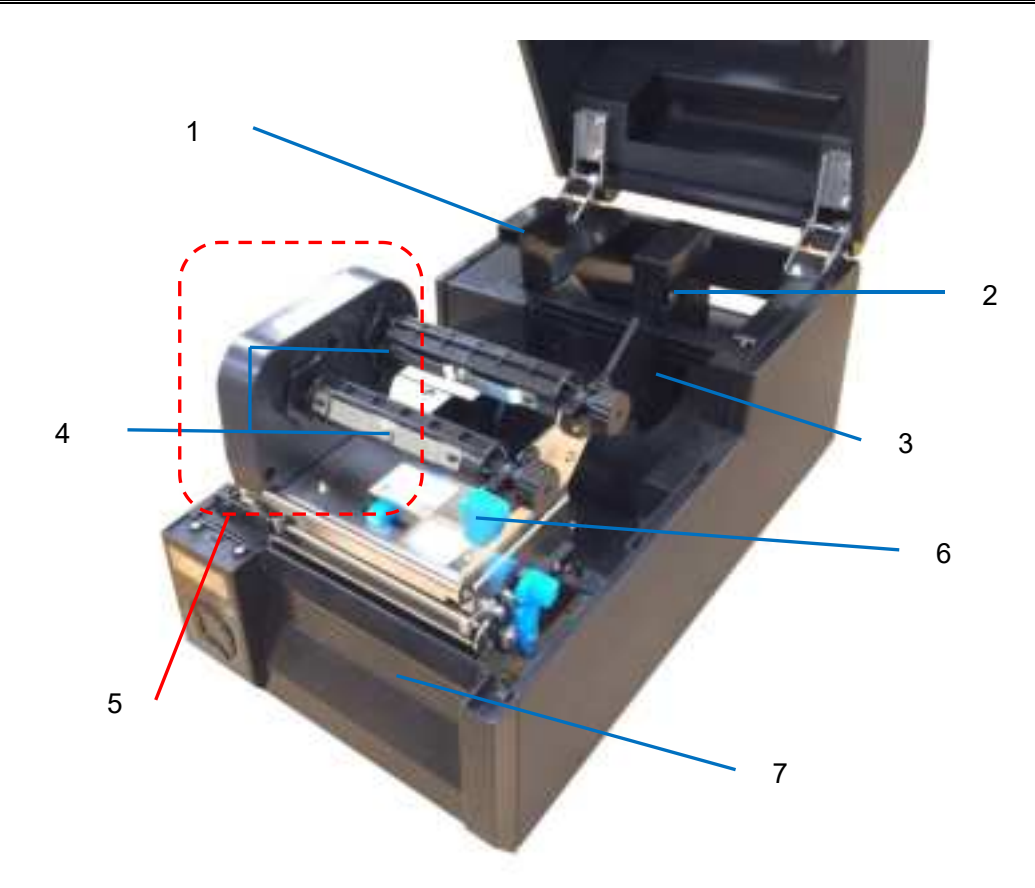

| No. | Part Names           | Descriptions                                                                   |
|-----|----------------------|--------------------------------------------------------------------------------|
| 1   | Media Holder         | With the Media Width Adjuster, they hold the media roll in position.           |
| 2   | Media Width Adjuster | Adjust it along the shaft of the Media Holder to match the width of the media. |
| 3   | Media Compartment    | Generous space for media roll.                                                 |
| 4   | Ribbon Spindles      | One to supply and the other to rewind the ribbon.                              |
| 5   | Ribbon Drive Module  | The mechanism to supply and rewind the ribbon.                                 |
| 6   | Engage Handle        | Press it to latch the print head/ribbon module in place.                       |
| 7   | Front Cover          | To be removed if optional cutter or label peeler is installed.                 |

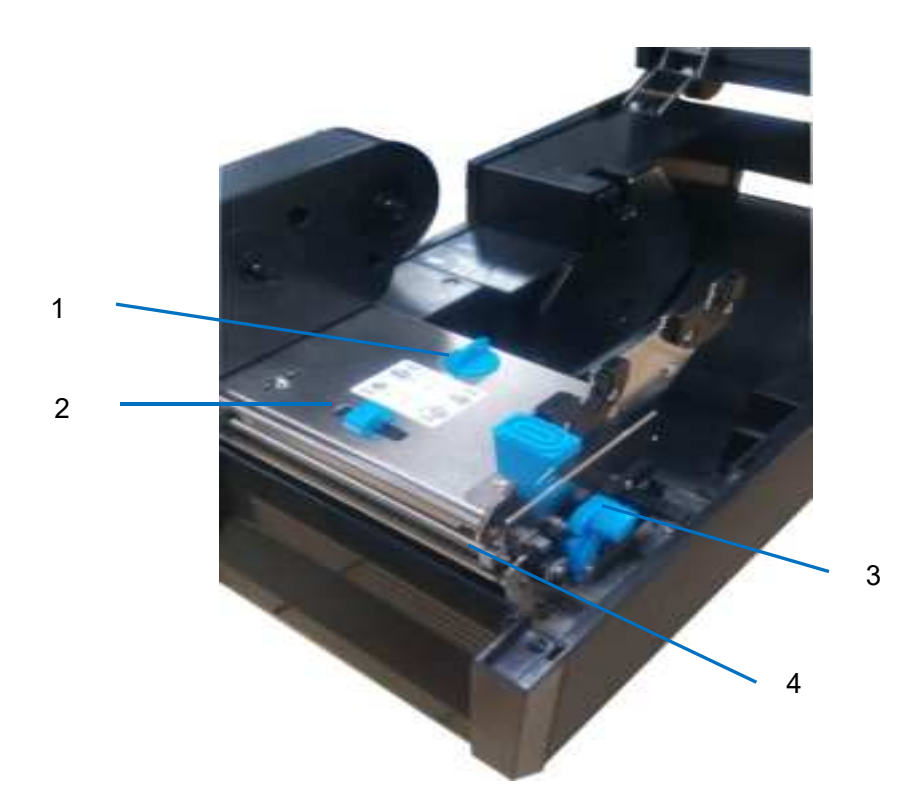

| No.                   | Part Names           | Descriptions                                                      |
|-----------------------|----------------------|-------------------------------------------------------------------|
| 1                     | Media Thickness Dial | Turn it to match with the media thickness                         |
| 2                     | Media Width Slider   | Slide it to match with the media width.                           |
| 3                     | Release Lever        | Push it to release the print head/ribbon module.                  |
| 1 Pibbon Balanco Coar |                      | Turn it to balance the ribbon tensions to correct wrinkled ribbon |
| 4                     |                      | on the winding side.                                              |

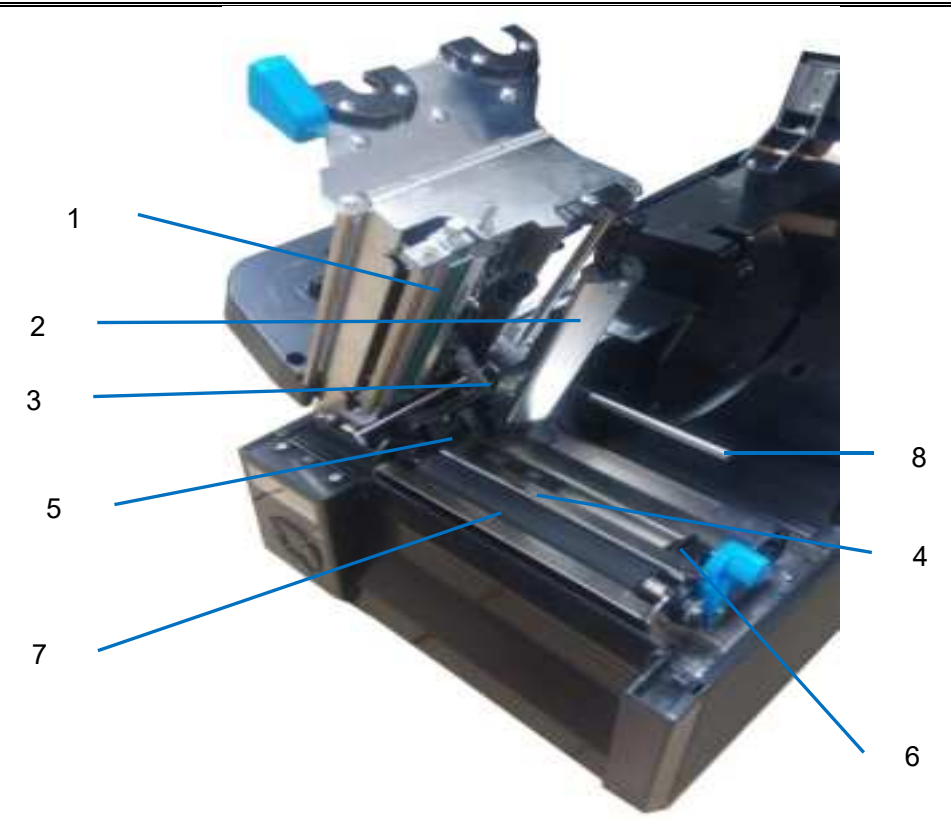

| No. | Part Names                     | Descriptions                                                                        |  |  |
|-----|--------------------------------|-------------------------------------------------------------------------------------|--|--|
| 1   | Drinthead                      | Never touch the head surface with fingers which                                     |  |  |
| 1   | Filit flead                    | contaminate the head with grease or dirt.                                           |  |  |
| 2   | Sensor Arm                     | In normal position, it guides the media feeding. Lift it up to                      |  |  |
| 2   |                                | load media.                                                                         |  |  |
| 2   | Con Songer                     | Media registration by identifying the notch or gap                                  |  |  |
| 3   | Gap Sensor                     | separating adjacent tags or labels.                                                 |  |  |
| 4   | (Poflective) Pleak Mark Separ  | Media registration by identifying the black mark pre-printed                        |  |  |
| 4   | (Reflective) Black Mark Sensor | on the backside of the media.                                                       |  |  |
| 5   | Left Media Guide, fixed        | Guard the left edge of the media.                                                   |  |  |
| 6   | Right Media Guide, movable     | Free to move guide guarding the right edge of the media.                            |  |  |
| 7   | Feeding Roller                 | The friction between it and the print head drives printed media out of the printer. |  |  |
| 8   | Damper                         | It prevents media getting curved in high speed printing.                            |  |  |

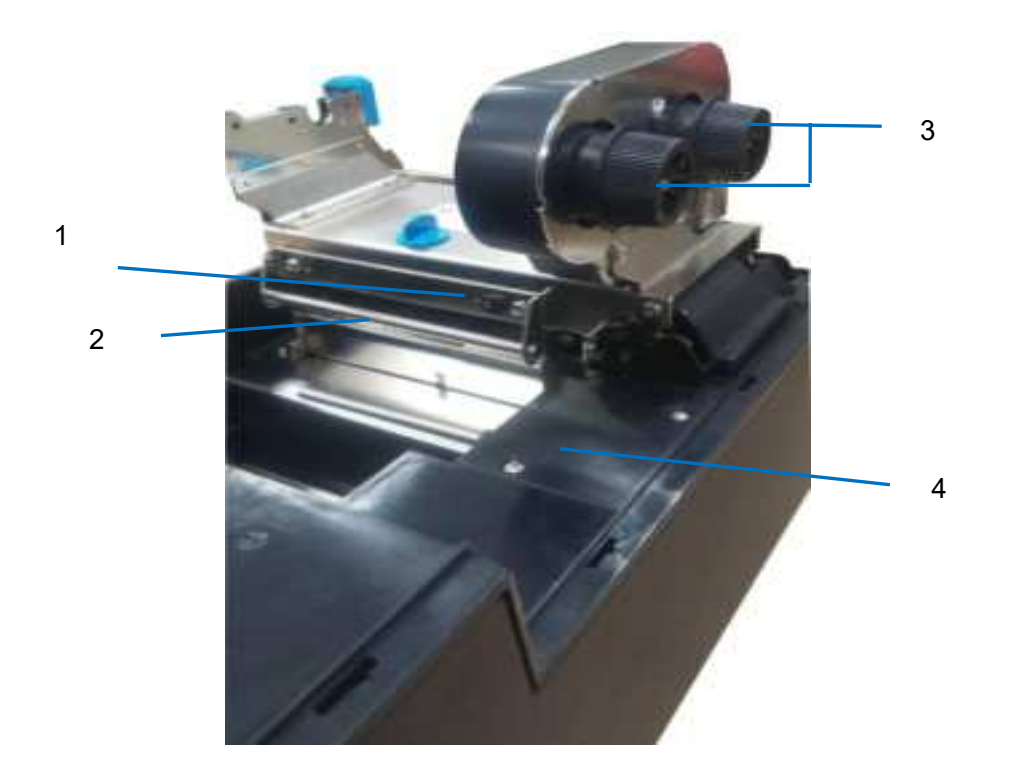

| No. | Part Names            | Descriptions                                                                                                    |
|-----|-----------------------|----------------------------------------------------------------------------------------------------|
| 1   | Ribbon Supply Leveler | It corrects ribbon wrinkle on the supply side by changing<br>the tilted angle of the ribbon guide to balance the ribbon<br>left/right tension. |
| 2   | Ribbon Guide Shaft    | A routing pole for ribbon winding.                                                                                                    |
| 3   | Ribbon Knobs          | Turn the knobs to tighten up the ribbon on loading or wrinkled.                                                                                |
| 4   | Option Cover          | Open this cover to plug in the connectors for optional cutter<br>or label peeler. Keep it closed if no options installed.                      |

## Tally Dascom DL-830

## 1.8 Control Panel

## 1.8.1 Normal/Setup modes operation

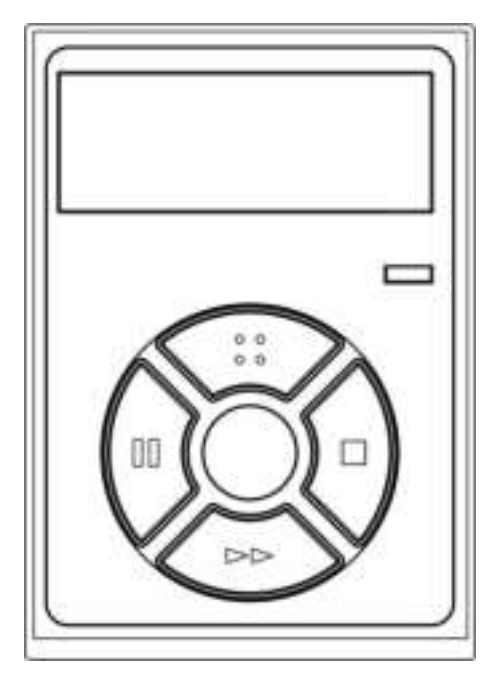

|            | Normal Mode                                                                                                    | Setup Mode                                                                                                    |
|------------|----------------------------------------------------------------------------------------------------|----------------------------------------------------------------------------------------------------|
|            | (Ready to print operation)                                                                                                    |                                                                                                    |
| LCD        | <ul> <li>The 1<sup>st</sup> and 3<sup>rd</sup> lines constantly shows the model name and Setup, respectively.</li> <li>The 2<sup>nd</sup> line shows the current status, or the error message if a fault occurs.</li> </ul>                                                                                                    | <ul> <li>The 1<sup>st</sup> line constantly shows the model name.</li> <li>When the 2<sup>nd</sup> line shows one of the five major configuration menus, the 3<sup>rd</sup> line shows Setup.</li> <li>When the 2<sup>nd</sup> line shows a sub-menu configuration, the 3<sup>rd</sup> shows the valid setting value.</li> </ul> |
| Power LED  | Lights up to indicate the printer is turned on.                                                                                                    | Lights up to indicate the printer is turned on.                                                                                                    |
| : button   | Enter Setup mode.                                                                                                    | Press twice to terminate the given item/value                                                                                                    |
| button     | Pause the print job.                                                                                                    | Scroll backward                                                                                                    |
| ∎button    | Complete the current print job; then suspend the printer.                                                                                                    | Scroll forward                                                                                                    |
| ▶ ▶ button | <ul> <li>For non-continuous media, advance to next label or top-of-form position.</li> <li>For continuous media, a press feeds the media 1 line; holding this button feeds multiple lines until the button is released.</li> <li>This action varies if options are enabled:</li> <li>Label peeler: the label is fed to the peel off position. Further pressing the</li></ul> | Accept the given item/value.                                                                                                    |

## 1.8.2 Four major setup menus

Machine Information

System Setup

Net Config

Test Mode

#### 1.8.3 Sample for setup steps

Below describes how to change the Print Density setting from 8 to 9 by panel operation.

1. The printer originally works in Normal mode with the follow display.

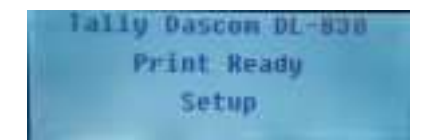

2. Press ∴ button once to enter Setup mode. Press ■ button once to scroll forward getting the System Setup menu.

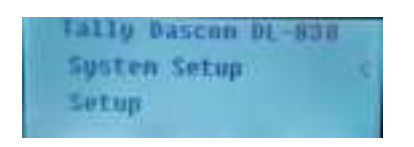

3. Press ►► button once to accept entering the System Setup menu. Keep pressing ■ button to scroll to Print density sub-menu.

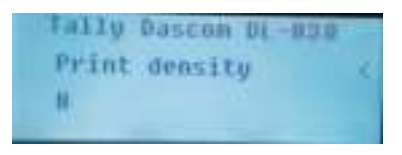

4. Press ►► button once to accept entering the Print density setting. Press ■ button once to scroll the value from 8 to 9.

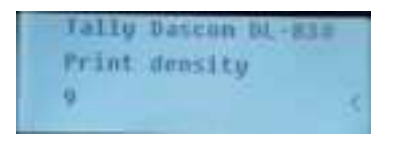

- 5. Press ►► button to accept saving the value of 9 for Print density.
- 6. Press : button twice to terminate Setup mode and return to Normal mode.

## 1.9 Displayed error messages

Besides showing the Normal status, the LCD displays error messages when faults occur:

| LCD Message              | Causes                                                         |  |
|--------------------------|----------------------------------------------------------------|--|
| Print Ready<br>Setup     | The printer is in good operating condition and ready to print. |  |
| Pause<br>Setup           | The I or  button on the Control Panel is press.                |  |
| Head hot<br>Setup        | This warns abnormal print head temperature.                    |  |
| Head Up<br>Setup         | The print head is lifted up.                                   |  |
| Paper Out<br>Setup       | This warns out of media.                                       |  |
| Calibrate Error<br>Setup | This warns not able to detect media present.                   |  |
| Calibrate Error<br>Setup | This warns jammed media.                                       |  |
| Ribbon Out<br>Setup      | This warns ribbon ended.                                       |  |
| Ribbon Out<br>Setup      | This warns slipping ribbon winding.                            |  |
| Cutter Error<br>Setup    | *This warns cutting action is interfered by foreign objects.   |  |

\* Valid if auto-cutter option is installed.

# Chapter 2 Installation

## 2.1 Recommended installation procedures

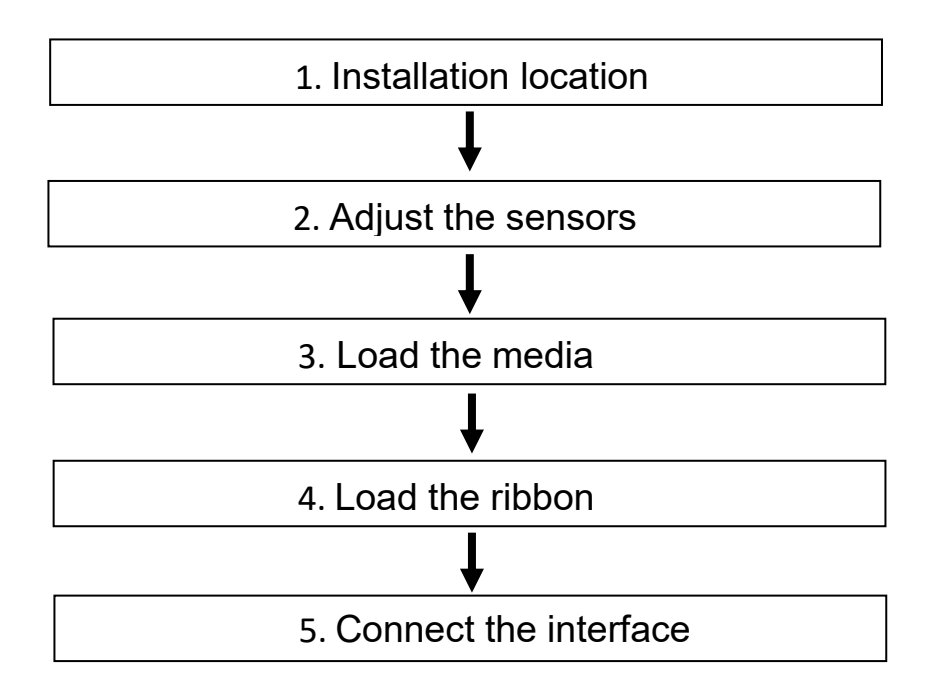

## 2.2 Suitable installation site

Consider the following factors to choose the site to install the printer:

- 1. Install the printer on a solid, level and stable workbench surface.
- 2. Sufficient space around the printer to provide good ventilation, stack the printout, access the control panel, replace the ribbon/media, and carry the maintenance.
- 3. Avoid heat and damp sources.
- 4. Avoid an environment close to vibration and shock.
- 5. Ensure the power source is securely grounded.

## 2.3 Connect the power

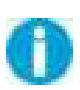

Important: Check the voltage rating of the power source complies with that of the printer; incorrect voltage of the power source may cause hazard and damage the printer.

- 1. Switch off both the PC and the printer.
- 2. Connect the connector of the detachable cable to the printer power socket.
- 3. Connect the power plug to the wall socket.
- 4. If media and ribbon are installed, toggle the power switch to ON position to turn on the printer and the power LED will light up.

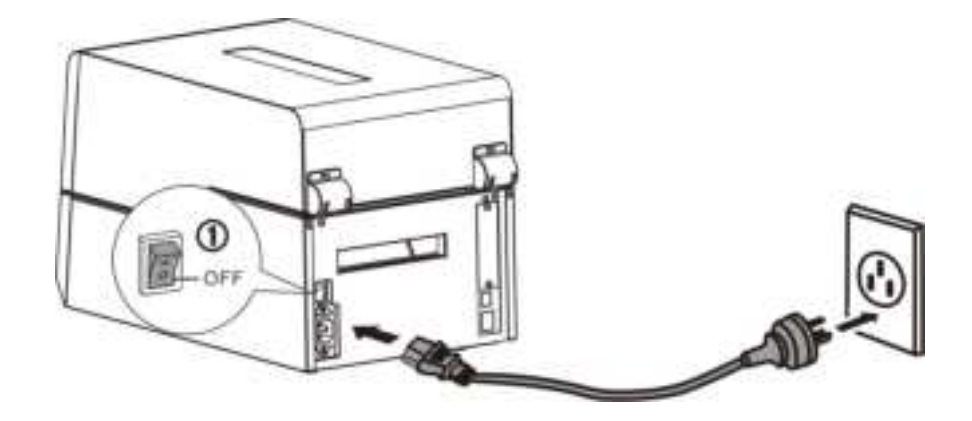

Important:

- 1. Hold the power plug to unplug the power.
- 2. Pulling the power cord by force to unplug the power may break the power cord causing fire and electric shock.
  - 3. Turn off the power if the printer is not in use for long period.

## 2.4 Adjust the media sensors

2.4.1 Two types of media sensors

The printer makes use of the media sensors to register the media to a precise position relative to the print head. You should activate the correct sensor for your media in use:

- 1. Gap sensor: for labels or tickets & tags with a gap or notch separating consecutive media.
- 2. Black mark sensor: for receipts/tickets with pre-printed black stripes on the back.

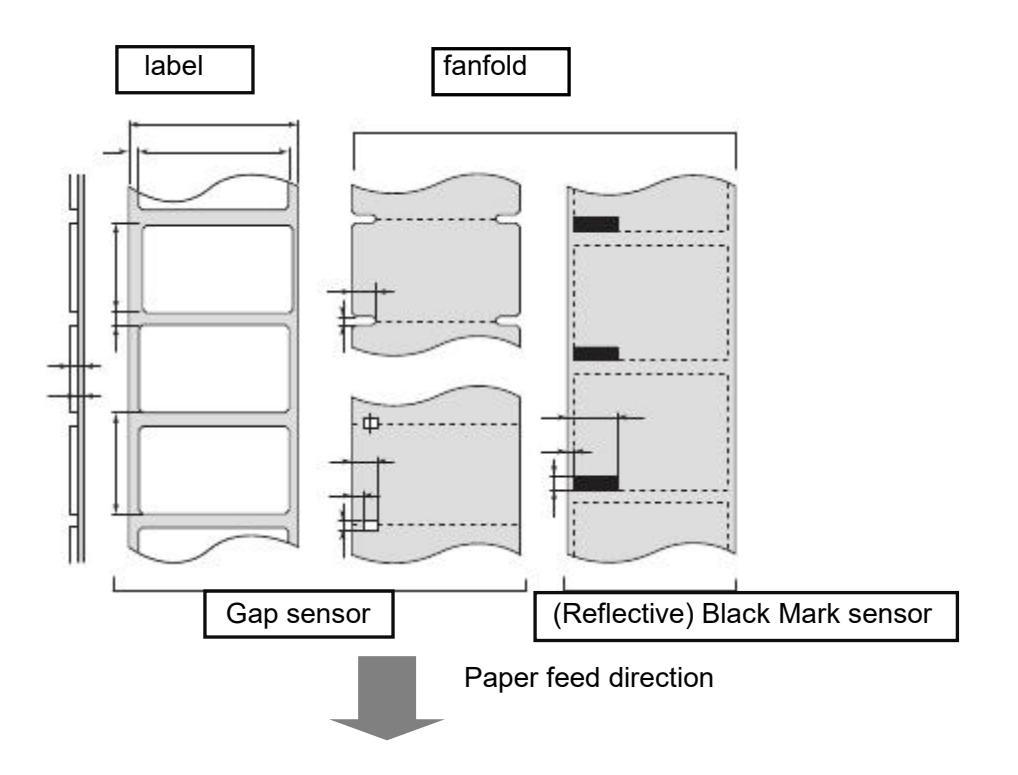

Only one media sensor can be active at anytime. According to the media in use, activate the appropriate sensor under the System Setup menu from the Control Panel or the Config Tool. Read Sections 2.4.2 and 2.4.3 to relocate the sensors according to the media width in use.

## 2.4.2 Relocate the Gap Sensor

When printing labels or ticket & tag media, activate Gap Sensor in the System Setup menu from the Configuration Tool or Control Panel. Additionally, relocate the sensor position to match the media width in use:

- 1. Open the top cover and unlock the print head.
- 2. Load new media. (Read Section 2.5.)
- 3. For labels with liner, move the Black Mark Sensor to a position within the physical label. If use media with notches, move the Black Mark Sensor underneath a notch.
- 4. See below photo. Align the two triangular markers on the Gap Sensor and Black Mark Sensor.

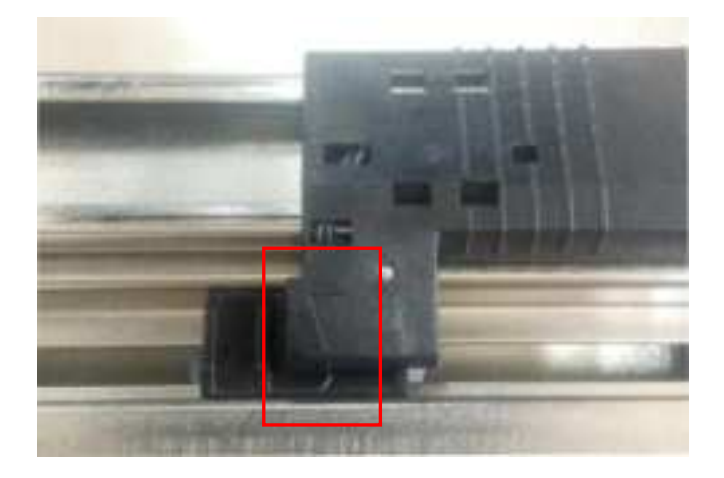

2.4.3 Relocate the (Reflective) Black Mark Sensor

When printing media with black marks or black lines on the back, activate the Black Mark Sensor in the System Setup menu. Additionally, relocate the sensor position to match the media width in use:

- 1. Open the top cover and unlock the print head.
- 2. Load new media. (Read Section 2.5.)
- 3. See below photo. Move the Black Mark Sensor directly underneath the black mark of the media.
- 4. Move the Gap Sensor beyond the Black Mark Sensor; otherwise, the printer fails to detect out of media.

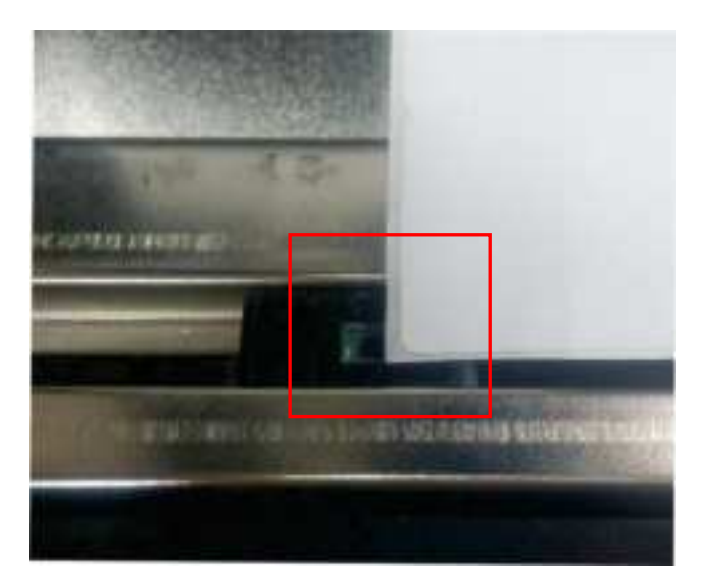

## 2.5 Load the media

2.5.1 Loading procedures

Please identify if the media requires a ribbon. Only temperature sensitive

media do not require ribbons.

Caution: To prevent media jam, always align the media to the left side of the

printer.

If dark tracks do not come out by scratches on the media surface, the media is not temperature sensitive and a ribbon is required.

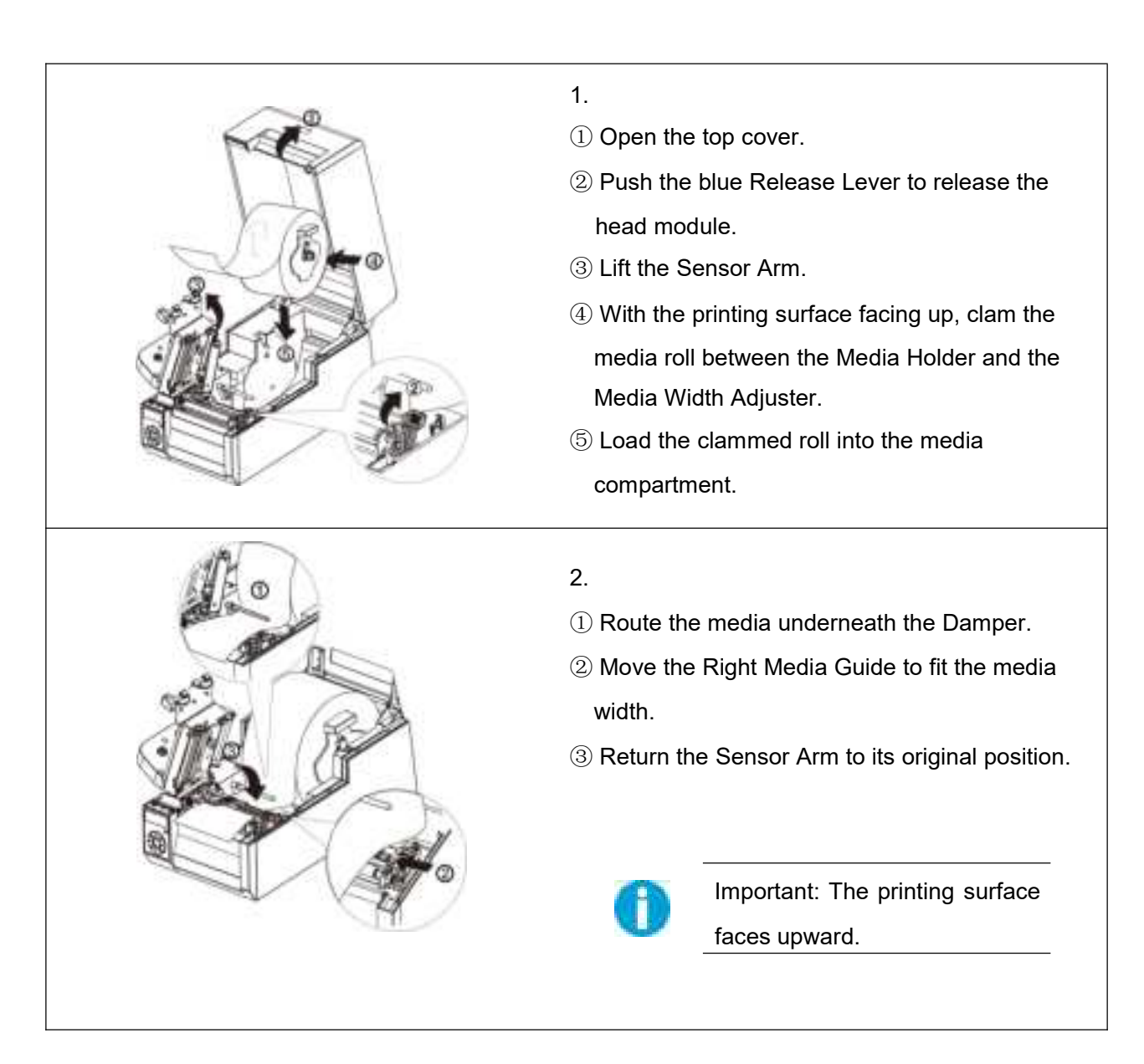

## Tally Dascom DL-830

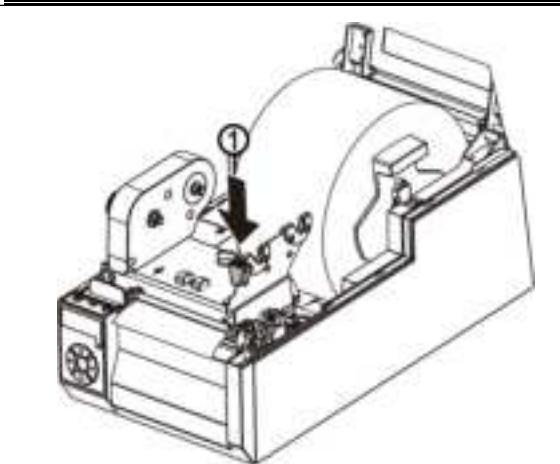

3.

 If new media, read Section 2.4.2 or 2.4.3 to relocate the media sensors.

② Push the blue Engage Handle to lock up the print head module.

4.

Making a media calibration ensures the printing starts with the correct position on the fresh media. Hold the  $\triangleright \triangleright$  button and then turn on the power. After the beeper sounds twice, release the button to complete the media calibration process.

Make media calibrations for the following situations:

A fresh media.

Ð

A media with different size from the last print task.

Blank printout from in-used media.

Offset printout without changing the settings.

### 2.5.2 Adjust the media thickness and width

- It is important to set correct thickness and width for media to improve the print quality.
- When every printout is poor in quality, the thickness is incorrect.
- When the printout is poor only on one side, the width is incorrect.
- When printing on thick media like tags, test the print quality with incremental thickness values.
- After replacing different size media or direct thermal media, test print quality with incremental width values.
- (1) Adjust the media thickness

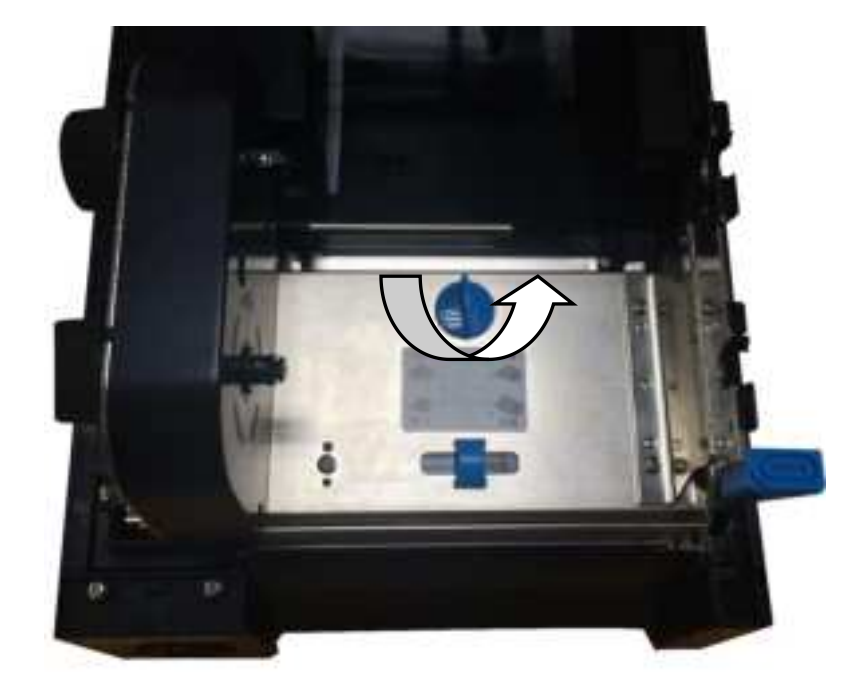

| Recommended<br>Dial Positions | Media                                |
|-------------------------------|--------------------------------------|
| 1-2                           | Direct thermal rolls, general labels |
| 3-5                           | Labels with thick liner              |
| 6-9                           | Thick media like tags or tickets     |

Above are just recommended settings for different media. Verify the setting with your test results.

The ex-factory setting is 1-2. (The default thickness for general labels.)

Please note that the combination of media thickness and hardness of the media may cause slight variation.

Adjusting the thickness may resolve the problem of wrinkled ribbon.

#### (2) Adjust the media width

Adjusting the position of the Media Width Slider applies an even pressure on the print head across the media width. When the printout is lighter on one side or crook print media, adjust the Slider with different positions.

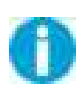

Caution: Must adjust the slider position to avoid jammed media causing head damage when narrow width media is used.

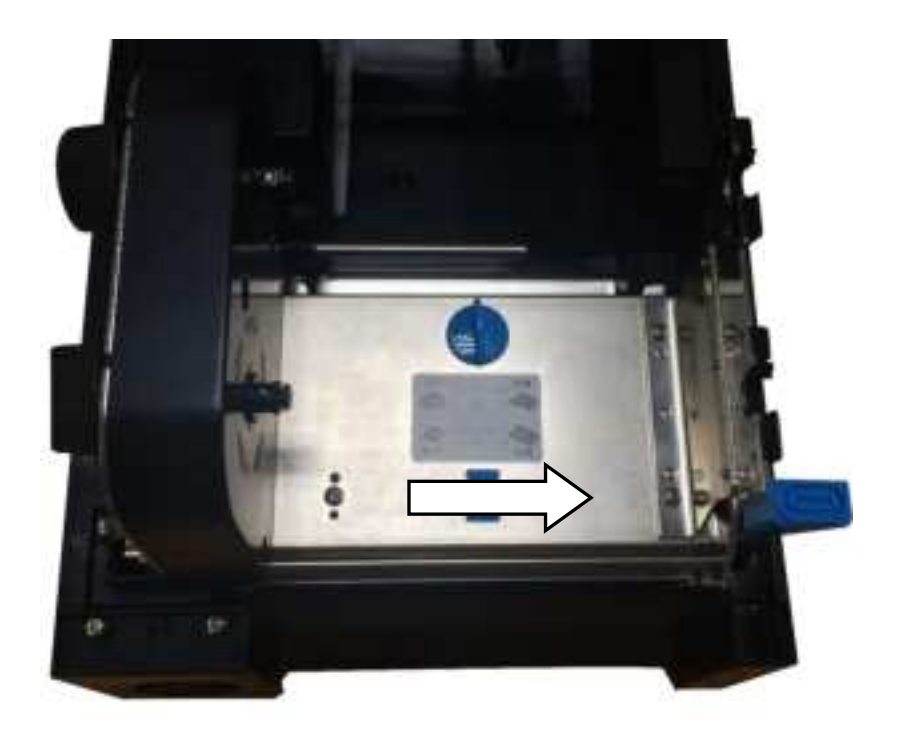

| Recommended<br>Slider Positions | Media width mm (inches)                       | Head Pressure |
|---------------------------------|-----------------------------------------------|---------------|
| 1                               | 19.5 ~ 30.0mm(0.77 ~ 1.18)                    | Low           |
| 2                               | 30.0 ~ 39.0mm(1.18 ~ 1.53)                    | $\wedge$      |
| 3                               | 39.0 ~ 49.0mm(1.53 ~ 1.92)                    | 4             |
| 4                               | 49.0 ~ 62.0mm (1.92 ~ 2.44)                   |               |
| 5                               | 62.0 ~ 76.0mm (2.44 ~ 2.99)                   |               |
| 6                               | 76.0 ~ 88.0mm(2.99 ~ 3.46)                    | ج لے          |
| 7                               | 88.0 ~ 99.0mm(3.46 ~ 3.89)                    | High          |
| 8                               | 99.0 ~ 108mm(3.89 ~ 4.25)                     | -             |
| 9                               | 108 ~ 118mm(4.25 ~ 4.65)<br>(default setting) |               |

The above table states the standard setting for general situation.

Adjust the Slider and make test prints when thick media are used or wrinkled ribbon occurs.

## 2.6 Load the ribbon

### 2.6.1 Loading procedures

If dark tracks do not come out by scratches on the media surface, the media is not temperature sensitive and a ribbon is required.

0

Note: Ribbons are required to print on non-thermal-sensitive media.

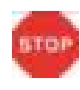

Using ribbon to print on thermal media produces poor quality graphics and bar-codes.

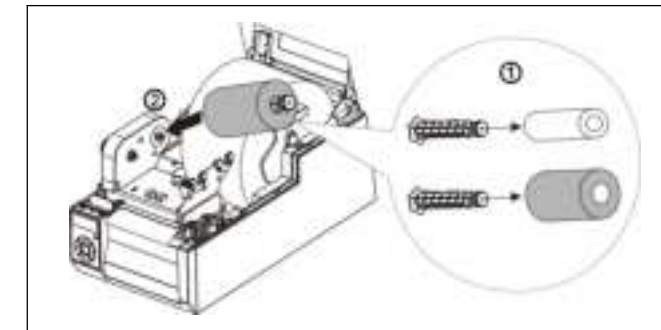

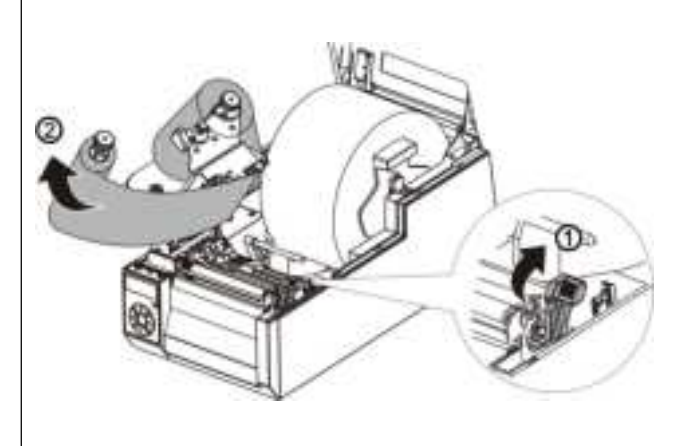

- 1.
- Insert the two Ribbon Spindles into the Ribbon Core and new ribbon roll.
- ② Plug the Spindle loaded with ribbon onto the rear driving shaft of the Ribbon Drive module.
- 2.
- Push the blue Release Lever to release the head module.
- ② Pull the ribbon and fix the end to the Ribbon Core. Spread the middle portion of the ribbon evenly over the print head.
   Plug the Spindle, loaded with the Ribbon Core, onto the front driving shaft of the Ribbon Drive module.

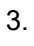

- Turn the Spindles to wind up excess ribbon. Push the blue Engage Handle to lock up the Print head module.
- 2 Close the Top Cover.

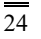
### 2.6.2 Resolve the wrinkled ribbon by adjusting the Ribbon Balance Gear

- When you observe loose ribbon on one side from the front or wrinkled ribbon, adjust the Ribbon Balance Gear resulted in even ribbon tensions on both ends.
  - 1. Unfasten the shaft screw.

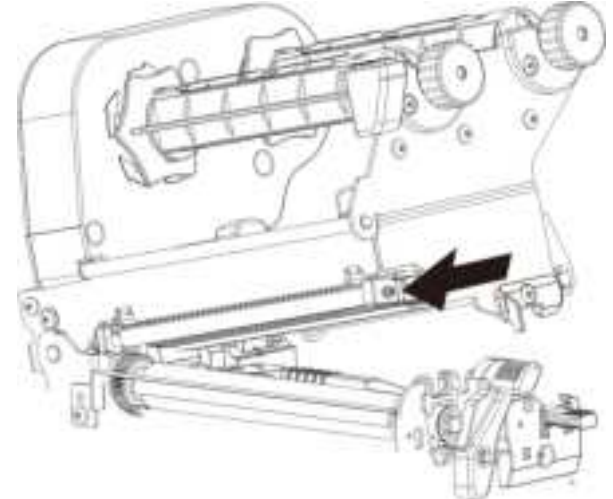

2. Turn the Ribbon Balance Gear to shift the shaft slightly forward or backward.

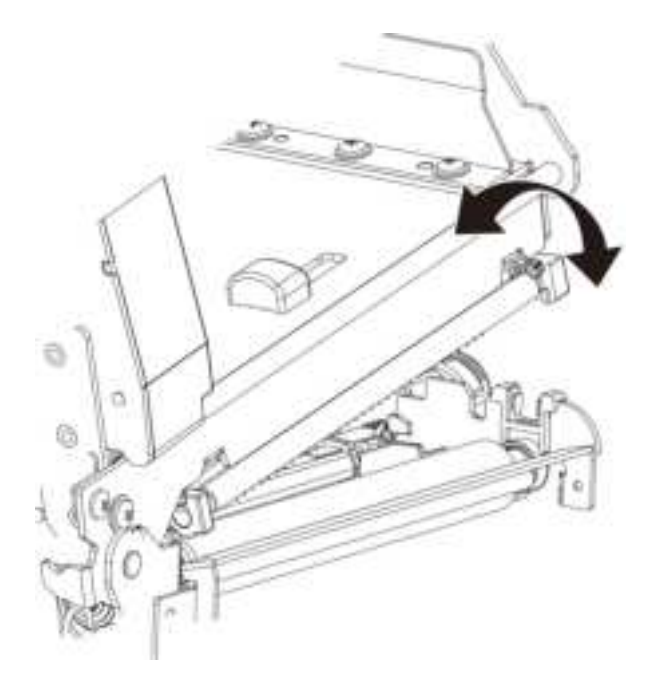

3. After the adjustment, tight up the shaft screw.

#### 2.6.3 Resolve the wrinkled ribbon by adjusting the Ribbon Supply Leveler

When you observe loose ribbon on one side from the supply side or wrinkled ribbon, adjust the Ribbon Supply Leveler resulted in even ribbon tensions on both ends of the supply side.

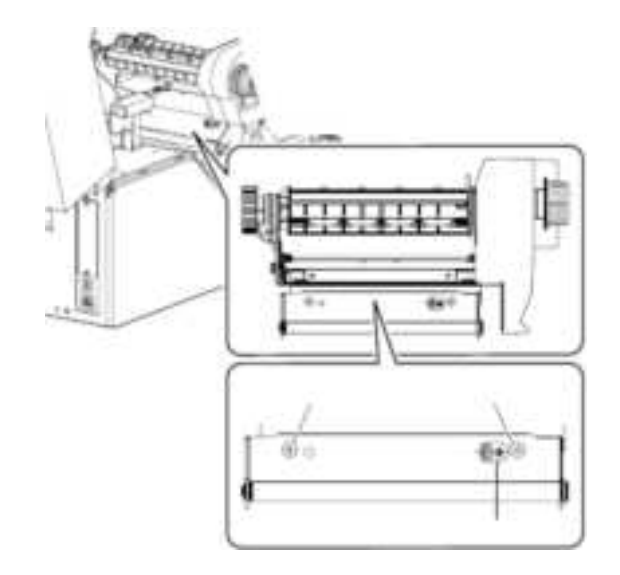

- (1) Unfasten the two screws fixing the metal plate.
- $(\ensuremath{\textbf{2}})$  Unfasten the screw fixing the Leveler.
- (3) Turn the Leveler to change the tilt angle of the metal plate and its shaft, which is in contact with the supply ribbon.

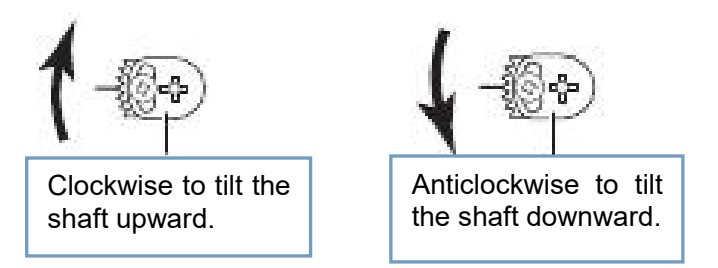

- $(4)\,$  When you observe balance tensions on both ends of the supply ribbon, fix all 3 screws.
- (5) Repeat the adjustment if you find wrinkle ribbon after fixing the screws.
- NOTE: Incorrect media thickness and width settings may cause wrinkle ribbon as well. If several attempts on Leveler adjustment fail to correct wrinkle ribbon, you should check the media thickness and width settings.

#### 2.7 Connect the interface

This printer provides USB and LAN interfaces for standard shipment. Parallel option is available. You may decide to install additional interface to the backside of the printer.

The procedures to connect the standard interface:

- 1. Disconnect or switch off the power supplied to the printer.
- 2. Plug in one end of the interface cable to the corresponding interface port.
- 3. Plug the other end of the cable to the PC port.

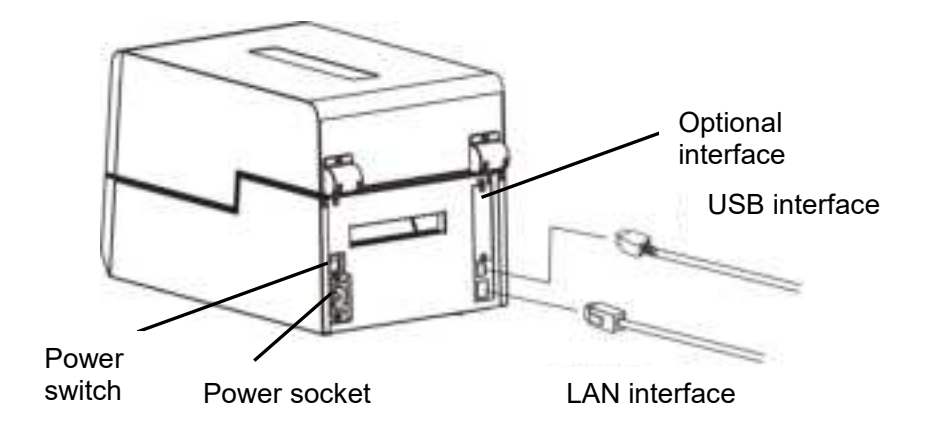

| Parts              | Descriptions                                                     |
|--------------------|------------------------------------------------------------------|
| Power socket       | Connect to the connector on the power cord.                      |
| Power switch       | Toggle it to turn the printer on or off.                         |
| USB interface      | Communicate with the PC via USB connection. (standard interface) |
| LAN interface      | Communication with the LAN server. (standard interface)          |
| Optional Interface | Reserve for the installation of option: parallel                 |

Requirements for interface cables:

To prevent radio emission and interference, completely shielded cable with conductive connector housing should be used. Consider the following factors to reduce emission/interference levels:

- Use short interface cables. (Less than 1.5 m in length is recommended.)
- Separate the interface cable from the power cord.
- Avoid routing the interface cable within the power duct.

# **Chapter 3 Software Installation**

#### 3.1 Installing the Driver

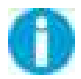

Caution: Switch off the printer before installing the Windows printer driver.

Run the Windows installation package in the CD came with the printer.

(1) Carefully read the license agreement before checking the Accept tab and clicking the Next button.

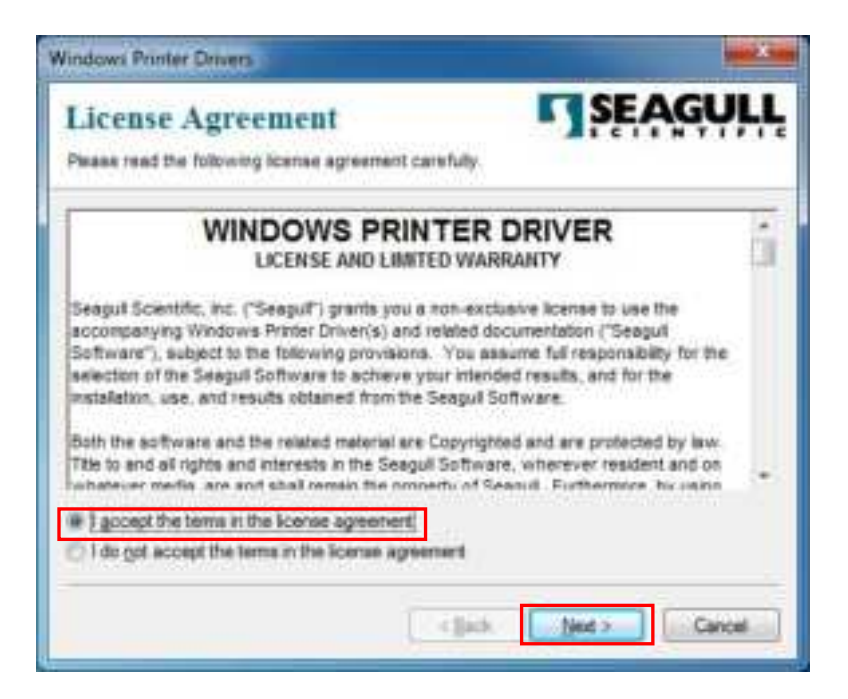

(2) Specify the installation folder (C:\\TallyDascom is the default). Then click Next.

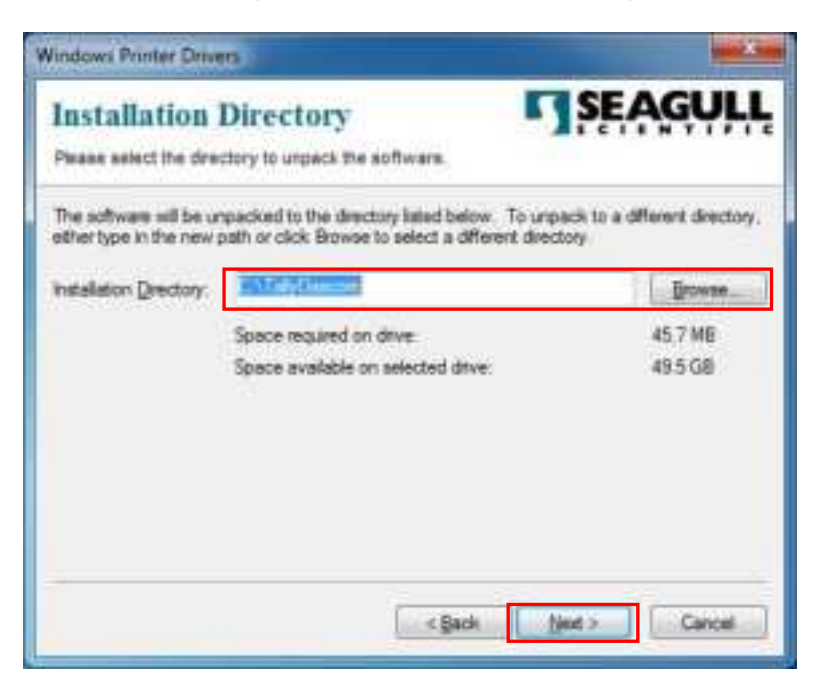

(3) Click Finish to proceed with the installation wizard.

| Nindows Printer Drivers                                                                                                    |                    |
|----------------------------------------------------------------------------------------------------|--------------------|
| Installation Information<br>Follow the instructions below to install the software.                                                                      | SEAGULL            |
| - Instructions<br>After the drivers are unpacked, install then using the Drive                                                                          | er Waard           |
| Options           Options           IP Flum Online Wicard after unpacking drivers           Enad installation instructions (contained in 'Installation) | _hatsuctions.html) |
|                                                                                                    |                    |
| a Bark                                                                                                    | Finah              |

(4) Check the Install printer drivers tab and click Next.

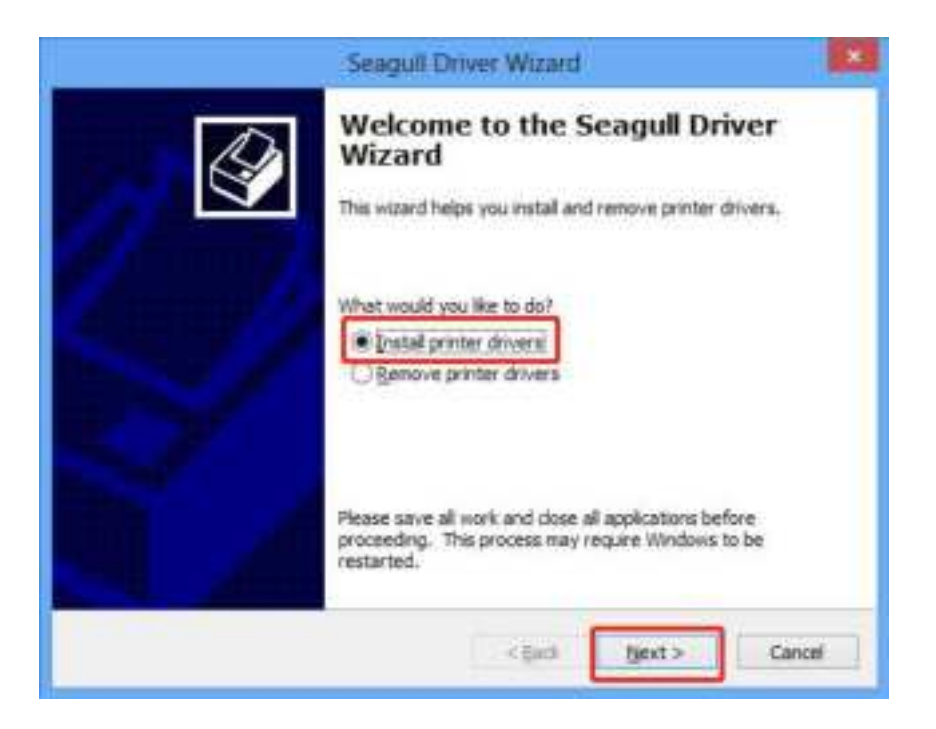

(5) Select the connection port(Select other). Then and click Next.

| Connect Printer                                                                                                    |                                                                                      | A            |
|----------------------------------------------------------------------------------------------------|--------------------------------------------------------------------------------------|--------------|
| The printer should be connected before                                                                                                    | continuing installation.                                                             | 8            |
| How is this printer going to be attached?                                                                                                 |                                                                                      |              |
| @ USB                                                                                                    |                                                                                      | 27           |
| ONetwork (Ethernet or WP)                                                                                                    |                                                                                      |              |
| Ölluetooth                                                                                                    |                                                                                      |              |
| Other (such as Parallel or Serial)                                                                                                    |                                                                                      |              |
| Please connect your printer to the PC and<br>appears, please cancel it. This wizard will<br>detected.                                     | turn it on. If the Add Hardware Wiz<br>automatically advance when the prin           | and ^        |
| If it does not automatically advance, chec<br>printer. Also verify that the printer does in<br>Upgrade option to replace an existing driv | k the connection and power cycle th<br>not already have a driver installed. I<br>er. | e<br>Jse the |

(6) Select the Printer Driver model. Then click Next.

| Specify Printer Model<br>The manufacturer and model dete                                                                                     | emme which printer driver to use. |
|----------------------------------------------------------------------------------------------------|-----------------------------------|
| specify the model of your printer.                                                                                                    |                                   |
| Printer Model                                                                                                    | 0                                 |
| Tally Dascom DL-721E<br>Tally Dascom DL-7212<br>Tally Dascom DL-820E<br>Tally Dascom DL-820E<br>Tally Dascom DL-830E<br>Tally Dascom DL-830E |                                   |
| iource: C:\TallyDescom<br>Iersion: 2018-3.1 (11/19/2018)                                                                                     | Browse                            |
|                                                                                                    | a Real Real Control               |

#### Note:

E=EPL; Z=ZPL

(7) Confirm the installation information. Then click Finish.

| Seaguil     | Driver Wizard                                      |
|-------------|----------------------------------------------------|
| Compl       | eting the Seagull Driver                           |
| Wizar       | I                                                  |
| A new print | er will be installed using the following settings: |
| Name:       | Telly Descen DL-8302                               |
| Shann na    | ne: <not shared=""></not>                          |
| Port:       | US8001                                             |
| Default:    | Yes                                                |
| Manufact    | Larer: Tally Descen                                |
| Model:      | Telly Descen DL-8302                               |
| Version:    | 2018.3.1 (11/19/2018)                              |
| Number of I | nstalled printers to be upgraded: 0                |
| To begin th | e driver installation process, dick Finish.        |
|             | < Back Pinish Cancel                               |

 $(8) \quad \mbox{Then the printer driver is successfully installed. Click Close.}$ 

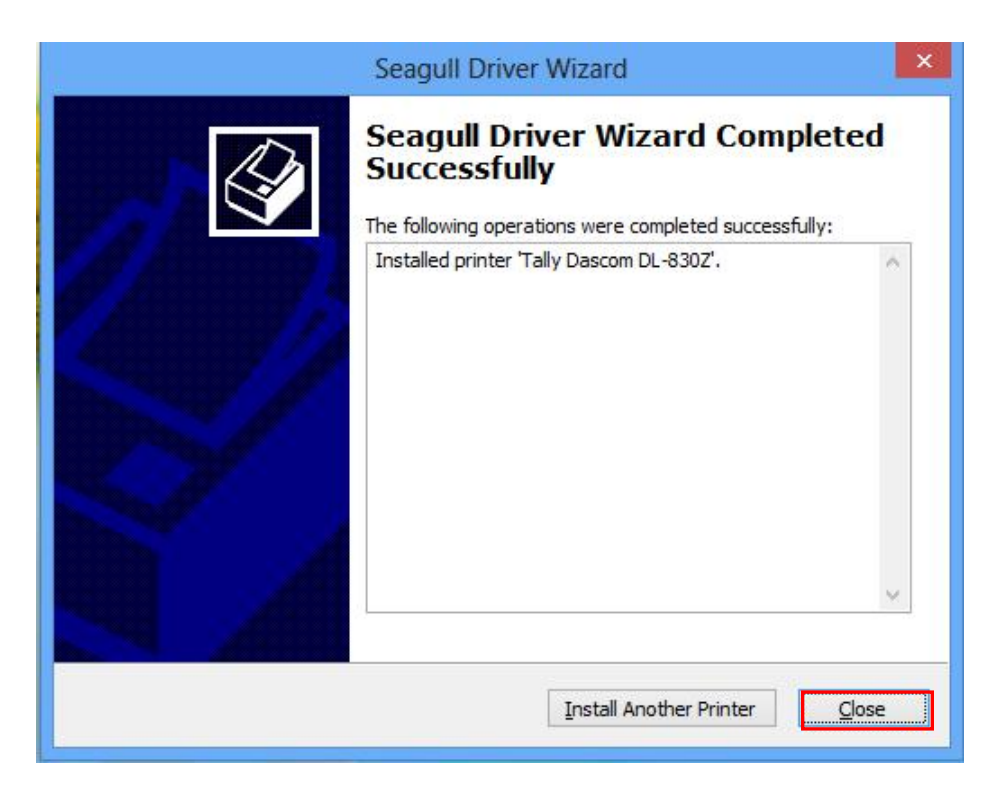

### 3.2 Installing the Configuration Tool

Before this installation, turn on the computer and the printer. Click Cancel if the PC pops up the new device installation wizard.

Run the Configuration Tool package in the CD that came with this printer.

| 11 0    | T    D D'            | 0 C T I                  |                           |               |
|---------|----------------------|--------------------------|---------------------------|---------------|
| X Setup | Tally Dascom Print   | ter Config Tool          |                           | -             |
| Selec   | Destination Local    | tion                     |                           |               |
| W       | ere should Tally Das | com Printer Config To    | ol be installed?          |               |
| 1       | Setup will insta     | II Tally Dascom Printer  | Config Tool into the foll | owing folder. |
| То      | continue, click Next | . If you would like to s | elect a different folder, | click Browse. |
| C       | Program Files (x86)  | Tally Dascom Printer C   | Config Tool Setup         | Browse.       |
|         |                      |                          |                           |               |
|         |                      |                          |                           |               |

(2) Decide if you want to create a Start Menu folder. Then click Next.

| Setun will create the mourant's s         | portruits in the following | Start Manu folder  |
|-------------------------------------------|----------------------------|--------------------|
| To continue, cick Next. If you would like | to select a different fok  | ier, click Browse. |
| Taly Dascom Printer Config Too            |                            | Browse             |
|                                           |                            |                    |
|                                           |                            |                    |
|                                           |                            |                    |
|                                           |                            |                    |

(3) Decide if you want to create a desktop shortcut for this Configuration Tool.

| 🔆 Set | up - Tally Dascom Printer Config Too                                             |                          | <u></u> -           |          |
|-------|----------------------------------------------------------------------------------|--------------------------|---------------------|----------|
| Se    | <b>lect Additional Tasks</b><br>Which additional tasks should be perfo           | rmed?                    |                     |          |
|       | Select the additional tasks you would I<br>Printer Config Tool, then click Next. | ike Setup to perform whi | le installing Tally | / Dascom |
|       | Additional shortcuts:                                                            |                          |                     |          |
|       | Create a desktop shortcut                                                        |                          |                     |          |
|       |                                                                                  |                          |                     |          |
|       |                                                                                  |                          |                     |          |
|       |                                                                                  |                          |                     |          |
|       |                                                                                  |                          |                     |          |
|       |                                                                                  |                          |                     |          |
|       |                                                                                  |                          |                     |          |
|       |                                                                                  |                          |                     |          |
|       |                                                                                  | < Back                   | Next >              | Cancel   |
|       |                                                                                  |                          |                     |          |

×

(4) Confirm the installation information. Click Install to proceed.

| Rea | ady to Install                                                                           |                     | 1 |
|-----|------------------------------------------------------------------------------------------|---------------------|---|
|     | Setup is now ready to begin installing Tally Dascom Printer C computer.                  | onfig Tool on your  | Ċ |
|     | Click Install to continue with the installation, or click Back if y change any settings. | ou want to review o | r |
|     | Destination location:<br>C:\Program Files (x86)\Tally Dascom Printer Config Too          | l Setup             | ^ |
|     | Start Menu folder:<br>Tally Dascom Printer Config Tool                                   |                     |   |
|     | Additional tasks:<br>Additional shortcuts:<br>Create a desktop shortcut                  |                     |   |
|     | <                                                                                        |                     | > |
|     |                                                                                          |                     |   |

#### (5) The Configuration Tool is successfully installed. Click Finish.

🔆 Setup - Tally Dascom Printer Config Tool

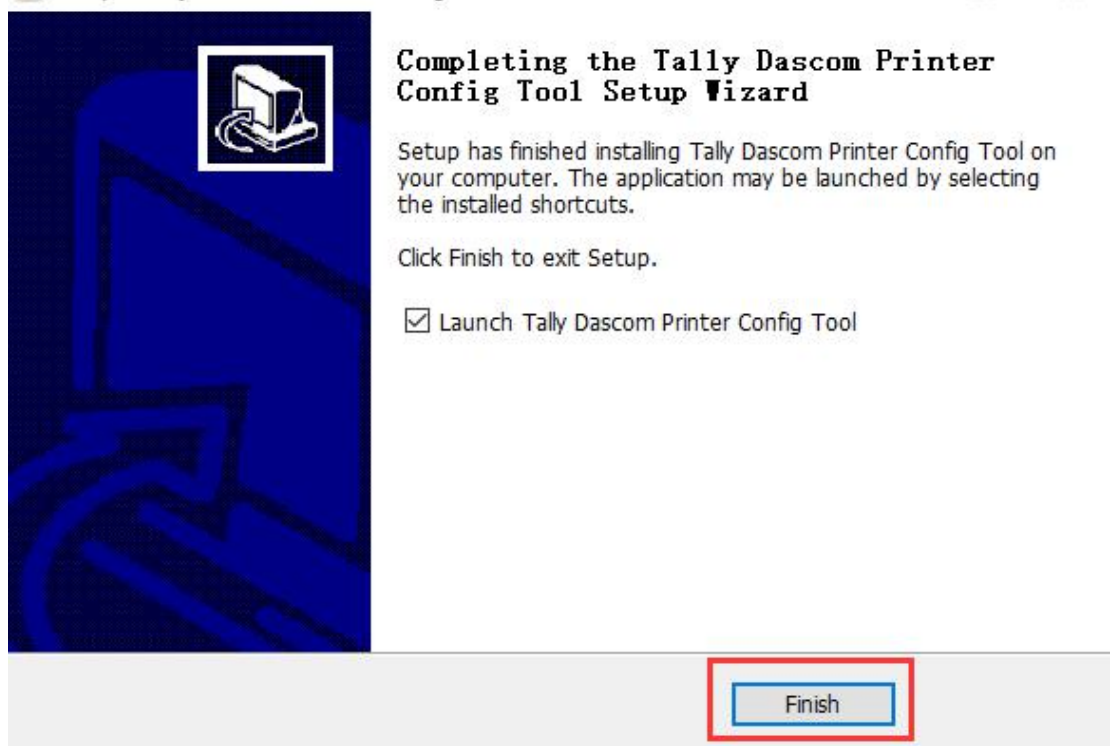

### 3.3 Config Tool "Connect" Setup process

After the installation is successful, start the Program -

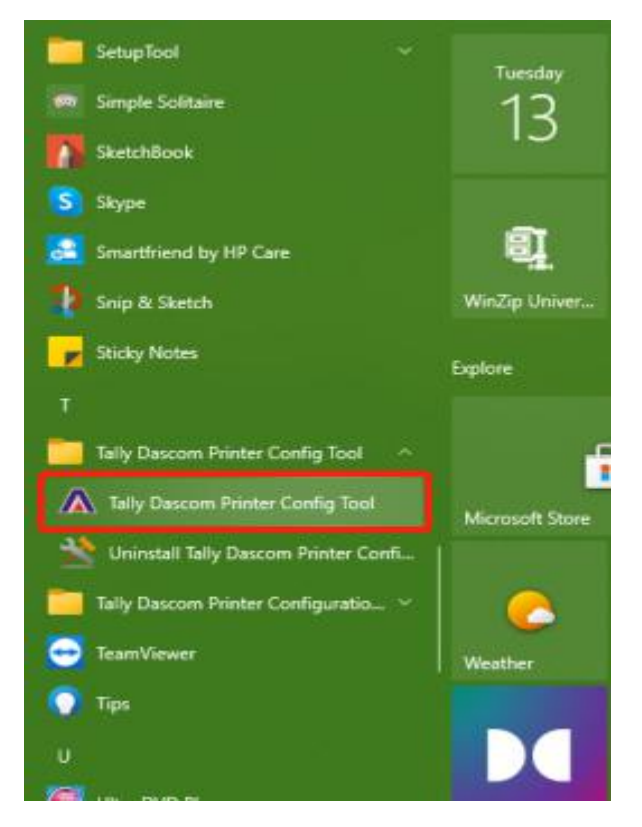

(1) Config Tool Start up Page -

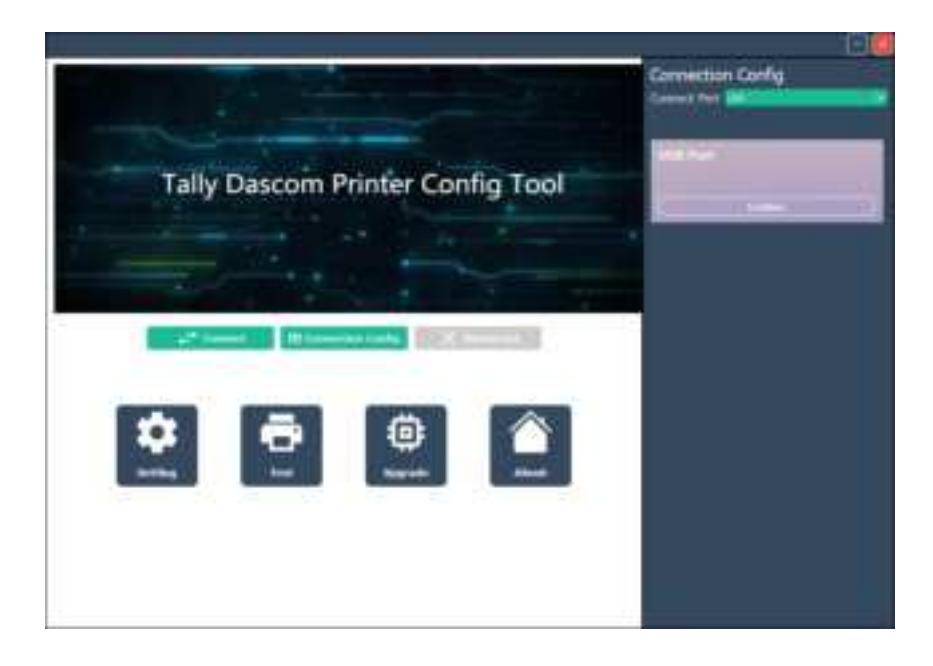

(2) Use **Connection Config** to select the I/O being used to connect to the Printer, USB, Serial, Parallel or Network.

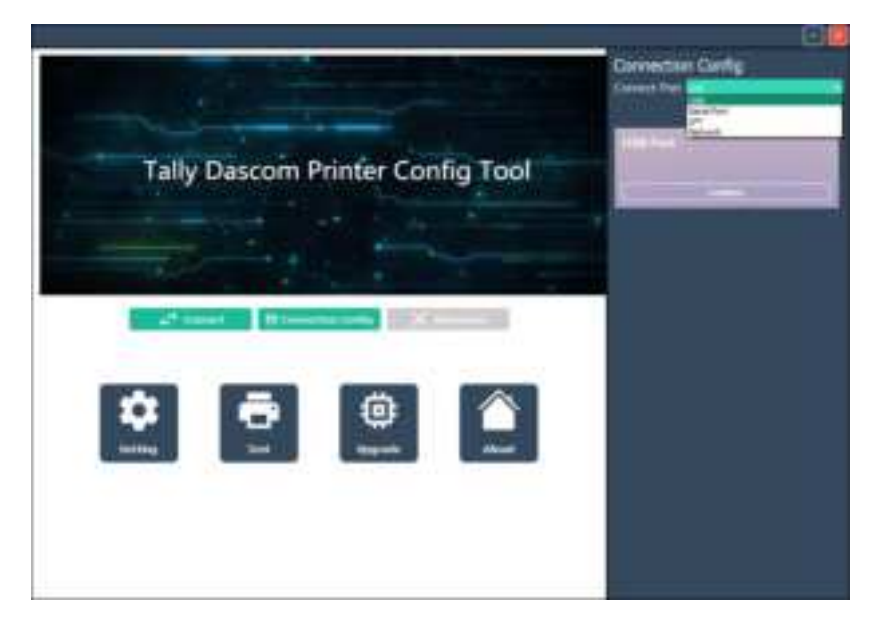

(3) Serial Port settings need to be set/configured to the Host Serial settings.

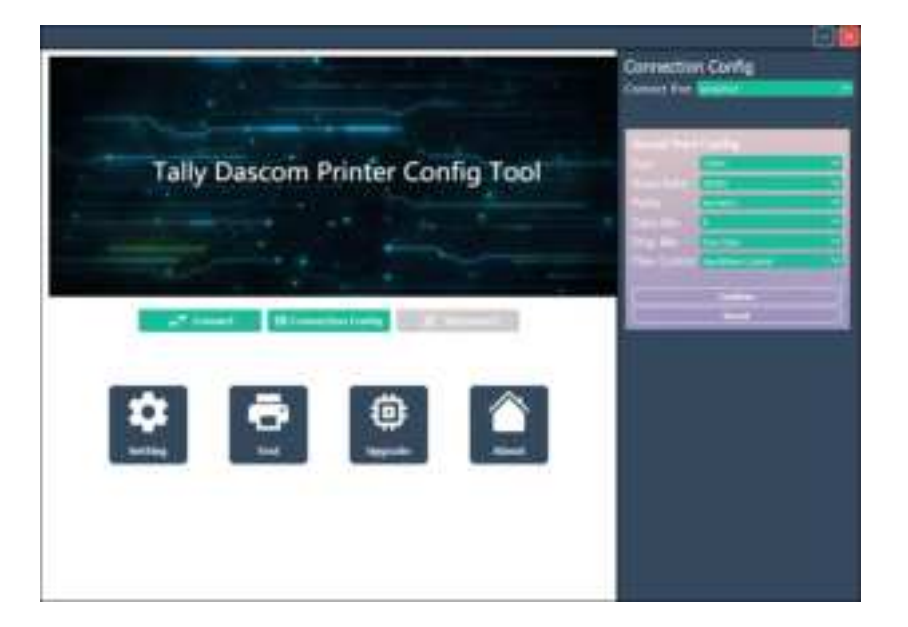

(4) Set the Parallel port setting to match the LPT port used on the PC -

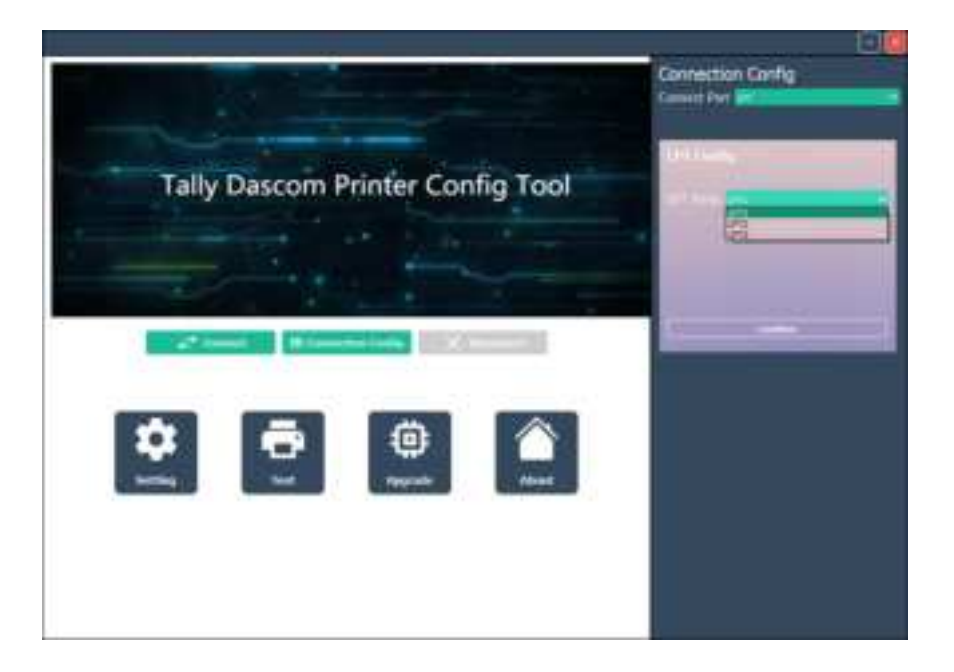

(5) Network configuration by adding the Printers assigned IP Address –

Once the proper I/O type has been selected, click on the Confirm button

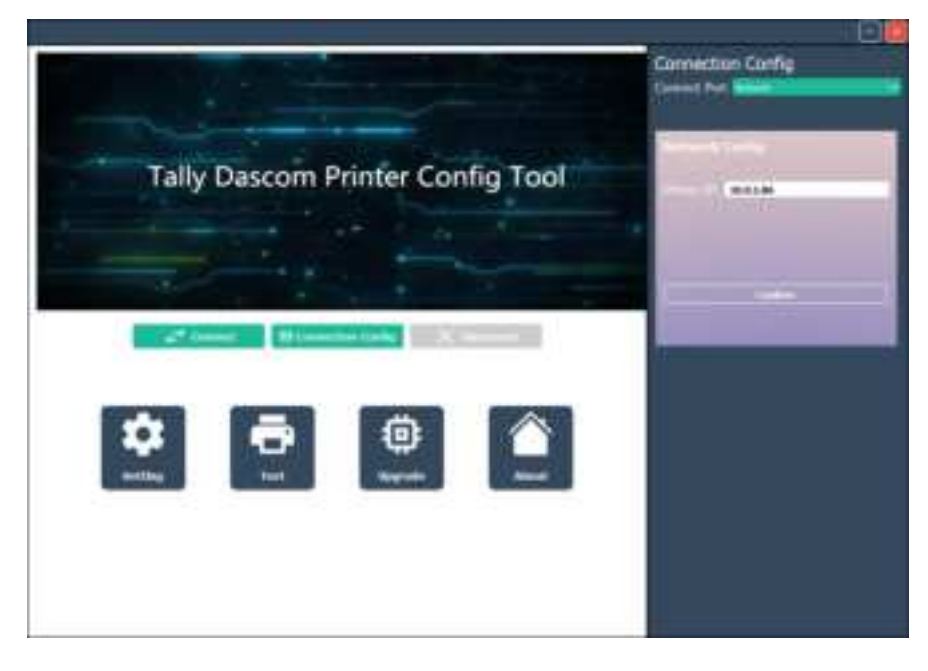

(6) The Tool will try to reach the Printer and if the I/O Port information is set up properly the Tool will connect.

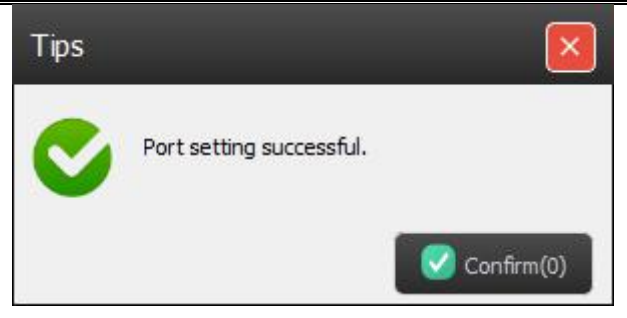

(7) Verified I/O Connection is made because the Tool now displays the Printer statistics under Printer Info -

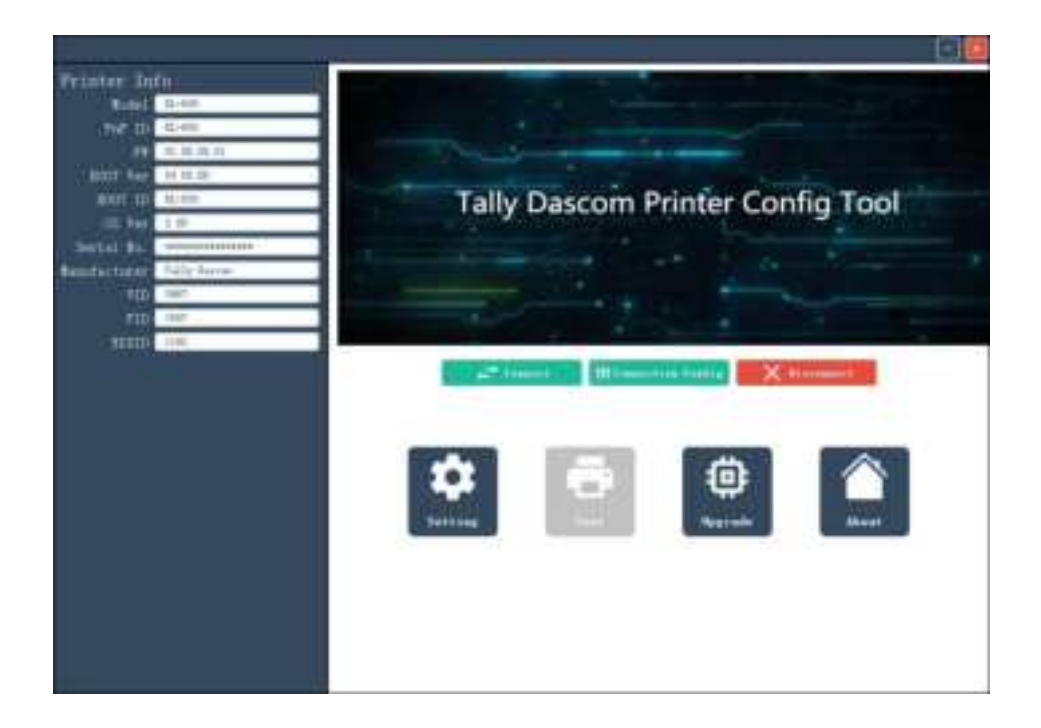

### 3.4 Using the Configuration Tool

You can conveniently setup the printer for your application or upgrade the firmware with this

Configuration Tool.

#### 3.4.1Setup for the media with black marks

In Config Tool, click Connect; then click Setting. Select Reflective for Paper Sensor to support media with black marks.

| 01.00.00.00 | Language            | 2.546.8          |      |                 |              |
|-------------|---------------------|------------------|------|-----------------|--------------|
| 100         |                     | Sagirah          |      | faglish         | · the Lienie |
| TT I DATE   | Bedition            | 19121            | *    | 25.21           |              |
| riem Setus  | Balla               | Labal            | *    | Labali          |              |
| Config      | Triat Type          | thereal transfer |      | Birset Thereal. |              |
| mface Setup | Print Amaily        | 1                |      | P               |              |
|             | Print Speed         | 1.0.175          |      |                 |              |
|             | Figer Samer         | Ball article     |      | Tig Smin        |              |
|             | Paper Secon Adjust  | tierel           |      | 1Level          |              |
|             | Failer              | 1008             | -    | an              |              |
|             | Dutter              | 0.07             | +    | 0.00            |              |
|             | LCB ReebSight       | 0m.              |      |                 |              |
|             | Collibrate Labol    | 946              | .+   | 088             |              |
|             | Top from Donning    | à.er             |      | 0.00            |              |
|             | Dut position        | 0.0              | - 23 |                 |              |
|             | Berizental Position | 0.0              | 2    |                 |              |
| Ser.        | Ferrinal Facilities | 0.0 ==           | ×.   |                 |              |
| Beret       | TourNS Time         | 067              |      | OFF             |              |

| Parameters     Correct Values     Refactor       0.0.00.00     Longraps     Sudiah     -       1.00.00.00     Sudiah     -     Sudiah       1.00     Sudiah     -     Sudiah       1.00     Sudiah     -     Sudiah       1.00     Sudiah     -     Sudiah       1.00     Sudiah     -     Sudiah       1.00     Sudiah     -     Lokal       1.00     Sudiah     -     Lokal       1.00     Sudiah     -     Lokal       1.00     Sudiah     -     Sudiah       1.00     Sudiah     -     Sudiah       1.00     Sudiah     -     Sudiah       1.00     Sudiah     -     Sudiah       1.00     Sudiah     -     -       1.00     Sudiah     -     -       1.00     Sudiah     -     -       1.00     Sudiah     -     -       1.00     -     -     -       1.00     -     -     -       1.00     -     -     -       1.00     -     -     -       1.00     -     -     -       1.01     -     -     -                                                                                                    | 11-00         |                     |                 |     |                 | 10           |
|----------------------------------------------------------------------------------------------------|---------------|---------------------|-----------------|-----|-----------------|--------------|
| Image in the second of the second of the                  | 01.00.00.00   | For each or a       | Corvest Valo    |     | Befeel to       | + Isfisctive |
| Internation     Internation     Internation     Internation       Series     Bediation     Label     Internation     Internation       Series     Frint figure     Internation     Internation     Internation       Print figure     Frint figure     Internation     Internation     Internation       Print figure     Frint figure     Gap Tanne     Internation     Internation       Print figure     Gap Tanne     Internation     Internation       Print figure     Gap Tanne     Internation     Internation       Print figure     Gap Tanne     Internation     Internation       Print figure     Gap Tanne     Internation     Internation       Print figure     Gap Tanne     Internation     Internation       Print figure     Gap Tanne     Internation     Internation       Print figure     Gap Tanne     Internation     Internation       Print figure     Gap Tanne     Internation     Internation       Print figure     Gap Tanne     Internation     Internation       Output     Gap Tanne     Internation     Internation       Output     Gap Tanne     Internation     Internation       Output     Gap Tanne     Internation     Internation       Output <td< td=""><td>10000000</td><td>Language</td><td>Arithu</td><td>-</td><td>English</td><td>· Sug Sebain</td></td<>                                                                                                    | 10000000      | Language            | Arithu          | -   | English         | · Sug Sebain |
| Main     Lobal     -     Lobal       ordig<br>nordig<br>ner Setup     Print Type     Barnal trustifier     -     Birnet Thereal       Print Amarity     J     -     -     -       Print Type     L 0 IFI     -     -     -       Paper Senae     Ge Senae     -     Seg Senae       Paper Senae     Ge Senae     -     -       Paper Senae     Ge Senae     -     -       Paper Senae     Ge Senae     -     -       Paper Senae     Gef Senae     -     -       Paper Senae     Gef Senae     -     -       Paper Senae     Gef Senae     -     -       Cortos     Gof     -     -     -       Cortos     Gof     -     -     -       Cort position     0.0 as     -     -     -       Revisail Preition     0.0 as     -     -     -                                                                                                    |               | Beilition.          | 17121           |     | 29122           |              |
| acting     Frint Type     Thread, transfer     -     Birset Theread,       act Setup     Frint Type     7     -     7       Frint Typed     2 0 122     -     7       Fager Senae     Gag Banae     -     Gag Senae       Fager Senae     Gag Banae     -     Gag Senae       Fager Senae     Gag Banae     -     Gag Senae       Fager Senae     Gag Banae     -     Gag Senae       Fager Senae     Gaf Ganae     -     Gag Senae       Fager Senae     Gaf Ganae     -     Gag Senae       Fager Senae     Gaf Ganae     -     -       Cortos     Gaf     -     -       Gatheres Iabel     HH     -     -       Tog Face Senaing     HH     -     -       Gat position     0.0 m     -     -       Revised Freition     0.0 m     -     -                                                                                                    | tup:          | Ball .              | Labal           |     | Label           |              |
| re Settapi<br>Print Anazity 7                                                                                                    |               | Print Type          | Thread transfer | (*) | Birert Thereol. |              |
| Frint Speed     L 0 DD       Fager Senaet     Geg Senaet       Paper Senaet Adjunt     Hareal     Hareal       Paper Senaet Adjunt     Hareal     Hareal       Paper Senaet Adjunt     Hareal     Hareal       Paper Senaet Adjunt     Hareal     Hareal       Paper Senaet Adjunt     Hareal     Hareal       Paper Senaet Adjunt     Hareal     Hareal       Paper Senaet Adjunt     Hareal     Hareal       Data     ODF     ODF       Cottee     ODF     OD       LDD Face Senaet     OD m     ODF       Cut peaties     DO m     ODF       Face Senaet Adjunt     DO m     ODF       Paper Senaet Adjunt     DO m     DE       Paper Senaet Adjunt     DO m     DE       Paper Senaet Adjunt     DO m     DE       Paper Senaet Adjunt     DO m     DE       Paper Senaet Adjunt     DO m     DE       Paper Senaet Adjunt     DO m     DE       Paper Senaet Adjunt     DO m     DE       Paper Senaet Adjunt     DO m     DE       Paper Senaet Adjunt     DO m     DE       Paper Senaet Adjunt     DE     DE       Paper Senaet Adjunt     DE       Paper Senaet Adjunt     DE                                                                                                    | etaga         | Print Amaity        | 1.              |     | ¥.              |              |
| Fase: Sense: Adjust     Gas Sense:     -     Seq Sense:       Fasi: Sense: Adjust     Lleval     -     Llaval       Fasi: Caller     001     -     001       Catter     001     -     001       LEB Sublight     0a     -     001       LEB Sublight     0a     -     001       Callerate Label     001     -     001       Tag Face Samilag     001 ac     -     001       Cat partition     0.0 ac     -     -       Partial Problem     0.0 ac     -     -                                                                                                    |               | Frint Speed         | \$ 0 BB         |     |                 |              |
| Paper Sensor Adjust     Hared     -     Hared       Peaker     000     -     000       Dather     000     -     000       LEB Buddlight     0a     -     000       LEB Buddlight     0a     -     000       Calibrate Likel     000 or     -     000       Tag Free Sensing     000 or     -     000       Cat peak like     0.00 or     -     000       Revisable Peak like     0.00 or     -     -                                                                                                    |               | Fager Seiziet       | Gag Dance       | +   | Rig Setzar      |              |
| Feedbar     0.01     -     0.01       Doctore     0.01     -     0.01       LETS Read/light     0x     -     0.01       LETS Read/light     0x     -     0.01       Califerate Label     0.01     -     0.01       Tag Free Senailog     0.01     -     0.01       Carl peablish     0.01     -     0.01       Revisation     0.01     -     -       Wating Provide     0.01     -     -                                                                                                    | 1             | aper Seasor Adjust  | Iletal          | +   | itaval          |              |
| Dates     Diff     -     Diff       LTB Buildigle     0a     -     Ba       Calibrate Label     Diff     -     Biff       Tag Face Sensing     Diff     -     Diff       Car petition     Diff     -     Diff       Referential Facilities     Diff     -     Diff       Facilities     Diff     -     Diff       Facilities     Diff     -     Diff                                                                                                    |               | Peilar              | aci             |     | 010             |              |
| LEB Baddinger De - De<br>Calibrate Iabel DEF - DEF<br>Try Fore Senaing DEF - DEF<br>Cut pretition DE - DEF<br>Baricental Paritien DE - DE - DEF                                                                                                    |               | Cuttee              | acr             |     | ott             |              |
| Calibrate Label DF - DFF<br>Tag Fore Sensing DF - DFF<br>Cut position D - DFF<br>Revised Function D - DF - DFF                                                                                                    |               | 128 Baiblinght      | 0m              | -   | 34.1            |              |
| Tay Fore Social Office Office |               | Calibrate Islal     | 0.04            | +   | 0.02            |              |
| Curf position 0.0 m 2 50<br>Revised Position 0.0 m 2 50<br>Faction Position 0.0 m 2 50                                                                                                    |               | Top Form Signing    | 000             | 1   | on              |              |
| Reviewing Position 0.0 m C C                                                                                                    |               | Out post Kins       | 0.0 m           | 2.0 | C               |              |
| Testind Position Differ 21 -                                                                                                    |               | herisental Pusition | 0.0 ==          | 2.1 |                 |              |
|                                                                                                    | illers .      | Section Position    | 1.1.00          | ÷., |                 |              |
| Tearrist Teas and - and                                                                                                    | Benet         | TearWill Time       | 0.00            |     | att             |              |
|                                                                                                    | a statistical |                     |                 |     |                 |              |

When you use the media with notches between labels, select the Gap Sensor.

#### 3.4.2 Setup for the LAN connection

In Config Tool, click Connect; then click Setting. Select Net Config.

| -5% Parameters        | Carrent Pills |     | Infields.     | Ri constat |
|-----------------------|---------------|-----|---------------|------------|
| 1.00.09.00            | India         |     | testint       |            |
| RR Benletim           | 39(2)         |     | 2PUT          |            |
| 8.4.                  | Tabal         |     | 1400          |            |
| bist law              | thend methe   |     | Birart Barnal |            |
| Print Amounty         | 1             |     | T             |            |
| Yeant Speed           | 3 8 892       |     |               |            |
| Fager Source          | The Tanan     |     | The Diverse   |            |
| Figur Securit Alliter | thered        |     | ILevel        |            |
| Fealai                | 400           |     | 900           |            |
| Entim                 | ant           | 14  | 100           |            |
| 122 Barblight         | the later     | 1.0 | 04            |            |
| Eddifeats Label       | 845           | 14  | 100           |            |
| Top Fore Densing      | 142           | 1.0 | 101           |            |
| Cat position          | Line .        | 1   |               |            |
| Bartananal Position   | 1.7 m         | 14  |               |            |
| vertical function     | 1.1           | 4   |               |            |
| Tauriti Line          | 948           |     | 640           |            |
| antiliant 3           |               |     |               |            |

Fill in the LAN information and then click Write.

| Intelligence internet |             | 1 Tel Une 11 Mars  |     |                   | Amintations |
|-----------------------|-------------|--------------------|-----|-------------------|-------------|
| the set of the        | 2 w westers | Corner Nilon       | ė.  | Badadita          | By presents |
|                       | 37 Addates  | 1992 1489 0.202    |     | 11122-22          |             |
| the second            | 27 Role     | STWEDT.            |     | HEF               |             |
| feet Setus            | Daimer Much | 286, 286, 284, 9   |     |                   |             |
| e Coulo               | Salaran     | 192.348-0.3        |     |                   |             |
| erface Setup          | 13+4 Speed  | 100au Nolf Inglas  | (*) | 100pt Salt Taples |             |
|                       | RAC Address | NC.105.86-05.47.97 |     |                   |             |
|                       |             |                    | 2   |                   |             |
|                       |             |                    |     |                   |             |
|                       |             |                    |     |                   |             |
|                       |             |                    |     |                   |             |
|                       |             |                    |     |                   |             |
|                       |             |                    |     |                   |             |
|                       |             |                    |     |                   |             |
|                       |             |                    |     |                   |             |
|                       |             |                    |     |                   |             |
|                       |             |                    |     |                   |             |
|                       |             |                    |     |                   |             |
|                       |             |                    |     |                   |             |
|                       |             |                    |     |                   |             |
|                       |             |                    |     |                   |             |
|                       |             |                    |     |                   |             |

### Tally Dascom DL-830

3.4.3 Setup for the WiFi In Config Tool, click Connect; then click Setting. Select WiFi setup.

|                                                                                                    | Television                                                                                                    | Garant Nalass         | tuinin .                                                                                                    |
|----------------------------------------------------------------------------------------------------|----------------------------------------------------------------------------------------------------|-----------------------|----------------------------------------------------------------------------------------------------|
| 0.0.0                                                                                                    | Active Type                                                                                                    | ef .                  |                                                                                                    |
| the second second second second second second second second second second second second second second second se | thereif                                                                                                    | 2681                  | - 18ehr                                                                                                    |
| neter Gartige                                                                                                   | 347                                                                                                    | 18.7 hours allow allo | · · · · · · · · · · · · · · · · · · ·                                                                                                    |
| Cashy                                                                                                    | the second second second second second second second second second second second second second second second se |                       | - 60                                                                                                    |
| R. Darkon                                                                                                    | Reduct Same                                                                                                    | WITH PERSONAL         |                                                                                                    |
| Hard Lifest                                                                                                    | Ball address                                                                                                    | 10.00.00.00.00.07     |                                                                                                    |
|                                                                                                    | 19 hideoire                                                                                                    | 100,340,017           |                                                                                                    |
|                                                                                                    | Distant Red                                                                                                    | 200.001.001.0         |                                                                                                    |
|                                                                                                    | Service                                                                                                    | 100.000.000           |                                                                                                    |
|                                                                                                    | 38                                                                                                    | 00,000.000            |                                                                                                    |
|                                                                                                    | Second Party                                                                                                    | 100                   |                                                                                                    |
|                                                                                                    | Burbern Belleult                                                                                                | . Biret               | The line is a second second se |
|                                                                                                    |                                                                                                    |                       |                                                                                                    |
|                                                                                                    |                                                                                                    |                       |                                                                                                    |
|                                                                                                    |                                                                                                    |                       |                                                                                                    |

#### 3.4.4 Setup for the Interface

In Config Tool, click Connect; then click Setting. Select Interface setup.

| Redel 10000                      | 12110246502 | 726006  |          | 24.00    |
|----------------------------------|-------------|---------|----------|----------|
| 01.00.00.03                      | Farmeters   | Current | Walter . | 3+faults |
| 100                              | Interface   | Share   |          | Share    |
| ections                          | Full        | 0n.     | Ψ.       | Űn.      |
| ustern Setup                     | V58 ID      | OFF     | *        | OFF      |
| let Config                       |             |         |          |          |
| //fi Setup                       |             |         |          |          |
| nterface Setup                   |             |         |          |          |
|                                  |             |         |          |          |
|                                  |             |         |          |          |
|                                  |             |         |          |          |
|                                  |             |         |          |          |
|                                  |             |         |          |          |
|                                  |             |         |          |          |
|                                  |             |         |          |          |
|                                  |             |         |          |          |
|                                  |             |         |          |          |
|                                  |             |         |          |          |
|                                  |             |         |          |          |
|                                  |             |         |          |          |
|                                  |             |         |          |          |
|                                  |             |         |          |          |
|                                  |             |         |          |          |
|                                  |             |         |          |          |
|                                  |             |         |          |          |
| See.                             |             |         |          |          |
| See.<br>Sees                     |             |         |          |          |
| Teres<br>Teres<br>Recel Dettings |             |         |          |          |

#### 3.5 Upgrading the Firmware

(1) Connect the printer to the PC with an USB cable. Click Upgrade in the Config Tool menu.

| Notification:<br>Printer is about to                                                                        | nter the firmware download mode.                                                                                                    |
|----------------------------------------------------------------------------------------------------|----------------------------------------------------------------------------------------------------|
| Make use the interf<br>the printer.<br>During the update, d<br>During the update. J<br>During the update. J | on taken is correctly connected between the computer and<br>not power off the printer<br>ease stop all the printing tasks<br>ease wait patiently, until the download progress reaches |
| Note: Do not close ;                                                                                        | ge during download!                                                                                                    |
|                                                                                                    |                                                                                                    |
| Firewars Update                                                                                             |                                                                                                    |
|                                                                                                    | Bearas                                                                                                    |
|                                                                                                    | Start                                                                                                    |
|                                                                                                    |                                                                                                    |

(2) Locate the firmware file by clicking Browse. Then click Start. A message box pops up to ask for confirmation; click Confirm.

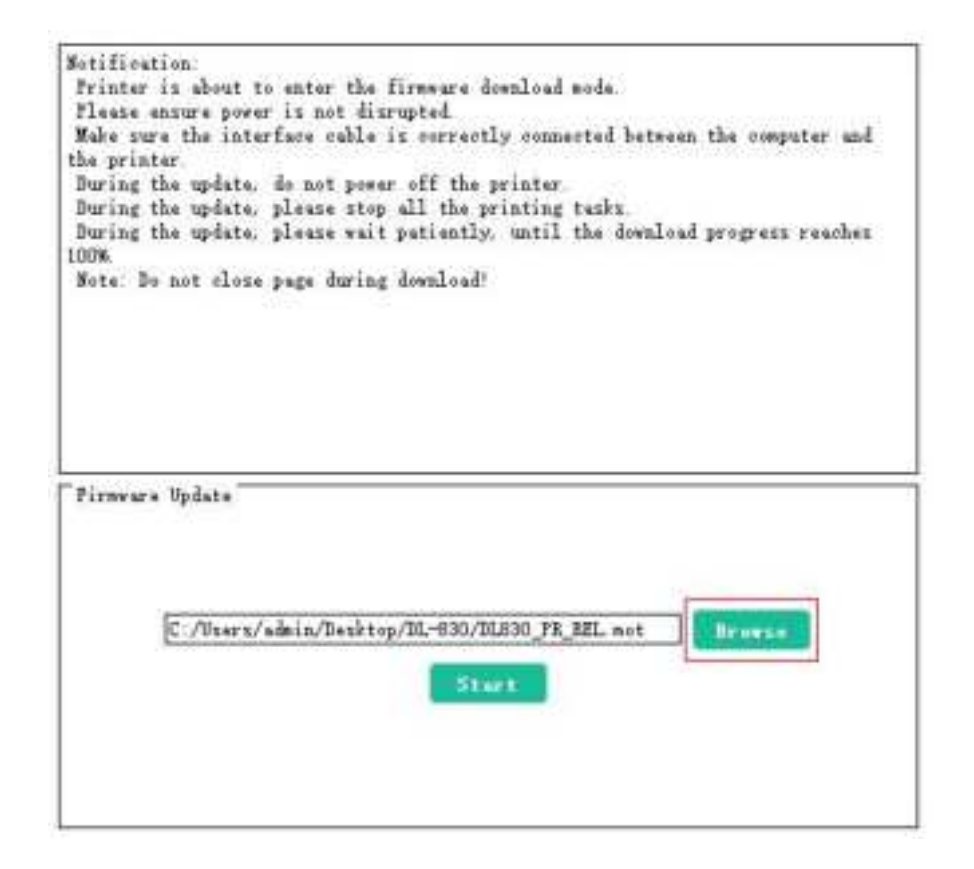

## Tally Dascom DL-830

(3) When the progress bar reaches 100%, the upgrade process is completed and the printer will be restarted.

| Notification:            | arrest an Otherspreader theory Theory La              |
|--------------------------|-------------------------------------------------------|
| Frinter is about to ente | r the firmware download mode.                         |
| Make sure the interface  | colle is correctly connected between the computer and |
| the printer              | cable is correctly connected between the computer and |
| During the update, do no | t power off the printer.                              |
| During the update, pleas | se stop all the printing tasks.                       |
| During the update, pleas | e wait patiently, until the download progress reaches |
| Noto: Do not alore nero  | during downloads                                      |
| Tips                     |                                                       |
|                          |                                                       |
|                          | Complete!                                             |
|                          | Printer will be restarted                             |
|                          |                                                       |
| Firmware Undate          |                                                       |
| - iiimma c opare         | Confirm(U)                                            |
|                          |                                                       |
|                          |                                                       |
| File size: 83            | 35 kb                                                 |
| C:/Users/admin/          | Desktop/DL-830/DL830 PR REL mot Browse                |
|                          |                                                       |
|                          | Start 🔓                                               |
|                          |                                                       |
|                          |                                                       |
|                          |                                                       |

# Chapter 4 Support Utilities

#### 4.1 Configuration list (self-test page)

Listing the configurations helps to confirm the printer is properly setup. The procedures to print out this configuration list:

- 1. Properly load the media. Close the top cover. Turn off the power.
- 2. Hold the  $\blacktriangleright$  button when turn on the printer.
- 3. Release the ► ► button after the power LED flashes once and the buzzer beeps once. The printer then prints out the configuration list.

| [Haphine information]                                                                                                    |                                                                                                    |
|----------------------------------------------------------------------------------------------------|----------------------------------------------------------------------------------------------------|
| Models                                                                                                    | 你(-830                                                                                                    |
| MariuFact:                                                                                                    | Tally Descon                                                                                                    |
| FH Vers                                                                                                    | UT, UA, OD, D4                                                                                                    |
| BOUT NETT                                                                                                    | 01,01,00                                                                                                    |
| TTWR-TUPIL                                                                                                    | 9.0                                                                                                    |
| NET Ver 1                                                                                                    | 81.00.00.00                                                                                                    |
| F# Time:                                                                                                    | Mar 18 2001                                                                                                    |
| Machine Muni                                                                                                    | 455420030281                                                                                                    |
| [Dystam Setup]                                                                                                    |                                                                                                    |
| Languages                                                                                                    | English                                                                                                    |
| Emulation:                                                                                                    | Dt                                                                                                    |
| Herrigi                                                                                                    | Continuous                                                                                                    |
| Print Type                                                                                                    | Dirmot Crerman                                                                                                    |
| HEARE GRIESTAL                                                                                                    | 10.000                                                                                                    |
| Can aller                                                                                                    | T Den                                                                                                    |
| Labal All                                                                                                    | 750                                                                                                    |
| Geo AD:                                                                                                    | 1700                                                                                                    |
| AD Serect                                                                                                    | Sint                                                                                                    |
| Print moment:                                                                                                    | 5.0 199                                                                                                    |
| Paper Sensor I                                                                                                    | Geo Genear                                                                                                    |
| Paper Dansor Adjunt:                                                                                                    | 1Level                                                                                                    |
| Poplet:                                                                                                    | Dff                                                                                                    |
| Cutter:                                                                                                    | 011                                                                                                    |
| Print count:                                                                                                    | 4398                                                                                                    |
| LCO Back/spht:                                                                                                    | On                                                                                                    |
| Califorate Labeli                                                                                                    | Dit .                                                                                                    |
| Too Form Senaing:                                                                                                    |                                                                                                    |
| PFINE #GBILIDOI                                                                                                    | and the second second s |
| EUT DOBICION                                                                                                    |                                                                                                    |
| Harting mailing                                                                                                    | 9.0 m                                                                                                    |
| Defet alding                                                                                                    | 172mm (Think / we ]                                                                                                    |
| TaneDOL Time                                                                                                    | The d                                                                                                    |
| Marcu I moli 1                                                                                                    | No.                                                                                                    |
| That Confins                                                                                                    | 119.                                                                                                    |
| 12 Address                                                                                                    | 192,188,000,007                                                                                                    |
| TP Boots (                                                                                                    | DHCP ·                                                                                                    |
| Submet Ness                                                                                                    | 255.255.255.000                                                                                                    |
| Catentel                                                                                                    | 192,198,000,001                                                                                                    |
| TPv4 Speedt                                                                                                    | Auto Negotistion                                                                                                    |
| MAC Address:                                                                                                    | 80-90-45-03:00:43                                                                                                    |
| Carriel Contraction of the second                                                                                                    | A DECEMBER OF THE OWNER OF THE OWNER OWNER OF THE OWNER OWNER OWNER OWNER OWNER OWNER OWNER OWNER OWNER OWNER OWNER OWNER OWNER OWNER OWNER OWNER OWNER OWNER OWNER OWNER OWNER OWNER OWNER OWNER OWNER OWNER OWNER OWNER OWNER OWNER OWNER OWNER OWNER OWNER OWNER OWNER OWNER OWNER OWNER OWNER OWNER OWNER OWNE OWNER OWNER OWNER OWNER OWNER OWNER OWNER OWNER OWNER OWNER OWNER OWNER OWNER OWNER OWNER OWNER OWNER OWNER OWNER OWNER OWNE                                                                                                    |
| annen teresteres Complete                                                                                                    | ***********                                                                                                    |
| and the second second se |                                                                                                    |

| Top Menu     | Sub Menu                | Default          | Menu                |
|--------------|-------------------------|------------------|---------------------|
| System Setup | Language                | English          | English             |
|              |                         |                  | Chinese             |
|              | Emulation               | ZPLII            | EPL                 |
|              |                         |                  | TSPL2               |
|              |                         |                  | ZPLII               |
|              | Media                   | Label            | Continuous          |
|              |                         |                  | Label               |
|              | Print Type              | Direct thermal   | Direct thermal      |
|              |                         |                  | Thermal transfer    |
|              | Print density           | 8                | 1 to 16             |
|              | Print speed             | 5.0IPS           | 2 to 5 IPS          |
|              | Paper Sensor            | Gap sensor       | Gap sensor          |
|              |                         |                  | Reflective          |
|              | Paper Sensor Adjust     | 1 Level          | 1 level to 4 level  |
|              | Peeler                  | Off              | On                  |
|              |                         |                  | Off                 |
|              | Cutter                  | Off              | On                  |
|              |                         |                  | Off                 |
|              | LCD Backlight On        | On               | On                  |
|              |                         |                  | Off                 |
|              | Calibrate Label Off     | Off              | On                  |
|              |                         |                  | Off                 |
|              | Top Form Sensing        | Off              | On                  |
|              |                         |                  | Off                 |
|              | Print position          | Off              | On                  |
|              |                         |                  | Off                 |
|              | Cut position            | 0.0mm            | -15.7mm to 15.7mm   |
|              | Horizontal position     | 0.1mm            | -54.1mm to 54.1mm   |
|              | Vertical position 0.2mm |                  | -37.6mm to 37.6mm   |
|              | Print width             | 106mm(12dot/mm)  | -                   |
|              | TearPOS Time            | Off              | -                   |
|              | Menu Lock               | No               | No                  |
|              |                         |                  | Yes                 |
| Net Config   | IP Address              | -                | 000 to 255          |
|              | IP Mode                 | DHCP             | DHCP                |
|              |                         |                  | Static              |
|              | Subnet Mask             | -                | 000 to 255          |
|              | Gateway                 | -                | 000 to 255          |
|              | IPv4 Speed              | Auto Negotiation | 10Mbps Half Duplex  |
|              |                         |                  | 10Mbps Full Duplex  |
|              |                         |                  | 100Mbps Half Duplex |
|              |                         |                  | 100Mbps Full Duplex |
|              |                         |                  | Auto Negotiation    |

#### 4.3 Hex-dump

If the printer fails to print online but can print the configuration list offline, you may set the printer to operate in hex-dump mode to check the communication between the PC and the printer. Feedback any problem to our customer support with this hex-dump list.

The procedures to set the printer operating in hex-dump mode:

Hold the ►► button when turn on the printer. Release this key after the power LED flashes
 3 times and the buzzer beeps 3 time.

#### 4.4 Auto media registration

If the media sensors are properly setup, the printer can detect and automatically register the media to proper position.

- 1. Ensure the media is loaded correctly.
- 2. After turn on the printer or lock the print head, the printer automatically carries the media registration processes.

# Chapter 5 Diagnostics and Maintenance

This printer is highly reliable. For precaution, this chapter recommends solutions to problems. In

the meantime, we describe some guidelines to maintain the printer in good conditions.

Follow the safety guideline to prevent harms to the operators and the printer.

#### 5.1 Diagnostics

This list provides recommended solutions to the problems. Consult the re-seller's customer support if faults persists.

| Faults            | Probable Causes                               | Recommended Solutions                                                             |  |  |  |
|-------------------|-----------------------------------------------|-----------------------------------------------------------------------------------|--|--|--|
| No power light    | <ul> <li>Poor power connections</li> </ul>    | • Ensure secure connections from the printer                                      |  |  |  |
|                   |                                               | socket to the wall socket.                                                        |  |  |  |
|                   | <ul> <li>Broken power cord</li> </ul>         | • Ensure to use power cord dedicated for this                                     |  |  |  |
|                   | <ul> <li>Broken fuse</li> </ul>               | printer.                                                                          |  |  |  |
|                   |                                               | <ul> <li>Check the switch box if the fuse is intact.</li> </ul>                   |  |  |  |
| No printout but   | <ul> <li>Dirty print head</li> </ul>          | • Use supplied print head cleaning kit to clean                                   |  |  |  |
| normal media      |                                               | the head.                                                                         |  |  |  |
| feeding           | • Media stuck on the                          | • Remove the blocking media from the head                                         |  |  |  |
|                   | nead                                          | and clean the adhesive left on the head with a                                    |  |  |  |
|                   |                                               | cioin soaked with alconol . (Using metallic                                       |  |  |  |
|                   | Improper ink ribbon                           | bood )                                                                            |  |  |  |
|                   |                                               | <ul> <li>Install convine and correct type of ribbon for</li> </ul>                |  |  |  |
|                   |                                               | <ul> <li>Install genuine and correct type of hoboir for<br/>your media</li> </ul> |  |  |  |
| Linclear printout | Mismatch media and                            | ▲ Adjust different media/ribbon setting                                           |  |  |  |
|                   | ribbon parameters                             | combinations                                                                      |  |  |  |
|                   | <ul> <li>Incorrect darkness</li> </ul>        | <ul> <li>Choose the proper density in the menu or</li> </ul>                      |  |  |  |
|                   |                                               | driver settings                                                                   |  |  |  |
|                   | • Dirty or deformed rollers                   | <ul> <li>Clean the rollers with alcohol. Replace them if</li> </ul>               |  |  |  |
|                   | , , , , , , , , , , , , , , , , , , ,         | deformed. (Consult the re-seller to order                                         |  |  |  |
|                   | • Media fall on the head                      | parts.)                                                                           |  |  |  |
|                   |                                               | • Remove the blocking media from the head                                         |  |  |  |
|                   |                                               | and clean the adhesive left on the head with a                                    |  |  |  |
|                   |                                               | cloth soaked with alcohol . (Using metallic                                       |  |  |  |
|                   | <ul> <li>Improper ink ribbon</li> </ul>       | tools to clear blocking media may damage the                                      |  |  |  |
|                   |                                               | head.)                                                                            |  |  |  |
|                   | <ul> <li>Improper media</li> </ul>            | • Install genuine and correct type of ribbon for                                  |  |  |  |
|                   | thickness                                     | your media.                                                                       |  |  |  |
|                   |                                               | <ul> <li>Turn the Media Thickness Dial for proper</li> </ul>                      |  |  |  |
|                   | Onbalance head     prossure across the        | Slide the Media Width Slider for proper head                                      |  |  |  |
|                   | media width                                   |                                                                                   |  |  |  |
| Print position    | <ul> <li>Mismatch media and</li> </ul>        | ■ Adjust different media/ribbon setting                                           |  |  |  |
| shifted           | ribbon parameters                             | combinations                                                                      |  |  |  |
| onnitou           | <ul> <li>Dirty or deformed rollers</li> </ul> | <ul> <li>Clean the rollers with alcohol. Replace them if</li> </ul>               |  |  |  |
|                   |                                               | deformed. (Consult the re-seller to order                                         |  |  |  |
|                   | <ul> <li>Incorrect codes and</li> </ul>       | parts.)                                                                           |  |  |  |
|                   | commands from the PC                          | • If error message is displayed, check the                                        |  |  |  |
|                   | • Incorrect menu settings                     | software contents, the communication                                              |  |  |  |
|                   |                                               | settings in the PC.                                                               |  |  |  |
|                   | Improper sensitivity for                      | • Use the operation panel or Config Tool to                                       |  |  |  |
|                   | the media sensor                              | correct the settings.                                                             |  |  |  |

### Tally Dascom DL-830

User Guide V1.0

| Faults                                   | Probable Causes                                                       | Recommended Solutions                                                                                                    |
|------------------------------------------|-----------------------------------------------------------------------|----------------------------------------------------------------------------------------------------|
|                                          |                                                                       | <ul> <li>Choose proper media sensor sensitivity. If the<br/>problem persists, change the sensor<br/>sensitivity level in System Setup.</li> </ul> |
| Winkled ribbon                           | Improper ribbon tension                                               | <ul> <li>Turn the Ribbon Winding Knob to adjust the<br/>tension.</li> </ul>                                                                       |
|                                          | <ul> <li>Left/right tension of the<br/>ribbon not balanced</li> </ul> | • Turn the Ribbon Balance Dial.                                                                                                    |
|                                          | <ul> <li>Incorrect darkness</li> </ul>                                | <ul> <li>Choose the proper density in the menu or<br/>driver settings.</li> </ul>                                                                 |
|                                          | <ul> <li>Improper media and ink ribbon</li> </ul>                     | <ul> <li>Use genuine and correct type of supplies.<br/>(Consult the re-seller for supplies.)</li> </ul>                                           |
| Slipping ribbon<br>(dirts<br>accumulate) | <ul> <li>Improper ribbon tension</li> </ul>                           | <ul> <li>Turn the Ribbon Winding Knob to adjust the tension.</li> </ul>                                                                           |
| Jammed ribbon                            | <ul> <li>Incorrect ribbon winding</li> <li>Reversed ribbon</li> </ul> | <ul> <li>Reload the ribbon correctly</li> <li>Install the ribbon in the correct winding direction.</li> </ul>                                     |

#### 5.2 Restore factory default settings

Sometimes restoring factory default settings helps to resolve the problems. There are three

ways to do it:

- When turn on the power, hold the **>>** key until the power LED flashes 4 times and the buzzer beeps 4 times.
- Use the Configuration Tool to restore factory defaults.
- Use control panel to restore factory defaults.

#### 5.3 Clear jammed media

Caution: Beware of high temperature near the print head.

- Turn off the power. Open the top cover. Unlock and lift the print head.
- Remove the media attached to the ribbon. Remove the ribbon. Use a cotton swab, soaked with alcohol to clean up the print head.
- Reload the media.
- Reload the ribbon. Turn the winding knob to get the affected portion of ribbon out of the way.

#### 5.4 Clean the print head

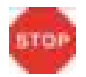

Let the head cool down before cleaning.

Avoid damage to the head with finger nails or solid objects.

Turn off the power. Open the top cover and unload the ribbon. Clean the head with a cotton swab soaked with alcohol (alcohol, methanol, or isopropyl alcohol).

To get good print quality, clean the head once every 3 months.

#### 5.5 Cleaning

This printer is toughly built to meet heavy load without regular maintenance. However regular cleaning can extend the operating life of the printer.

It is recommended to clean the printer every 6 months or 300 operating hours. Turn off the power and unplug the power cord before cleaning.

- Pick up paper debris by a pair of tweezers.
- Clean up the dust inside by a brush or compact vacuum cleaner.
- Clean up the dirt inside with a clean cloth.
- Clean the platen with a soft cloth.

Avoid damages to or loosing the cable winding and components inside. Avoid metallic objects falling into the electric areas to cause short-circuit.

# **Chapter 6 Interface Specifications**

#### 6.1USB

USB Pin Assignment:

| Pin | Signal Name | Color |
|-----|-------------|-------|
| 1   | VBUS        | Red   |
| 2   | D-          | White |
| 3   | D+          | Green |
| 4   | GND         | Black |

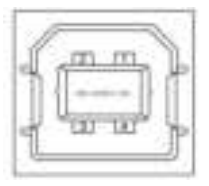

USB B Female Connector:

### 6.2 Ethernet

Pin Assignment

| Pin | Signal<br>Name | Description    |
|-----|----------------|----------------|
| 1   | TX+            | Transmit Data+ |
| 2   | TX-            | Transmit Data- |
| 3   | RX+            | Receive Data+  |
| 4   | n/c            | Not connected  |
| 5   | n/c            | Not connected  |
| 6   | RX-            | Receive Data-  |
| 7   | n/c            | Not connected  |
| 8   | n/c            | Not connected  |

RJ-45 Connector:

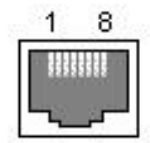

## 6.3 Parallel

| Pin   | Source        | Signal Name     |  |
|-------|---------------|-----------------|--|
| 1     | н             | STROBE*         |  |
| 2     | Н             | Data0 (LSB)     |  |
| 3     | Н             | Data1           |  |
| 4     | Н             | Data2           |  |
| 5     | Н             | Data3           |  |
| 6     | Н             | Data4           |  |
| 7     | Н             | Data5           |  |
| 8     | Н             | Data6           |  |
| 9     | Н             | Data7 (MSB)     |  |
| 10    | Р             | ACK*            |  |
| 11    | Р             | BUSY            |  |
| 12    | Р             | PError          |  |
| 13    | _             | Not Connected   |  |
| 14    | _             | Not Connected   |  |
| 15    | —             | Not Connected   |  |
| 16    | Logic Grou    | Logic Ground    |  |
| 17    | Chassis G     | round           |  |
| 18    | —             | 5V/500mA driver |  |
| 19~30 | Logic Grou    | Logic Ground    |  |
| 31    | —             | INIT*           |  |
| 32    | Ρ             | FAULT*          |  |
| 33    | Logic Grou    | Ind             |  |
| 34~35 | —             | Not Connected   |  |
| 36    | Not Connected |                 |  |

Remarks: H - signal source from host; P - signal source from printer.

1284-B Connector:

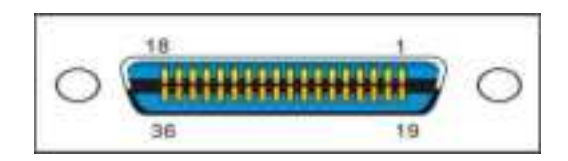

#### 6.4 Serial

| Pin       | Signal Name   |
|-----------|---------------|
| PIN1      | GROUND        |
| PIN2      | TXD           |
| PIN 3     | RXD           |
| PIN 4     | RTS           |
| PIN 5     | EMPTY         |
| PIN 6     | DSR           |
| PIN 7     | SIGNAL GROUND |
| PIN 8~19  | EMPTY         |
| PIN 20    | DTR           |
| PIN 21~25 | EMPTY         |

The serial interface of this printer is compatible with RS-232, using DB25 hole type socket.

The settings of serial interface can be checked by printing self-test page. The default baud rate is 38400bps, 8 data bit, no parity, and 1 stop bit. Handshaking protocol is DTR/DSR.

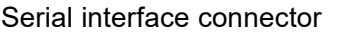

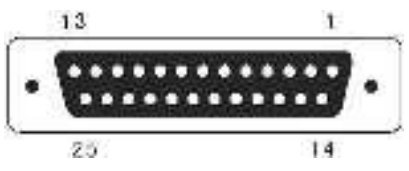

#### 6.5 Wifi

Function description:

Network type – User to select. STA- IP address will be obtained from the terminal network. AP- IP address will be obtained from the printer, which is acted as WIFI access point.

Channel number – User defined. It can be selected according to the channel number of the router.

DHCP – User defined. IP address can be obtained dynamically.

Security mode – User defined. User can select the security mode according to WIFI mode and router encryption type.

Network name – User defined.

IP Address – User defined. If Static Address Method is selected, type in the address the printer will use on the network.

SubNetMask – User defined. If Static Address Method is selected, type in the subnet mark of the network.

GateWay – User defined. If Static Address Method is selected, type in the gateway address of the network.

#### WiFi Port – Default value = 9100

#### Specification:

|          | Item                 | Parameters                              |
|----------|----------------------|-----------------------------------------|
| Wireless | Wireless Standard    | IEEE802.11b/g/n                         |
|          | Frequency Range      | 2.412~2.462 GHz                         |
|          | Receiver Sensitivity | 802.11b: -82 dBm @ 11Mbps (typical)     |
|          |                      | 802.11g: -68 dBm @ 54Mbps (typical)     |
|          | Data Rate            | 802.11b: 1,2,5.5,11 Mbps                |
|          |                      | 802.11g: 6,9,12,18,24,36,48,54 Mbps     |
|          | Modulation           | DSSS, OFDM, DBPSK, DQPSK, CCK, QAM16/64 |
|          | Antenna Interface    | IPX/microstrip antenna                  |
|          |                      |                                         |

# Chapter 7 Option introduction

#### 7.1 Using the cutter

Cutter is the factory option of the printer. Below is the front view of the printer configured with cutter.

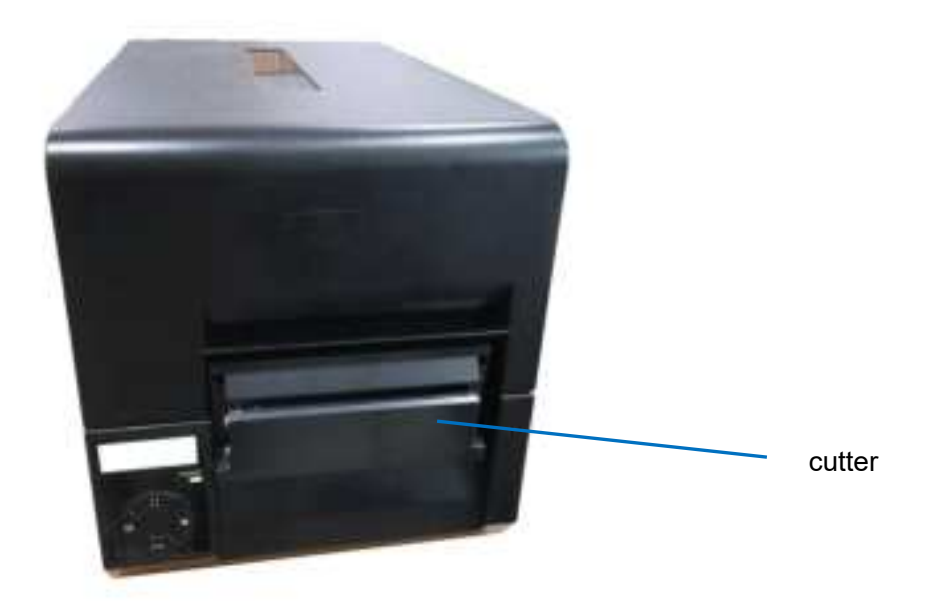

#### • Enable the cutter in the setup menu

1. The printer originally works in Normal mode. Press ∴ button once to enter Setup mode. Press ■ button once to scroll forward getting the System Setup menu.

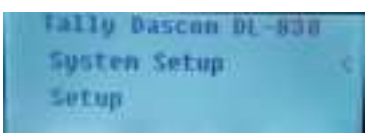

2. Press ►► button once to accept entering the System Setup menu. Keep pressing ■ button to scroll to Cutter sub-menu. Press ►► button once to accept entering Cutter setting. Press ■ button once to scroll the value from Off to On.

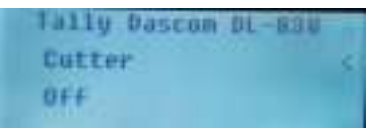

3. Press ►► button to accept saving the value of On for Cutter. Press : button twice to terminate Setup mode and return to Normal mode.

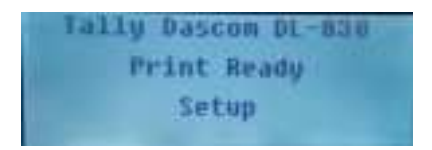

### 7.2 Using the peeler

The Peeler is the factory-installed option for the Printer. Below is the front view of the printer configured with peeler.

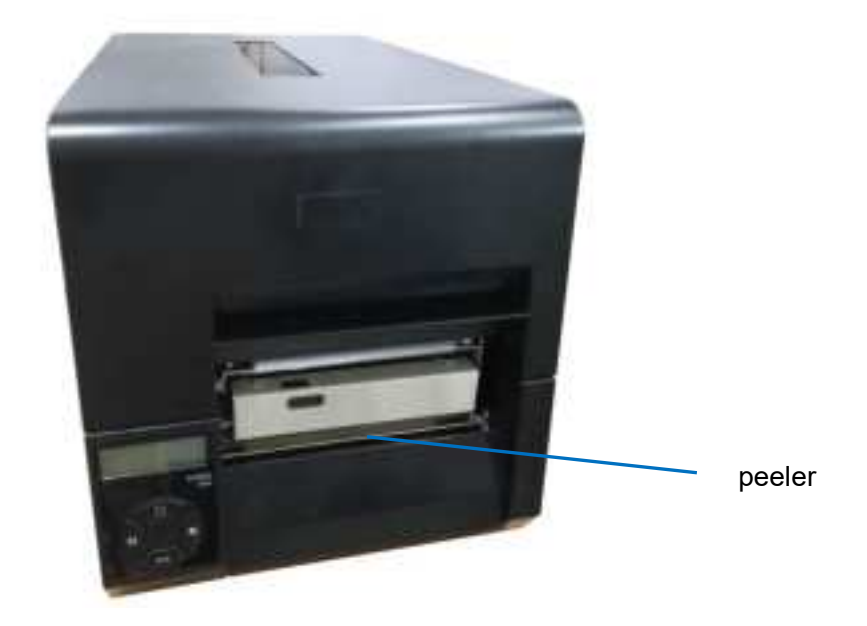

#### • Load continuous tag

1. Load the continuous tag and press the switch on the swinging arm of the peeler to open it.

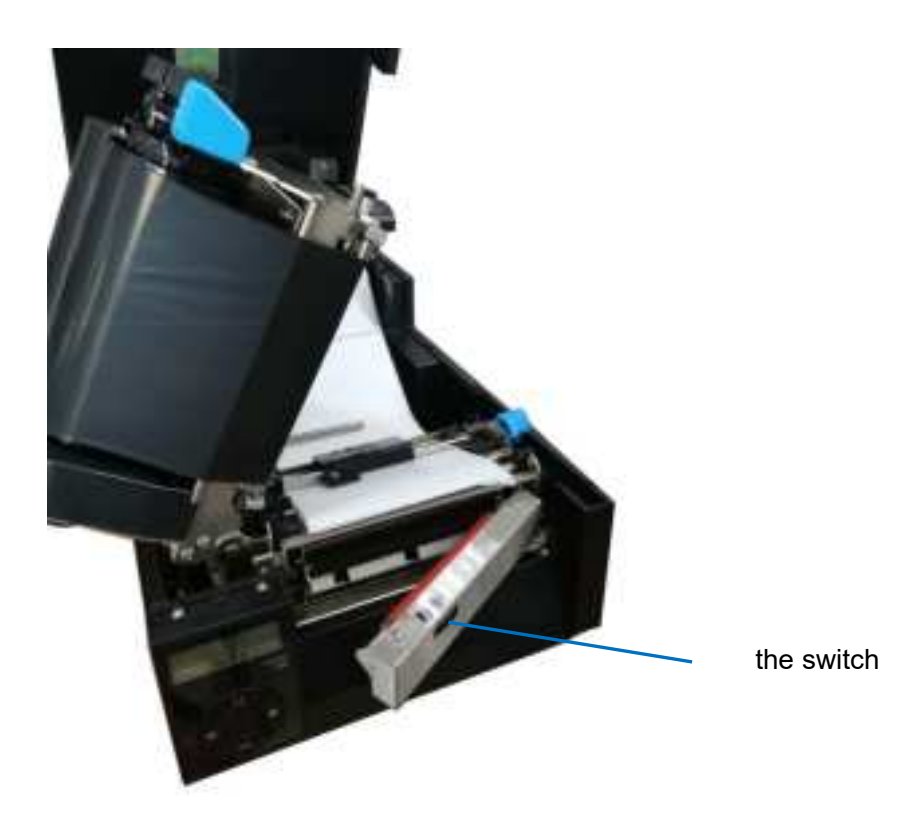

2. Pull out a piece of label paper and tear off the sticker, leaving the base paper.

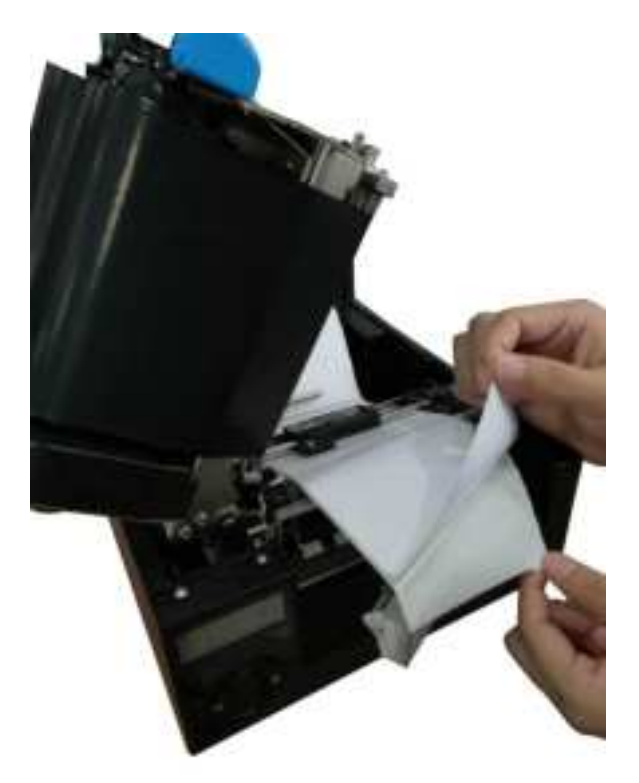

3. Clamping the base paper without sticker with swinging arm. The base paper should be as straightening as possible to avoid paper jam.

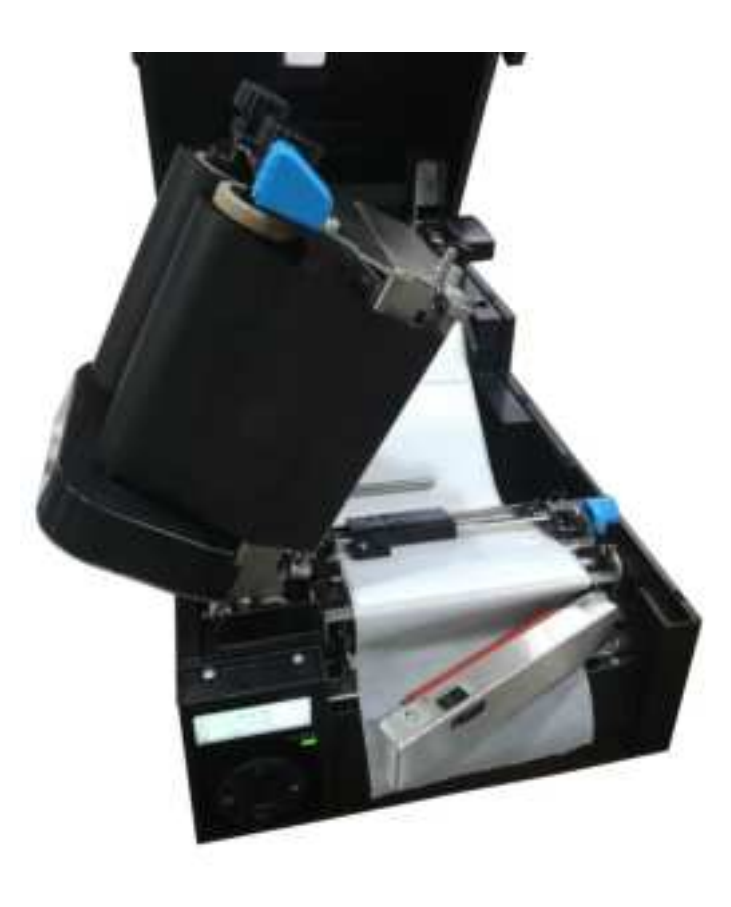

4. Close the swinging arm and press down the release lever to lock the print head.

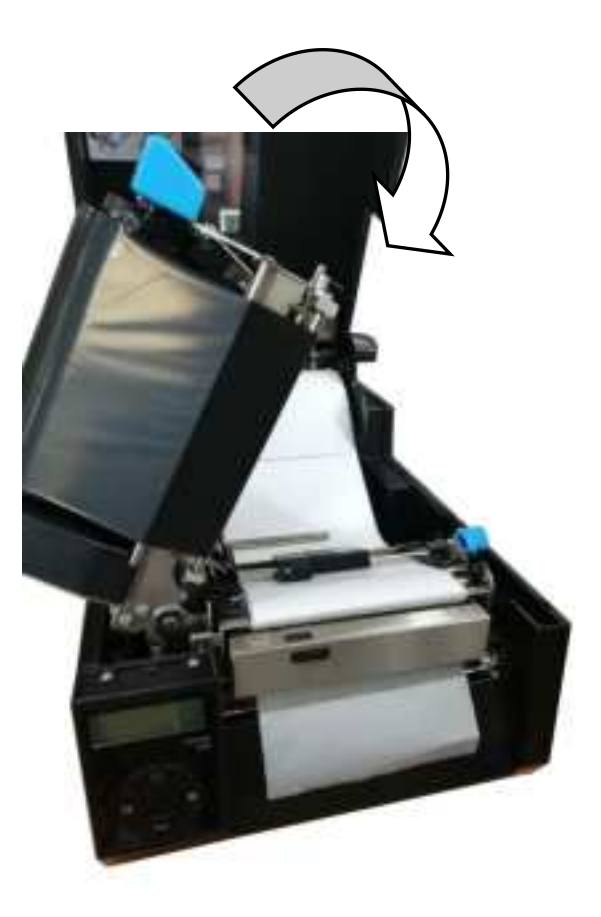

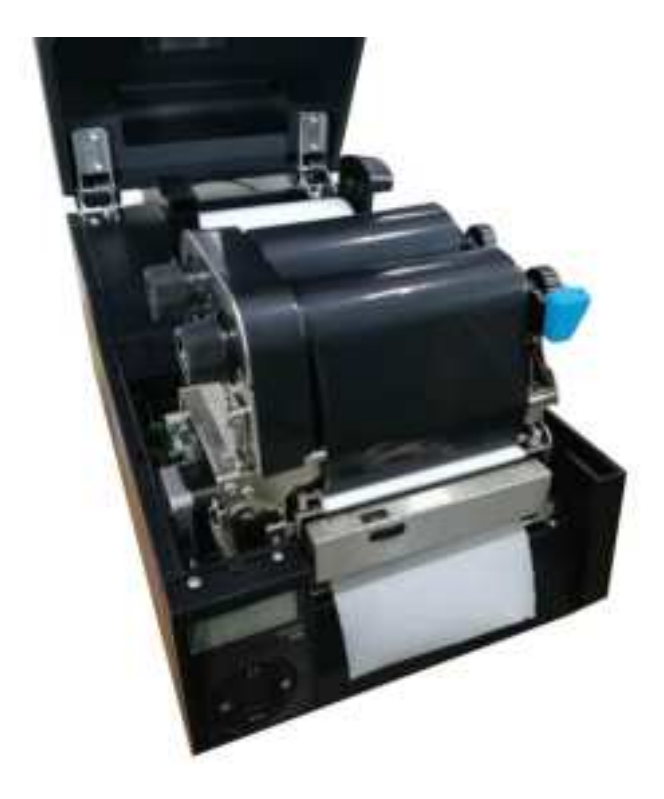

#### • Enable the peeler in the setup menu

- 1. The printer originally works in Normal mode. Press : button once to enter Setup mode. Press
- button once to scroll forward getting the System Setup menu.

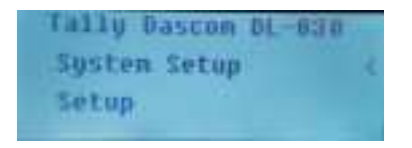

2. Press ►► button once to accept entering the System Setup menu. Keep pressing ■ button to scroll to Peeler sub-menu. Press ►► button once to accept entering Peeler setting. Press ■ button once to scroll the value from Off to On.

| Tally Dascon DL-838 |   |
|---------------------|---|
| Peeler              | 1 |
| QFF                 | 1 |

3. Press ►► button to accept saving the value of On for Peeler. Press : button twice to terminate Setup mode and return to Normal mode.

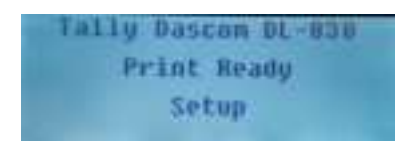
# Chapter 8 Code Pages

#### 8.1 ASCII character set

| HEX | C          | )  | 1             |    |            | 2        |          | 3          |                  | 4        |                  | 5          |   | 6   |          | 7        |
|-----|------------|----|---------------|----|------------|----------|----------|------------|------------------|----------|------------------|------------|---|-----|----------|----------|
| 0   | NUL        |    | DLE           |    | SP         |          | 0        |            | @                |          | Р                |            | · |     | р        |          |
| U   |            | 00 |               | 16 |            | 32       |          | 48         |                  | 64       |                  | 80         |   | 96  |          | 112      |
|     |            |    | XON           |    | !          | ļ        | 1        |            |                  |          | Q                |            | а |     | q        |          |
| 1   | 1          | 01 | 1             | 17 |            | 33       |          | 10         | A                | 65       | -                | <u> 91</u> |   | 07  |          | 113      |
|     |            | 01 | <b> </b> '    | 17 | <b> </b> ' | 35       |          | 43         |                  | 05       |                  | 01         |   | 31  |          | 115      |
| 2   |            |    |               |    | "          | ļ        | 2        |            | в                |          | R                |            | b |     | R        |          |
| _   |            | 02 | '             | 18 |            | 34       |          | 50         |                  | 66       | 1                | 82         |   | 98  |          | 114      |
|     |            |    | XOFF          |    | #          |          | 3        |            |                  |          | S                |            | C | 1   | <u>د</u> |          |
| 3   |            |    |               |    | . "        |          | Ĭ        |            | С                |          | Ĭ                |            |   |     | 3        |          |
|     | FOT        | 03 |               | 19 |            | 35       |          | 51         | Ļ                | 67       | ┞ <sub>┯</sub>   | 83         |   | 99  |          | 115      |
| 4   | EOI        | 04 | DC4           | 20 | \$         | 26       | 4        | 50         | טן               | 60       |                  | 04         | d | 100 | t        | 116      |
|     |            | 04 |               | 20 | 0/2        | 30       | 5        | 52         | <u> </u>         | 00       | $\left  \right $ | ŏ4         |   | 100 |          | 110      |
| 5   |            | 05 |               | 21 | 70         | 37       | 5        | 53         |                  | 69       |                  | 85         | e | 101 | u        | 117      |
|     |            |    | <u>├</u> ───┤ |    |            |          |          |            |                  |          |                  |            |   |     |          |          |
|     |            |    | '             |    |            | '        |          |            |                  |          |                  |            |   |     |          |          |
|     |            |    | 1 '           |    |            | '        |          |            |                  |          |                  |            |   |     |          |          |
|     |            |    | 1 '           |    |            | '        |          |            |                  |          |                  |            |   |     |          |          |
|     |            |    | '             |    |            | '        |          |            |                  |          |                  |            |   |     |          |          |
|     |            |    | '             |    |            | '        |          |            |                  |          |                  |            |   |     |          |          |
|     |            |    | <b> </b> '    |    |            | <u> </u> | Ļ        |            | <u> </u>         | <u> </u> |                  |            |   |     | L        |          |
| 6   | ACK        |    | 1             |    | &          |          | 6        | - 4        | F                | 70       | V                | - 20       | f | 100 | V        | 140      |
|     |            | 06 |               | 22 |            | 38       | <u> </u> | 54         |                  | /0       |                  | 86         |   | 102 |          | 118      |
| 7   |            | 07 | CAN           | 22 |            | - 20     | 1        | 55         | G                | 74       | - VV             | 07         | g | 402 | W        | 440      |
|     |            | 07 | <b> </b> '    | 23 |            | রস       | -        | 55         |                  | /1       |                  | 81         | h | 103 | v        | 119      |
| 8   | ļ          | 08 | 1 '           | 24 | (          | 40       | 0        | 56         |                  | 72       |                  | 88         |   | 10/ | X        | 120      |
|     | НТ         | 00 | <u> </u> '    | 24 | $\vdash$   | 40       | g        | 50         | $\left  \right $ | 12       |                  | 00         | i | 104 | v        | 120      |
| 9   |            | 09 | 1 '           | 25 | · /        | 41       |          | 57         | '                | 73       | 1'               | 89         | 1 | 105 | у        | 121      |
|     | LF         |    | <u> </u> '    |    | *          | <u> </u> | <u> </u> | <b>U</b> . | J                |          | Z                |            | i | 100 | Z        |          |
| A   | <u>-</u> . | 10 | '             | 26 |            | 42       |          | 58         | Ī                | 74       | 1-               | 90         |   | 106 | -        | 122      |
|     |            |    | ESC           |    | +          | <u> </u> | ;        |            | к                | <u> </u> | 1                |            | k |     | {        | <u> </u> |
| В   |            | 11 | '             | 27 |            | 43       |          | 59         |                  | 75       | 1                | 91         |   | 107 |          | 123      |
|     | FF         |    | FS            |    | ,          |          | <        |            | L                | <u> </u> | ١                |            | Ι | 1   | 1        | 1        |
| C   |            | 12 | '             | 28 |            | 44       |          | 60         |                  | 76       | 1                | 92         |   | 108 | -        | 124      |
|     | CR         |    | GS            |    | -          |          | =        |            | М                |          | ]                |            | m |     | }        |          |
| U   |            | 13 |               | 29 |            | 45       |          | 61         |                  | 77       |                  | 93         |   | 109 |          | 125      |
| F   |            |    | RS            |    | <b>.</b>   |          | >        |            | N                |          | ^                |            | n |     | ~        |          |
|     |            | 14 |               | 30 |            | 46       |          | 62         |                  | 78       |                  | 94         |   | 110 |          | 126      |
| F   |            |    | 1             |    | /          | ,I       | ?        |            | 0                | ·        |                  | ,          | 0 | ·   | SP       | ,        |
|     |            | 15 | 1 '           | 31 | 1          | 47       |          | 63         |                  | 79       |                  | 95         |   | 111 |          | 127      |

## 8.2 CP 437 USA

| HEX      |   | 8   | ę          | 9   |          | А   |       | В   |          | С   |              | D       |        | E   |    | F   |
|----------|---|-----|------------|-----|----------|-----|-------|-----|----------|-----|--------------|---------|--------|-----|----|-----|
| 0        | Ç |     | É          |     | á        |     |       |     | L        |     | ШШ           |         | α      |     | I  |     |
| 0        | - | 128 |            | 144 |          | 160 |       | 176 |          | 192 |              | 208     |        | 224 |    | 240 |
|          | ü |     | æ          |     | í        |     |       |     | 上        |     | =            |         | ß      |     | +  |     |
|          |   | 129 |            | 145 |          | 161 |       | 177 |          | 193 | 1            | 209     | P      | 225 | _  | 241 |
|          | é |     | Æ          |     | ó        |     |       | 1   | -        |     |              | I       | г      |     | >  |     |
| 2        |   | 130 | <i>,</i> – | 146 | Ŭ        | 162 |       | 178 |          | 194 | Π            | 210     | 1      | 226 | _  | 242 |
|          | â | 100 | ô          | 110 | ú        | 102 | 1     | 170 | L        | 101 | 1            | 210     |        | 220 | -  | 212 |
| 3        | a | 101 | 0          | 117 | u        | 162 |       | 170 | ļΓ       | 105 | <b>–</b>     | 011     |        | 227 | 2  | 242 |
|          |   | 131 |            | 147 | ~        | 163 |       | 179 |          | 195 |              | 211     |        | 221 |    | 243 |
| 4        | a |     | 0          |     | n        |     | 1     |     | -        |     | E            |         | Σ      |     |    |     |
|          |   | 132 |            | 148 |          | 164 |       | 180 | <u> </u> | 196 |              | 212     |        | 228 |    | 244 |
| 5        | à |     | Ò          |     | Ñ        | _   | =     |     | +        |     | F            |         | σ      |     | J  |     |
|          |   | 133 |            | 149 |          | 165 |       | 181 |          | 197 |              | 213     |        | 229 |    | 245 |
| 6        | å |     | û          |     | <u>a</u> |     |       |     | ∣⊧       |     | <del>г</del> |         | u      |     | ÷  |     |
| 0        |   | 134 |            | 150 |          | 166 |       | 182 | 1.       | 198 |              | 214     |        | 230 |    | 246 |
|          | С | 1   | ù          | 1   | 0        |     | -     | 1   | IL       | 1   | Ш            | 1       | т      | 1   | *  | 1   |
| 7        | 3 | 135 | ч          | 151 | _        | 167 |       | 183 |          | 100 | Π            | 215     |        | 231 | ~  | 247 |
|          | â | 100 | ÿ          | 101 | ;        | 107 | _     | 100 | L        | 100 | Ŧ            | 210     | Φ      | 201 | 0  | 271 |
| 8        |   | 136 | У          | 152 | 0        | 168 |       | 184 |          | 200 | T            | 216     | Ŧ      | 232 |    | 248 |
|          | ë |     | Ö          |     |          |     | 1     |     | <b>F</b> |     |              | 1 - · • | Θ      |     | •  |     |
| 9        |   | 137 | -          | 153 |          | 169 |       | 185 | "        | 201 |              | 217     |        | 233 |    | 249 |
|          | è | 1   | Ü          |     | -        |     |       | 1   | ⊥∟       |     |              | 1       | Ω      |     |    |     |
| A        | _ | 138 | -          | 154 |          | 170 |       | 186 |          | 202 | '            | 218     |        | 234 |    | 250 |
|          | ï | 1   | ¢          |     | 1/2      |     | า     | 1   | =        |     |              | 1       | δ      |     |    |     |
| В        |   | 139 | ,          | 155 |          | 171 |       | 187 | "        | 203 |              | 219     |        | 235 |    | 251 |
| <u> </u> | î |     | £          |     | 1⁄4      |     | Ŀ     |     | ╞        |     |              |         | ∞      |     | n  |     |
|          |   | 140 |            | 156 |          | 172 |       | 188 |          | 204 |              | 220     |        | 236 |    | 252 |
|          | ì |     | ¥          |     | i        |     | H     |     | =        |     |              |         | Φ      |     | 2  |     |
|          |   | 141 |            | 157 |          | 173 |       | 189 |          | 205 | -            | 221     |        | 237 |    | 253 |
| _        | Ä |     | Pt         |     | «        |     | 4     | -   | ¦₽       |     |              |         | 3      |     |    |     |
|          |   | 142 |            | 158 |          | 174 |       | 190 |          | 206 |              | 222     |        | 238 |    | 254 |
| F        | Å |     | f          |     | »        |     | ٦     |     | ⊥        |     |              |         | $\cap$ |     | SP |     |
|          |   | 143 | -          | 159 |          | 175 | .<br> | 191 | 1        | 207 | 1            | 223     |        | 239 |    | 255 |

# Tally Dascom DL-830 8.3 CP 850

| HEX |   | 8   |   | 9       |          | Α   |     | В     |    | С            |          | D   |     | E   |     | F     |
|-----|---|-----|---|---------|----------|-----|-----|-------|----|--------------|----------|-----|-----|-----|-----|-------|
| 0   | Ç |     | É |         | á        |     |     |       | L  |              | ð        |     | Ó   |     | _   |       |
| 0   |   | 128 |   | 144     |          | 160 |     | 176   |    | 192          |          | 208 |     | 224 |     | 240   |
| 1   | ü |     | æ |         | í        |     |     |       | 1  |              | Ð        |     | ß   |     | ±   |       |
|     |   | 129 |   | 145     |          | 161 |     | 177   |    | 193          |          | 209 | 1-  | 225 |     | 241   |
|     | é |     | Æ |         | ó        |     |     |       | -  |              | Ê        |     | Ô   |     | _   |       |
| 2   | - | 130 |   | 146     | _        | 162 | *** | 178   | 1  | 194          |          | 210 | U   | 226 | _   | 242   |
|     | â |     | ô |         | ú        |     |     |       | L  |              | Ë        |     | ò   | 1   | 3/  |       |
| 3   |   | 131 | Ŭ | 147     | Ч        | 163 |     | 179   |    | 195          |          | 211 | 0   | 227 | /4  | 243   |
|     | ä |     | ö | 147     | ñ        | 100 |     | 175   |    | 100          | <u> </u> | 211 | ~   | 221 | -   | 240   |
| 4   | a | 400 | 0 | 440     |          | 404 |     | 400   | -  | 400          | E        | 040 | 0   | 000 | 1   | 0.1.1 |
|     |   | 132 |   | 148     | ~        | 164 | á   | 180   |    | 196          |          | 212 | ~   | 228 |     | 244   |
| 5   | a |     | 0 | <b></b> | N        |     | A   |       | +  |              | I        |     | 0   |     | §   |       |
|     |   | 133 |   | 149     |          | 165 | _   | 181   |    | 197          |          | 213 |     | 229 |     | 245   |
| 6   | å |     | û |         | <u>a</u> |     | Â   |       | ã  |              | ĺ        |     | μ   |     | ÷   |       |
| _   |   | 134 |   | 150     |          | 166 |     | 182   |    | 198          |          | 214 |     | 230 |     | 246   |
| 7   | ç |     | ù |         | <u>o</u> |     | À   |       | Ã  |              | Î        |     | þ   |     |     |       |
| · · |   | 135 |   | 151     |          | 167 |     | 183   |    | 199          |          | 215 | •   | 231 |     | 247   |
| Q   | ê |     | ÿ |         | Ś        |     | ©   |       | L  | •            | Ϊ        |     | Þ   |     | 0   |       |
| 0   |   | 136 |   | 152     |          | 168 |     | 184   |    | 200          |          | 216 |     | 232 |     | 248   |
| q   | ë |     | Ö |         | R        |     | -   |       | F  |              |          |     | Ú   |     |     |       |
|     |   | 137 |   | 153     |          | 169 |     | 185   |    | 201          |          | 217 |     | 233 |     | 249   |
| Δ   | è |     | Ü |         | <b>¬</b> |     |     |       | ∟∟ |              | Г        |     | Û   |     | •   |       |
|     |   | 138 |   | 154     |          | 170 |     | 186   |    | 202          |          | 218 |     | 234 |     | 250   |
| В   | Ï |     | Ø |         | 1/2      |     | ٦   |       | □  | r            |          |     | Ù   |     | 1   |       |
|     |   | 139 |   | 155     |          | 171 |     | 187   |    | 203          |          | 219 | -   | 235 |     | 251   |
| с   | Î |     | £ |         | 1⁄4      |     | 비   |       | I⊧ |              |          |     | ý   |     | 3   |       |
|     |   | 140 |   | 156     |          | 172 |     | 188   |    | 204          |          | 220 | .'. | 236 |     | 252   |
| D   | Ì |     | Ø |         | i        |     | ¢   |       | =  |              |          |     | Y   |     | 2   |       |
|     | × | 141 |   | 157     |          | 173 |     | 189   |    | 205          | <br>     | 221 | _   | 237 |     | 253   |
| E   | A | 440 | × | 450     | ×        | 474 | ¥   | 400   | ‡  | 000          |          | 000 |     | 000 |     | 054   |
|     | 8 | 142 |   | 158     |          | 1/4 |     | 190   |    | 206          |          | 222 | ,   | 238 | 0.0 | 254   |
| F   | A |     | J | 455     | »        |     | ٦   | 4.5.1 | ď  | <b>a</b> c = |          |     |     |     | 52  |       |
|     |   | 143 |   | 159     |          | 175 |     | 191   |    | 207          |          | 223 |     | 239 |     | 255   |

## 8.4 CP 860 Portuguese

| HEX |   | 8   | ļ  | 9   |          | А   |            | В   |          | С   |             | D   |                  | E   |          | F   |
|-----|---|-----|----|-----|----------|-----|------------|-----|----------|-----|-------------|-----|------------------|-----|----------|-----|
| 0   | Ç |     | É  |     | á        |     |            |     | L        |     | Ш           |     | α                |     | ≡        |     |
| 0   |   | 128 |    | 144 |          | 160 |            | 176 |          | 192 |             | 208 |                  | 224 |          | 240 |
|     | ü |     | À  |     | í        |     |            |     | 上        |     | Ŧ           |     | ß                |     | +        |     |
|     |   | 129 |    | 145 |          | 161 |            | 177 |          | 193 |             | 209 | ٢                | 225 | -        | 241 |
|     | é |     | È  |     | ó        | 1   |            |     | -        |     |             | 1   | г                |     | >        |     |
| 2   |   | 130 | -  | 1/6 | Ŭ        | 162 | <b>***</b> | 178 | 1        | 10/ | π           | 210 | 1                | 226 | -        | 242 |
|     | â | 100 | â  | 140 | ú        | 102 |            | 170 | L        | 104 |             | 210 |                  | 220 |          | 272 |
| 3   | a | 404 | 0  | 447 | u        | 400 |            | 170 | ļΓ       | 405 | "           | 011 | 11               | 007 | <u> </u> | 242 |
|     | ~ | 131 | ~  | 147 | ~        | 163 |            | 179 |          | 195 |             | 211 |                  | 221 |          | 243 |
| 4   | а |     | 0  |     | n        |     | 1          |     | -        | r   | E           |     | Σ                |     |          |     |
|     |   | 132 |    | 148 |          | 164 |            | 180 | .        | 196 |             | 212 |                  | 228 |          | 244 |
| 5   | à |     | Ò  |     | Ñ        |     | =          |     | +        |     | F           |     | σ                |     | J        |     |
|     |   | 133 |    | 149 |          | 165 |            | 181 |          | 197 |             | 213 |                  | 229 | _        | 245 |
| 6   | Á |     | Ú  |     | <u>a</u> |     |            |     | ⊧        |     | <del></del> |     | u                |     | ÷        |     |
| 0   |   | 134 |    | 150 |          | 166 |            | 182 | 1'       | 198 |             | 214 | Г <del>.</del> . | 230 |          | 246 |
|     | С |     | ù  |     | 0        |     | -          |     | IL       |     | Ш           |     | т                |     | ~        |     |
| 7   | 3 | 135 | 6  | 151 | -        | 167 |            | 183 |          | 199 | Т           | 215 | 1                | 231 | ~        | 247 |
|     | â | 100 | ì  | 101 | ;        | 107 |            | 100 | L        | 100 | ╞           | 210 | Φ                | 201 | 0        |     |
| 8   | Ŭ | 136 | •  | 152 | 0        | 168 |            | 184 |          | 200 | Т           | 216 | Ŧ                | 232 |          | 248 |
|     | Ê |     | Õ  |     | Ò        |     | 1          |     | <b>F</b> |     |             |     | Θ                |     | •        |     |
| 9   |   | 137 | -  | 153 |          | 169 |            | 185 | 1"       | 201 |             | 217 | •                | 233 |          | 249 |
|     | è |     | Ü  |     | -        |     |            |     | ⊥∟       |     | -           |     | Ω                |     |          |     |
| A   | - | 138 | -  | 154 |          | 170 |            | 186 |          | 202 |             | 218 |                  | 234 |          | 250 |
|     | Í |     | ¢  |     | 1/2      | 1   | า          |     |          |     |             | 1   | δ                |     |          |     |
| В   |   | 139 | ,  | 155 |          | 171 |            | 187 | 1"       | 203 |             | 219 |                  | 235 |          | 251 |
| C   | Ô |     | £  |     | 1⁄4      |     | Ш          |     | ∣╠       |     |             |     | 8                |     | n        |     |
| C   |   | 140 |    | 156 |          | 172 |            | 188 |          | 204 |             | 220 |                  | 236 |          | 252 |
|     | ì |     | Ù  |     | i        |     | Ш          |     | =        |     |             |     | Φ                |     | 2        |     |
|     |   | 141 |    | 157 |          | 173 |            | 189 |          | 205 |             | 221 |                  | 237 |          | 253 |
| F   | Ã |     | Pt |     | «        |     | 3          |     |          |     |             |     | 3                |     |          |     |
|     |   | 142 |    | 158 |          | 174 |            | 190 |          | 206 |             | 222 |                  | 238 |          | 254 |
| F   | Å |     | Ó  |     | »        |     | ٦          |     | 上        |     |             |     | $\cap$           |     | SP       |     |
| '   |   | 143 |    | 159 |          | 175 |            | 191 |          | 207 |             | 223 |                  | 239 |          | 255 |

### 8.5 CP 863 French

| HEX |   | 8   | ę        | 9   |          | А       |     | В   |          | С   |             | D   |         | E   |              | F    |
|-----|---|-----|----------|-----|----------|---------|-----|-----|----------|-----|-------------|-----|---------|-----|--------------|------|
| 0   | Ç |     | É        |     |          |         |     |     | L        |     | Ш           |     | α       |     | Ξ            |      |
| 0   | _ | 128 |          | 144 |          | 160     |     | 176 |          | 192 |             | 208 |         | 224 |              | 240  |
| 4   | ü |     | È        |     | ,        |         |     |     | T        |     | =           |     | ß       |     | +            |      |
|     |   | 129 |          | 145 |          | 161     |     | 177 |          | 193 | '           | 209 | 1-      | 225 |              | 241  |
|     | é |     | Ê        |     | ó        |         |     |     | -        |     | -           |     | Г       |     | ≥            |      |
| 2   |   | 130 | _        | 146 |          | 162     |     | 178 | '        | 194 |             | 210 | •       | 226 |              | 242  |
|     | â |     | â        |     | ú        |         |     |     |          |     | 1           |     | -       |     |              |      |
| 3   | a | 121 | 0        | 147 | u        | 162     |     | 170 |          | 105 |             | 211 |         | 227 | 5            | 242  |
|     | â | 131 |          | 147 |          | 103     |     | 179 |          | 195 |             | 211 |         | 221 |              | 243  |
| 4   | A |     | E        |     |          | <b></b> | 1   |     | -        |     |             |     | Σ       |     |              |      |
|     |   | 132 |          | 148 |          | 164     |     | 180 | <u> </u> | 196 |             | 212 |         | 228 |              | 244  |
| 5   | à |     | Ĩ        |     | د        |         | =   |     | +        |     | F           |     | σ       |     | J            |      |
|     |   | 133 |          | 149 |          | 165     |     | 181 |          | 197 |             | 213 |         | 229 |              | 245  |
| 6   | ¶ |     | û        |     | 3        |         | -   |     | ∣⊧       |     | <del></del> |     | u       |     | ÷            |      |
| 0   |   | 134 |          | 150 |          | 166     |     | 182 | 1        | 198 |             | 214 | 1       | 230 |              | 246  |
|     | C |     | ù        |     | -        |         | -   |     | Ш        |     | Ш           |     | -       |     | ~            |      |
| 7   | Ŷ | 135 | u        | 151 |          | 167     |     | 183 |          | 100 | Π           | 215 | 1       | 231 | ~            | 247  |
|     | â | 100 |          | 101 | î        | 107     | _   | 100 |          | 155 |             | 210 | <u></u> | 201 | 0            | 271  |
| 8   | e | 400 | Ω        | 450 |          | 400     | 1   | 404 |          | 000 | Ŧ           | 040 | Ψ       | 000 |              | 0.40 |
|     |   | 130 | <b>A</b> | 152 |          | 108     |     | 184 |          | 200 |             | 210 |         | 232 |              | 248  |
| 9   | e |     | 0        |     | Г        |         | i i |     | F        |     |             |     | Θ       |     | •            |      |
|     |   | 137 |          | 153 |          | 169     |     | 185 |          | 201 |             | 217 |         | 233 |              | 249  |
| Δ   | è |     | Ü        |     | <b>¬</b> |         |     |     | ∣╨       |     | Г           |     | Ω       |     | -            |      |
|     |   | 138 |          | 154 |          | 170     |     | 186 |          | 202 |             | 218 |         | 234 |              | 250  |
| в   | Ï |     | ¢        |     | 1⁄2      |         | ٦   |     | ╦        |     |             |     | δ       |     | $\checkmark$ |      |
| D   |   | 139 |          | 155 |          | 171     |     | 187 |          | 203 |             | 219 |         | 235 |              | 251  |
| 6   | î |     | £        |     | 1⁄4      |         | Ŀ   |     | Ŀ.       |     |             |     | 8       |     | n            |      |
|     |   | 140 |          | 156 |          | 172     |     | 188 | 1 "      | 204 | -           | 220 |         | 236 |              | 252  |
| _   | = |     | Ù        |     | 3/4      |         | Ш   | •   | =        | •   |             |     | Φ       |     | 2            |      |
| D   |   | 141 |          | 157 |          | 173     |     | 189 |          | 205 |             | 221 |         | 237 |              | 253  |
|     | À |     | Û        |     | «        |         | Ŀ   |     | l⊥       |     |             |     | ε       | 1   |              |      |
| E   |   | 142 | -        | 158 |          | 174     |     | 190 |          | 206 |             | 222 | -       | 238 |              | 254  |
|     | 8 |     | f        |     | »        | L       | _   |     | Ŧ        |     |             |     | $\cap$  |     | SP           |      |
| F   | 3 | 143 | J        | 159 | <i>"</i> | 175     |     | 191 |          | 207 |             | 223 |         | 239 |              | 255  |

## 8.6 CP 865 Nordic

| HEX |              | 8   | Ģ  | )       |          | A   |      | В            |    | С   |            | D   |        | E   |          | F        |
|-----|--------------|-----|----|---------|----------|-----|------|--------------|----|-----|------------|-----|--------|-----|----------|----------|
| 0   | Ç            |     | É  |         | á        |     |      |              | L  |     | Ш          |     | α      |     | Ξ        |          |
| 0   | <sup>-</sup> | 128 |    | 144     |          | 160 |      | 176          | 1  | 192 | 1          | 208 |        | 224 |          | 240      |
|     | ü            |     | æ  |         | í        |     |      |              | 上  |     | <b>_</b>   |     | ß      |     | ±        |          |
| 1   |              | 129 |    | 145     |          | 161 |      | 177          |    | 193 | '          | 209 | ۲<br>  | 225 |          | 241      |
|     | é            |     | Æ  |         | ó        |     |      | 1            |    | 1   |            |     | Г      |     | <u> </u> | <u> </u> |
| 2   |              | 120 |    | 146     |          | 162 | **** | 179          | Т  | 10/ | Π          | 210 |        | 226 | 2        | 242      |
|     | <u> </u>     | 130 |    | 140     |          | 102 | 1    | 170          |    | 194 |            | 210 |        | 220 |          | 242      |
| 3   | a            |     | 0  | · · · - | u        |     |      | ( <b>-</b> 0 | -  |     |            |     | Π      |     | ≤        | <b>.</b> |
|     |              | 131 |    | 147     |          | 163 |      | 179          |    | 195 | <u> </u>   | 211 |        | 227 |          | 243      |
| 4   | ä            |     | Ö  |         | ñ        |     | -    |              | —  |     | =          |     | Σ      |     | ſ        |          |
|     |              | 132 |    | 148     |          | 164 |      | 180          |    | 196 |            | 212 |        | 228 |          | 244      |
| 5   | à            |     | ò  |         | Ñ        |     | =    |              | +  |     | F          |     | σ      |     |          |          |
|     |              | 133 |    | 149     |          | 165 | -    | 181          | 1' | 197 | 1'         | 213 |        | 229 | 5        | 245      |
|     | å            |     | û  |         | <u>a</u> |     | -11  |              | F  |     | -          |     |        |     | ÷        |          |
| 6   |              | 134 |    | 150     |          | 166 |      | 182          |    | 198 |            | 214 | м      | 230 |          | 246      |
|     |              |     | ù  |         |          |     |      |              | IL |     | 1          |     | -      |     |          |          |
| 7   | Ŷ            | 405 | u  | 454     | ⊻        | 407 | П    | 400          |    | 100 | #          | 045 | 1      | 004 | ≈        | 047      |
|     |              | 135 |    | 151     |          | 107 |      | 183          |    | 199 | <u> </u> . | 215 |        | 231 |          | 247      |
| 8   | e            |     | У  |         | Ś        |     | F    |              |    | ·   | +          |     | Φ      |     | 0        |          |
|     |              | 136 |    | 152     |          | 168 |      | 184          |    | 200 |            | 216 |        | 232 |          | 248      |
| 9   | ë            |     | Ő  |         | Г        |     |      |              | F  |     | L          |     | Θ      |     | •        |          |
|     |              | 137 |    | 153     |          | 169 |      | 185          |    | 201 |            | 217 |        | 233 |          | 249      |
|     | è            |     | Ü  |         | ~        |     |      |              | ᆂ  |     | _          |     | Ω      |     | •        |          |
|     |              | 138 |    | 154     |          | 170 |      | 186          |    | 202 |            | 218 |        | 234 |          | 250      |
| в   | Ï            |     | ø  | _       | 1/2      |     | ٦    |              | ╦  |     |            |     | δ      |     |          |          |
|     |              | 139 |    | 155     |          | 171 |      | 187          |    | 203 |            | 219 |        | 235 |          | 251      |
| C   | Î            |     | £  |         | 1⁄4      |     | ⊔    |              | ⊧  |     |            |     | ∞      |     | n        |          |
|     |              | 140 |    | 156     |          | 172 |      | 188          |    | 204 |            | 220 |        | 236 |          | 252      |
|     | Ì            |     | Ø  |         | i        |     | Ш    |              | =  |     |            |     | Φ      |     | 2        |          |
|     |              | 141 |    | 157     |          | 173 |      | 189          |    | 205 |            | 221 |        | 237 |          | 253      |
| E   | A            |     | Pt |         | «        |     | =    | r            | #  | r   |            |     | 3      | ·   |          | I        |
|     |              | 142 |    | 158     |          | 174 |      | 190          |    | 206 |            | 222 |        | 238 |          | 254      |
| F   | A            |     | f  |         | ¤        |     | Г    | r            | -  | r   |            |     | $\cap$ |     | SP       |          |
|     |              | 143 |    | 159     |          | 175 |      | 191          |    | 207 |            | 223 |        | 239 |          | 255      |

## 8.7 CP 858 European

| HEX |   | 8     | ę  | 9   |          | А   |    | В     |    | С   |   | D     |     | E            |     | F     |
|-----|---|-------|----|-----|----------|-----|----|-------|----|-----|---|-------|-----|--------------|-----|-------|
| 0   | Ç |       | É  |     | á        |     |    |       | L  |     | ð |       | Ó   |              |     |       |
| 0   |   | 128   |    | 144 |          | 160 |    | 176   |    | 192 |   | 208   |     | 224          |     | 240   |
|     | ü |       | æ  |     | Í        |     |    |       | Т  |     | Ð |       | ß   |              | +   |       |
| 1   |   | 129   |    | 145 |          | 161 |    | 177   |    | 193 |   | 209   | Р   | 225          | -   | 241   |
|     | á |       | Æ  |     | ó        |     |    |       | -  |     | ŕ |       | Â   |              |     |       |
| 2   |   | 120   | /_ | 146 | Ŭ        | 160 |    | 170   |    | 104 |   | 210   | 0   | 226          | =   | 242   |
|     | • | 130   | •  | 140 |          | 102 |    | 170   |    | 194 |   | 210   | 2   | 220          |     | 242   |
| 3   | a |       | 0  |     | lu       |     |    |       |    |     | E |       | 0   |              | 3/4 |       |
|     |   | 131   |    | 147 |          | 163 |    | 179   |    | 195 |   | 211   |     | 227          |     | 243   |
| 4   | ä |       | Ö  |     | ñ        |     | -  |       |    |     | È |       | õ   |              | P   |       |
|     |   | 132   |    | 148 |          | 164 |    | 180   |    | 196 |   | 212   |     | 228          |     | 244   |
| 5   | à |       | ò  |     | Ñ        |     | Á  |       | +  |     | € |       | Õ   |              | §.  |       |
| 5   |   | 133   |    | 149 |          | 165 |    | 181   | 1  | 197 |   | 213   | _   | 229          |     | 245   |
|     | å |       | û  |     | а        |     | Â  |       | ã  |     | í |       |     |              | ÷   |       |
| 6   |   | 134   |    | 150 |          | 166 |    | 182   |    | 198 |   | 214   | м   | 230          | -   | 246   |
|     |   | 101   | ù  | 100 |          | 100 | À  | 102   | ñ  | 100 | î |       |     | 200          |     | 1210  |
| 7   | Ş | 405   | u  | 454 | <u> </u> | 407 |    | 400   | A  | 400 |   | 045   | р   | 004          | د   | 0.47  |
|     | â | 135   |    | 151 | <u> </u> | 167 |    | 183   |    | 199 | ï | 215   | Ь   | 231          | 0   | 247   |
| 8   | e | 100   | У  | 450 | S I      | 100 |    | 104   |    | 200 |   | 010   | Р   | 000          |     | 240   |
|     | ä | 130   | Ö  | 152 |          | 108 |    | 184   |    | 200 |   | 210   | 1'I | 232          |     | 248   |
| 9   | e | 127   | 0  | 152 |          | 160 | ור | 195   |    | 201 | - | 217   | 0   | 222          |     | 240   |
|     | à | 137   | ü  | 155 | _        | 109 | 11 | 105   |    | 201 |   | 217   | Û   | 200          | _   | 249   |
| A   | e | 400   | U  | 454 |          | 470 |    | 100   |    | 202 | Γ | 010   | 0   | 004          | •   | 250   |
|     | v | 138   | ~  | 154 | 1/       | 170 |    | 180   |    | 202 |   | 218   | ù   | 234          | 1   | 250   |
| В   |   | 120   | Ø  | 155 | /2       | 171 | ר  | 107   | דר | 202 |   | 210   | 0   | 225          |     | 251   |
|     | î | 139   | £  | 155 | 1/.      | 171 |    | 107   |    | 203 |   | 219   | ý   | 235          | 3   | 231   |
| С   |   | 1/0   | 2  | 156 | /4       | 172 | -  | 188   |    | 204 |   | 220   | У   | 236          |     | 252   |
|     | } | 140   | a  | 100 |          | 112 | 4  | 100   |    | 204 | 1 | 220   | ý   | 200          | 2   | 202   |
| D   | 1 | 1.1.1 | Ø  | 157 |          | 172 | Ψ  | 100   | =  | 205 | İ | 221   | T   | 227          | _   | 252   |
|     | Ä | 141   | ×  | 157 |          | 175 | v  | 109   | JL | 203 | ì | 221   | _   | 237          | _   | 255   |
| E   |   | 1/12  | ^  | 158 | "        | 17/ | +  | 100   | ר  | 206 |   | 222   |     | 238          |     | 254   |
|     | Å | 174   | f  | 100 | <u> </u> |     |    | 130   | n  | 200 |   |       | ,   | 200          | SD. | _ 204 |
| F   |   | 140   | J  | 150 | <i>"</i> | 175 |    | 101   |    | 207 |   | 202   |     | 220          |     | 255   |
| 1   | I | 143   |    | 109 | I        | 1/3 | 1  | 1 191 | 1  | 201 | 1 | 1 223 | 1   | ∠ <b>ა</b> 9 | 1   | 200   |

# Tally Dascom DL-830 8.8 CP 866 Cyrillic

| HEX |   | 8   |   | 9   |   | А   |   | В          |          | С   |   | D   |   | E   | l  |     |
|-----|---|-----|---|-----|---|-----|---|------------|----------|-----|---|-----|---|-----|----|-----|
| 0   | А |     | Ρ |     | а |     |   |            | L        |     | ⊒ |     | р |     | Ë  |     |
|     |   | 128 |   | 144 |   | 160 |   | 176        |          | 192 |   | 208 | - | 224 |    | 240 |
| 1   | Б |     | С | 1   | б |     |   | - <b>-</b> | Т        |     | ᆕ |     | С |     | ë  | 1   |
|     |   | 129 |   | 145 |   | 161 |   | 177        |          | 193 | • | 209 |   | 225 |    | 241 |
| 2   | В | •   | Т |     | в |     |   |            | Т        | •   | Π |     | Т |     | £  |     |
|     |   | 130 |   | 146 |   | 162 |   | 178        |          | 194 |   | 210 |   | 226 |    | 242 |
| 3   | Г |     | У |     | Г |     |   | •          | -        | •   | Ш | •   | у |     | e  |     |
|     |   | 131 |   | 147 |   | 163 |   | 179        | -        | 195 |   | 211 |   | 227 |    | 243 |
| 4   | Д |     | Φ |     | Д |     | - |            |          | •   | F | •   | ф |     | Ï  |     |
|     |   | 132 |   | 148 |   | 164 |   | 180        |          | 196 |   | 212 |   | 228 |    | 244 |
| 5   | Е |     | Х |     | е |     | = |            | +        |     | F |     | Х |     | Ϊ  |     |
|     |   | 133 |   | 149 |   | 165 |   | 181        | -        | 197 | - | 213 |   | 229 |    | 245 |
| 6   | Ж |     | Ц |     | ж |     | - |            | F        |     | Г |     | Ц | -   | У  |     |
|     |   | 134 |   | 150 |   | 166 |   | 182        |          | 198 |   | 214 |   | 230 |    | 246 |
| 7   | 3 |     | Ч |     | 3 |     | П |            | $\vdash$ |     | ╉ |     | Ч |     | Ў  |     |
|     |   | 135 |   | 151 |   | 167 |   | 183        |          | 199 |   | 215 |   | 231 |    | 247 |
| 8   | Ν |     | Ш |     | И |     | F |            | Ľ        |     | + |     | Ш | -   | 0  |     |
|     |   | 136 |   | 152 |   | 168 |   | 184        |          | 200 |   | 216 |   | 232 |    | 248 |
| 9   | Й |     | Щ |     | Й |     | ╡ |            | Г        |     |   |     | Щ |     | •  |     |
|     |   | 137 |   | 153 |   | 169 |   | 185        |          | 201 |   | 217 |   | 233 |    | 249 |
| A   | К |     | Ъ |     | К |     |   |            | Т        |     | Г |     | Ъ |     | •  |     |
|     |   | 138 |   | 154 |   | 170 |   | 186        |          | 202 |   | 218 |   | 234 |    | 250 |
| В   | Л |     | Ы |     | Л |     | ٦ |            | ۲        |     |   |     | Ы |     |    |     |
|     |   | 139 |   | 155 |   | 171 |   | 187        |          | 203 |   | 219 |   | 235 |    | 251 |
| С   | Μ |     | Ь |     | М |     | Ŀ |            |          |     |   |     | ь |     | N⁰ |     |
|     |   | 140 |   | 156 |   | 172 |   | 188        |          | 204 |   | 220 |   | 236 |    | 252 |
| D   | Н |     | Э |     | Н |     | Ш |            | Ι        |     |   |     | Э |     | ¤  |     |
|     |   | 141 |   | 157 |   | 173 |   | 189        |          | 205 |   | 221 |   | 237 |    | 253 |
| E   | 0 |     | Ю |     | 0 |     | 3 |            | ⊥L<br>Tr |     |   |     | Ю |     |    |     |
|     |   | 142 |   | 158 |   | 174 |   | 190        |          | 206 |   | 222 |   | 238 |    | 254 |
| F   | Π |     | Я |     | П |     | ٦ |            | Ŧ        |     |   |     | Я |     | SP |     |
|     |   | 143 |   | 159 |   | 175 | 1 | 191        |          | 207 |   | 223 |   | 239 |    | 255 |

# Tally Dascom DL-830 8.9 CP 852 Latin

| HEX |   | 8   |   | 9   |    | Ą   |   | В   |    | С   |   | D   |   | E   | F  | =   |
|-----|---|-----|---|-----|----|-----|---|-----|----|-----|---|-----|---|-----|----|-----|
| 0   | Ç |     | É |     | á  |     |   |     | L  |     | đ |     | Ó |     | -  |     |
|     | - | 128 |   | 144 |    | 160 |   | 176 |    | 192 |   | 208 |   | 224 |    | 240 |
| 1   | ü |     | Ĺ |     | Í  |     |   | •   | Т  | •   | Ð |     | β |     | "  |     |
|     |   | 129 |   | 145 |    | 161 |   | 177 |    | 193 |   | 209 |   | 225 |    | 241 |
| 2   | é |     | Í | •   | Ó  |     |   |     | Т  | •   | Ď | •   | Ô |     | د  | •   |
|     |   | 130 |   | 146 |    | 162 |   | 178 | •  | 194 |   | 210 |   | 226 |    | 242 |
| 3   | â |     | Ô |     | ú  |     |   | •   | ┝  |     | Ë |     | Ń |     | *  | •   |
|     |   | 131 |   | 147 |    | 163 | • | 179 | •  | 195 |   | 211 |   | 227 |    | 243 |
| 4   | ä |     | Ö |     | Ą  |     | - | •   | Ι  |     | ď |     | ń |     | ,  | •   |
|     |   | 132 |   | 148 |    | 164 | - | 180 |    | 196 |   | 212 |   | 228 |    | 244 |
| 5   | ů |     | Ľ |     | ą  |     | Á | •   | +  |     | Ň |     | ň |     | §  | •   |
|     |   | 133 |   | 149 |    | 165 |   | 181 | -  | 197 |   | 213 |   | 229 |    | 245 |
| 6   | ć |     | ľ |     | Ž  |     | Â | •   | Ă  | •   | Í |     | Š |     | ÷  |     |
|     |   | 134 |   | 150 |    | 166 |   | 182 |    | 198 |   | 214 |   | 230 |    | 246 |
| 7   | Ç |     | Ś |     | Ž  |     | Ě | •   | ă  | •   | Î |     | Š |     | د  |     |
|     |   | 135 |   | 151 |    | 167 |   | 183 |    | 199 |   | 215 |   | 231 |    | 247 |
| 8   | ł |     | Ś |     | Ę  | 1   | Ş |     | Ľ  |     | ě |     | Ŕ |     | 0  |     |
|     |   | 136 |   | 152 |    | 168 | - | 184 |    | 200 |   | 216 |   | 232 |    | 248 |
| 9   | ë |     | Ö |     | ę  | 1   | ╡ |     | F  |     |   |     | Ú |     |    |     |
|     |   | 137 |   | 153 |    | 169 |   | 185 |    | 201 |   | 217 |   | 233 |    | 249 |
| A   | Ő |     | Ü |     | SP | 1   |   |     | Т  |     | Г |     | ŕ |     | •  |     |
|     |   | 138 |   | 154 |    | 170 |   | 186 |    | 202 | - | 218 |   | 234 |    | 250 |
| В   | Ő |     | Ť |     | ź  |     | ה | •   | ╦  | •   |   |     | Ű |     | ű  |     |
|     |   | 139 |   | 155 |    | 171 |   | 187 |    | 203 |   | 219 |   | 235 |    | 251 |
| С   | î |     | ť | •   | Č  |     | J |     | Ļ  |     |   |     | ý |     | Ř  |     |
|     |   | 140 |   | 156 |    | 172 |   | 188 |    | 204 |   | 220 |   | 236 |    | 252 |
| D   | Ź |     | Ł |     | ş  | 1   | Ż |     | I  |     | Ţ |     | Ý |     | ř  |     |
|     |   | 141 |   | 157 |    | 173 |   | 189 |    | 205 |   | 221 |   | 237 |    | 253 |
| E   | Ä |     | × |     | «  |     | ż |     | ╬  |     | Ů |     | ţ |     |    |     |
|     |   | 142 |   | 158 |    | 174 |   | 190 | ., | 206 |   | 222 | - | 238 |    | 254 |
| F   | Ć |     | č |     | »  |     | ٦ |     | ¤  |     |   |     | , |     | SP |     |
|     |   | 143 |   | 159 |    | 175 | • | 191 |    | 207 |   | 223 |   | 239 |    | 255 |

# Tally Dascom DL-830

## 8.10 CP 720 Arabic

| HEX |      | 8    |    | 9   |   | A        |   | В   |    | С   |            | D   |   | E   |          | F   |
|-----|------|------|----|-----|---|----------|---|-----|----|-----|------------|-----|---|-----|----------|-----|
| 0   | SP   |      | SP |     | ب |          |   |     | L  |     | ш          |     | ض |     | Ξ        |     |
| 0   |      | 128  |    | 144 |   | 160      |   | 176 |    | 192 |            | 208 |   | 224 |          | 240 |
| 1   | SP   |      | 10 |     | õ |          |   |     | L  |     | Ţ          |     | ط |     | 16       |     |
| I   |      | 129  |    | 145 |   | 161      |   | 177 |    | 193 |            | 209 |   | 225 |          | 241 |
|     | é    |      |    |     | ŗ |          |   |     | Т  |     | -          |     | Ä |     | *        |     |
| 2   |      | 130  |    | 146 |   | 162      |   | 178 |    | 194 | "          | 210 |   | 226 | -        | 242 |
| 3   | а    |      | ô  |     | ث |          |   |     | ŀ  |     | L          |     | ٤ |     | pi       |     |
| 5   |      | 131  |    | 147 |   | 163      |   | 179 |    | 195 |            | 211 |   | 227 |          | 243 |
| 4   | SP   |      | ¤  |     | ج |          | - |     | -  |     | F          |     | Ż |     | al.      |     |
| 4   |      | 132  |    | 148 |   | 164      |   | 180 |    | 196 |            | 212 |   | 228 |          | 244 |
| 5   | à    |      | -  |     | ζ |          | = |     | +  |     | F          |     | ف |     |          |     |
| 5   |      | 133  |    | 149 |   | 165      |   | 181 |    | 197 |            | 213 |   | 229 |          | 245 |
| 6   | SP   |      | û  |     | ż |          | - |     | F  |     | Г          |     | μ |     |          |     |
| 0   |      | 134  |    | 150 |   | 166      |   | 182 | 1  | 198 |            | 214 |   | 230 |          | 246 |
| 7   | ç    |      | ù  |     | د |          | П |     | ⊩  |     | #          |     | ق |     | *        |     |
| 1   |      | 135  |    | 151 |   | 167      |   | 183 | 1  | 199 | 1          | 215 |   | 231 |          | 247 |
| 0   | ê    |      | ç  |     | ć |          | 7 |     | Ŀ  |     | ŧ          |     | ك |     | 0        |     |
| 8   |      | 136  |    | 152 |   | 168      | - | 184 |    | 200 |            | 216 |   | 232 |          | 248 |
| 0   | ë    |      | Ĩ  |     | ر |          | ╡ |     | Г  |     |            |     | J |     | •        |     |
| 9   |      | 137  |    | 153 |   | 169      |   | 185 |    | 201 |            | 217 |   | 233 |          | 249 |
| А   | è    |      | Í  |     | ز |          |   |     | ╵╨ |     | Г          |     | م |     | ŀ        |     |
|     |      | 138  |    | 154 |   | 170      |   | 186 |    | 202 |            | 218 |   | 234 | 1        | 250 |
| В   | Ĩ    | 100  | ۇ  |     | س | <u> </u> | ٦ |     | ╦  |     | ▏■         |     | ن |     | N        |     |
|     |      | 139  |    | 155 |   | 1/1      |   | 187 |    | 203 |            | 219 |   | 235 |          | 251 |
| с   | Ĩ    | 4.40 | £  | 450 | ش | 470      | 븨 | 400 | ŀF | 004 |            | 000 | ٥ | 000 | n        | 050 |
|     |      | 140  |    | 156 |   | 1/2      |   | 188 |    | 204 |            | 220 |   | 236 |          | 252 |
| D   | SP   |      | ļ  | 457 | ص | 470      | ш | 400 | 1  | 005 | <b>∣</b> ∎ | 004 | و | 007 | 2        | 050 |
|     |      | 141  |    | 15/ |   | 1/3      | - | 189 |    | 205 |            | 221 |   | 237 | <u> </u> | 253 |
| E   | I SP | 4.40 | ئ  | 450 | « | 474      | = | 400 | =  | 000 | ∎          | 000 | ى | 000 | ■        | 054 |
|     | 0.0  | 142  | 1  | 158 |   | 1/4      |   | 190 | 00 | 206 |            | 222 |   | 238 | 00       | 254 |
| F   | 1 24 | 1/2  | '  | 150 | » | 175      | Г | 101 | 58 | 207 | -          | 222 | ي | 220 | 58       | 255 |
|     |      | 143  |    | 109 |   | 1/5      |   | 191 |    | 207 | <u> </u>   | 223 |   | 239 |          | 200 |

# Chapter 9 Command Codes

## 9.1 ZPL Command Set

| Code | Description                                    |
|------|------------------------------------------------|
| ^A   | Scalable/Bitmapped Font                        |
| ^A@  | Use Font Name to Call Font                     |
| ^B0  | Aztec Bar Code Parameters                      |
| ^B1  | Code 11 Bar Code                               |
| ^B2  | Interleaved 2 of 5 Bar Code                    |
| ^B3  | Code 39 Bar Code                               |
| ^B4  | Code 49 Bar Code                               |
| ^B5  | Planet Code bar code                           |
| ^B7  | PDF417 Bar Code                                |
| ^B8  | EAN-8 Bar Code                                 |
| ^B9  | UPC-E Bar Code                                 |
| ^BA  | Code 93 Bar Code                               |
| ^BB  | CODABLOCK Bar Code                             |
| ^BC  | Code 128 Bar Code (Subsets A, B, and C)        |
| ^BD  | UPS MaxiCode Bar Code                          |
| ^BE  | EAN-13 Bar Code                                |
| ^BF  | MicroPDF417 Bar Code                           |
| ^BI  | Industrial 2 of 5 Bar Codes                    |
| ^BJ  | Standard 2 of 5 Bar Code                       |
| ^BK  | ANSI Codabar Bar Code                          |
| ^BL  | LOGMARS Bar Code                               |
| ^BM  | MSI Bar Code                                   |
| ^BO  | Aztec Bar Code Parameters                      |
| ^BP  | Plessey Bar Code                               |
| ^BQ  | QR Code Bar Code                               |
| ^BR  | GS1 Databar (formerly Reduced Space Symbology) |
| ^BS  | UPC/EAN Extensions                             |
| ^BT  | TLC39 Bar Code                                 |
| ^BU  | UPC-A Bar Code                                 |
| ^BX  | Data Matrix Bar Code                           |
| ^BY  | Bar Code Field Default                         |

| Code    | Description                          |
|---------|--------------------------------------|
| ^CC ~CC | Change Caret                         |
| ^BZ     | POSTAL Bar Code                      |
| ^CD     | ~CD Change Delimiter                 |
| ^CF     | Change Alphanumeric Default Font     |
| ^CI     | Change International Font/Encoding   |
| ^CM     | Change Memory Letter Designation     |
| ^CO     | Cache On                             |
| ^CP     | Remove Label                         |
| ^CV     | Code Validation                      |
| ^CW     | Font Identifier                      |
| ~DB     | Download Bitmap Font                 |
| ~DE     | Download Encoding                    |
| ^DF     | Download Format                      |
| ~DG     | Download Graphics                    |
| ~DN     | Abort Download Graphic               |
| ~DS     | Download Intellifont (Scalable Font) |
| ~DT     | Download Bounded TrueType Font       |
| ~DU     | Download Unbounded TrueType Font     |
| ~DY     | Download Objects                     |
| ~EG     | Erase Download Graphics              |
| ^FB     | Field Block                          |
| ^FC     | Field Clock                          |
| ^FD     | Field Data                           |
| ^FH     | Field Hexadecimal Indicator          |
| ^FL     | Font Linking                         |
| ^FM     | Multiple Field Origin Locations      |
| ^FN     | Field Number                         |
| ^FO     | Field Origin                         |
| ^FP     | Field Parameter                      |
| ^FR     | Field Reverse Print                  |
| ^FS     | Field Separator                      |
| ^FT     | Field Typeset                        |
| ^FV     | Field Variable                       |
| ^FW     | Field Orientation                    |

| Code    | Description                                      |
|---------|--------------------------------------------------|
| ^MD     | Media Darkness                                   |
| ^MF     | Media Feed                                       |
| ^ML     | Maximum Label Length                             |
| ^MM     | Print Mode                                       |
| ^MN     | Media Tracking                                   |
| ^MP     | Mode Protection                                  |
| ^MT     | Media Type                                       |
| ^MU     | Set Units of Measurement                         |
| ^MW     | Modify Head Cold Warning                         |
| ^NC     | Select the Primary Network Device                |
| ~NC     | Network Connect                                  |
| ^ND     | Change Network Settings                          |
| ^NI     | Network ID Number                                |
| ~NR     | Set All Network Printers Transparent             |
| ^NS     | Change Wired Networking Settings                 |
| ~NT     | Set Currently Connected Printer Transparent      |
| ^PA     | Advanced Text Properties                         |
| ^PF     | Slew Given Number of Dot Rows                    |
| ^PH ~PH | Slew to Home Position                            |
| ~PL     | Present Length Addition                          |
| ^PM     | Printing Mirror Image of Label                   |
| ^PN     | Present Now                                      |
| ^PO     | Print Orientation                                |
| ^PP ~PP | Programmable Pause                               |
| ^PQ     | Print Quantity                                   |
| ^PR     | Print Rate                                       |
| ~PR     | Applicator Reprint                               |
| ~PS     | Print Start                                      |
| ^PW     | Print Width                                      |
| ~RO     | Reset Advanced Counters                          |
| ^SC     | Set Serial Communications                        |
| ~SD     | Set Darkness                                     |
| ^SE     | Select Encoding Table                            |
| ^SF     | Serialization Field (with a Standard ^FD String) |

| Code | Description                   |
|------|-------------------------------|
| ^SI  | Set Sensor Intensity          |
| ^SN  | Serialization Data            |
| ^SP  | Start Print                   |
| ^SQ  | Halt ZebraNet Alert           |
| ^SR  | Set Printhead Resistance      |
| ^SS  | Set Media Sensors             |
| ^SZ  | Set ZPL                       |
| ^TB  | Text Blocks                   |
| ^TO  | Transfer Object               |
| ~WC  | Print Configuration Label     |
| ^WD  | Print Directory Label         |
| ~WQ  | Write Query                   |
| ~WQ  | Examples                      |
| ^XA  | Start Format                  |
| ^XB  | Suppress Backfeed             |
| ^XF  | Recall Format                 |
| ^XG  | Recall Graphic                |
| ^XS  | Set Dynamic Media Calibration |
| ^XZ  | End Format                    |
| ^ZZ  | Printer Sleep                 |
|      |                               |
|      |                               |

## 9.2 EPL Command Set

| Code     | Description                                           |
|----------|-------------------------------------------------------|
| А        | ASCII text                                            |
| В        | 1D (EAN-8 / EAN-13 / UPC-A / Interleaved 25 / Codabar |
|          | / UPC-E / Code39 / Code 128)                          |
| b        | 2D (Data Matrix / PDF417 / QR Code)                   |
| С        | Cut immediate                                         |
| D        | Density                                               |
| EI       | Print soft font information                           |
| EK       | Delete soft font                                      |
| ES       | Store soft font                                       |
| f        | Cut position                                          |
| GG       | Print graphics                                        |
| GI       | Print graphics information                            |
| GK       | Delete graphics                                       |
| GM       | Store graphics                                        |
| 1        | Select character set                                  |
| JF       | Enable top of form backup                             |
| LO       | Line draw black                                       |
| LS       | Line Draw diagonal                                    |
| N        | Clear image buffer                                    |
| 0        | Hardware options                                      |
| Р        | Print                                                 |
| q        | Set label width                                       |
| Q        | Set form length                                       |
| R        | Set reference point                                   |
| S        | Select speed                                          |
| x        | Draw box                                              |
| Z        | Print direction                                       |
| ;        | Code comment line                                     |
| ^@       | Reset                                                 |
| ^default | Restore factory default                               |

### 9.3 TSPL Command Set

| Commands    | Description                                                               |
|-------------|---------------------------------------------------------------------------|
| SIZE        | This command defines the label width and length.                          |
| BLINE       | This command sets the height of the black line and the user-defined       |
|             | extra label feeding length each form feed takes.                          |
| BARCODE     | This command prints 1D barcodes.                                          |
| QRCODE      | This command prints QR code.                                              |
| GAP         | Defines the gap distance between two labels.                              |
| REFERENCE   | This command defines the reference point of the label.                    |
| SPEED       | This command defines the print speed.                                     |
| DENSITY     | This command sets the printing darkness.                                  |
|             | This setting is used to enable/disable the self-peeling function. The     |
| SET PEEL    | default setting for this function is off.                                 |
|             | This setting activates or deactivates the cutter and defines how many     |
| SET CUTTER  | printed labels is to be cut at one time.                                  |
| SET         |                                                                           |
| PARTIAL_CUT | This setting activates or deactivates the cutter and defines now many     |
| TER         | printed labels is to be cut at one time.                                  |
|             | This command is used to enable/disable feeding of labels to gap/black     |
| SETTEAR     | mark position for tearing off.                                            |
| SET RIBBON  | This setting is used to enable/disable ribbon sensor detection.           |
| DIRECTION   | This command defines the printout direction.                              |
| SHIFT       | This command moves the label's vertical position.                         |
|             | This command defines the selective, extra label feeding length each       |
|             | form feed takes, which, especially in peel-off mode and cutter mode, is   |
| OFFSET      | used to adjust label stop position, so as for label to register at proper |
|             | places for the intended purposes. The printer back tracks the extra       |
|             | feeding length before the next run of printing.                           |
| BITMAP      | This command draws bitmap images.                                         |
| REVERSE     | This command reverses a region in image buffer.                           |
| CLS         | This command clears the image buffer.                                     |
| PRINT       | This command prints the label format currently stored in the image        |
|             | buffer.                                                                   |

| PUTPCX   | This command prints PCX format images.                                  |
|----------|-------------------------------------------------------------------------|
| KILL     | This command deletes a file in the printer memory.                      |
| DOWNLOAD | "DOWNLOAD" is a header of the file that is to be saved in the printer's |
|          | memory.                                                                 |

## FCC STATEMENT

Changes or modifications not expressly approved by the responsible for compliance could void the user's authority to operate the equipment.

NOTE: This equipment has been tested and found to comply with the limits for a class B digital device, pursuant to Part 15 of the FCC Rules. These limits are designed to provide reasonable against harmful interference in a residential installation. This equipment generates, uses and can radiate radio frequency energy and, if not installed and used in accordance with the instructions, may cause harmful interference to radio communications. However, there is no guarantee that interference will not occur in a particular installation. If this equipment does cause harmful interference to radio or television reception, which can be determined by turning the equipment off and on, the user is encouraged to try to correct the interference by one or more of the following measures:

Reorient or relocate the receiving antenna.

Increase the separation between the equipment and receiver.

Connect the equipment into an outlet on a circuit different from that to which the receiver is connected.

Consult the dealer or an experienced radio/TV technician for help.

This device complies with Part 15 of the FCC Rules. Operation is subject to the following two conditions:

(1) This device may not cause harmful interference, and

(2) This device must accept any interference received, including interference that may cause undesired operation.

#### FCC Radiation Exposure Statement

This equipment complies with FCC radiation exposure limits set forth for an uncontrolled environment.

This equipment should be installed and operated with minimum distance 20cm between the radiator & your body.

## DASCOM REPRESENTATIVES

GERMANY DASCOM EuropeGmbH Heuweg 3 D-89079 Ulm Deutschland Tel.: +49 (0) 731 2075 0 Fax: +49 (0) 731 2075 100 www.dascom.com

SINGAPORE (ASIA PACIFIC) DASCOM AP Pte Ltd 2 Jurong East Street 21 # 05-42, IMM Building Singapore 609601 Phone: +65 6760 8833 Fax: +65 6760 1066 www.dascom.com

FRANCE DASCOM EuropeGmbH 117 Avenue VictorHugo 92100 Boulogne-Billancourt France Phone: +33 (1)73 02 51 98 www.dascom.com UNITED KINGDOM DASCOM GB Ltd Hart House,Priestley Road, Basingstoke, Hampshire RG24 9PU, England Phone: +44 (0) 1256 355130 Fax: +44 (0) 1256 481400 www.dascom.com

AMERICAS Dascom Americas Corporation 34 Lakeview Court Verona, VA 24482 USA Phone:+1 (877) 434 1377 Fax: +1 (540) 242 7221

www.dascom.com

CHINA JIANGMEN DASCOM COMPUTER PERIPHERALS CO., LTD No.399, jinxing Road, Jianghai District Jiangmen, P.R. China www.dascom.com

"All rights reserved. Translations, reprinting or copying by any means of this manual completeor in part or in any different form requires our explicit approval. We reserve the right to make changes to this manual without notice. All care has been taken to ensure accuracy of information contained in this manual. However, we cannot accept responsibility for any errors or damages resulting from errors or inaccuracies of information herein."

© 2021 DASCOM